# Net Shop Start Up Manual

### スタートアップマニュアル

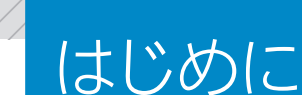

このスタートアップマニュアルは、はじめてネットショップを開店される方や、はじめて弊社サー ビスをご利用される方のためにご用意していますので、ネットショップ運営に必要な、ごく基本的 な使い方だけをご紹介しています。

詳しい使い方の説明は、オンラインマニュアルをご覧ください。

#### ネットショップ運営にあたり

まずは、システムの基本的な機能を理解し、商品を登録して定期的に更新することが重要です。 また、どんなよい商品があっても、発送が遅れたり、問い合わせに対する返事が遅ければ、お客 様は離れていってしまいます。常にお客様に対応できる体制づくりが大切です。受注情報やメール は必ず毎日チェックするようにしましょう。

#### ネットショップ運営開始の際に確認が必要な5項目

ネットショップを運営する際に、必要になってくる項目ですので、あらかじめご確認いただきま すようお願い致します。

#### 1【代金引換】について

□ 代金引換をご利用される場合、運送会社様とのご契約が必要となります。

□ 手数料の表記をご確認ください。

#### 2【クレジットカード決済】について

- ネットショップにおいて利用者が大変多い決済手段となります。
   申込みがお済でないようでしたら、必要手続きを行うことをお奨めします。
- □ 管理画面からお申込み後、ご利用可能になるまで審査に最大で約2ヶ月程度必要になります。
   審査通過後、管理画面で決済項目に追加が必要になりますのでご確認ください。
   (※お申し込みの際、別途書類準備も必要になります。詳細はオンラインマニュアルをご覧ください)
- 1日から15日締めの売上げを翌月末日、
   16日から末日締めの売上げを翌々月の第3金曜に入金いたします。
   (※決済代行サービスの詳細は、オンラインマニュアルをご覧ください)

#### 3【特定商取引(お買物方法)ページ】について

□ 実際に現在対応可能な決済方法と特定商取引に記載の内容に相違がないかご確認ください。
 □ 送料の設定をご確認ください。

#### 4【梱包資材】について

- □ 商品を配送する為の梱包資材のご用意をお願いします。
- □ ギフト対応商品をお取扱いされているようであれば、ラッピングのご用意も必要です。

#### 5【受注確認メール】について

□ 注文が入った際は受注確認メールが届きますので、必ずご確認ください。

□ 携帯電話等へのメール転送設定も可能です。

(※転送方法は、オンラインマニュアルをご覧ください)

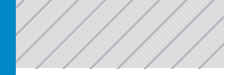

### INDEX

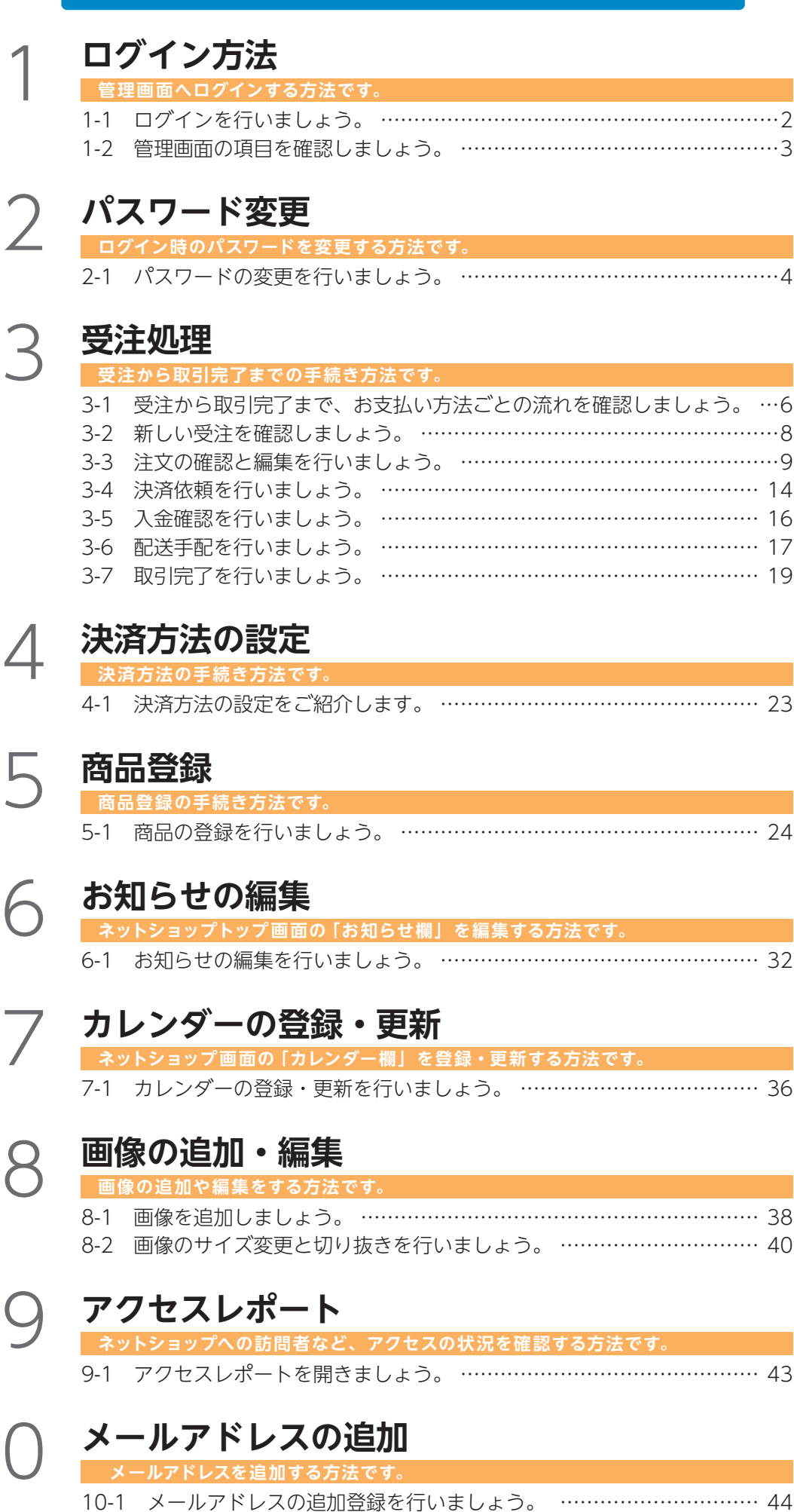

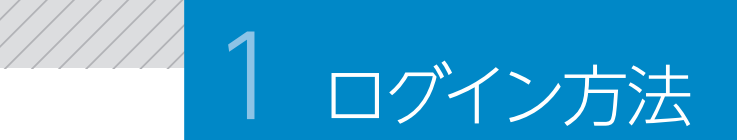

システム管理画面にログインするための認証方法をご説明します。 ログインIDとパスワードを入力し、管理画面を表示します。

#### 1-1 ログインを行いましょう。

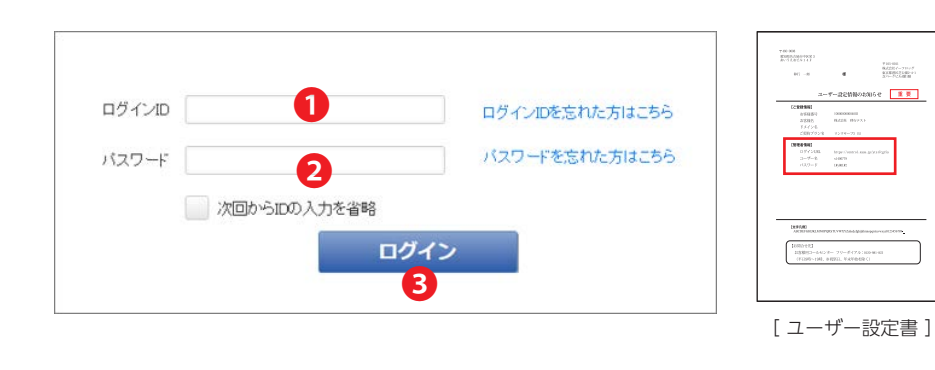

 ユーザー設定書に記載されている「ログインID」を入力します。 (半角英数字 8 桁)

 ユーザー設定書に記載されている「パスワード」を入力します。 (半角英数字8桁)

[ログイン] をクリックします。

[ログインID] [パスワード]

をご自身で変更された場合

は、必ずメモをして、なくさな

いようにしてください。

MEMO

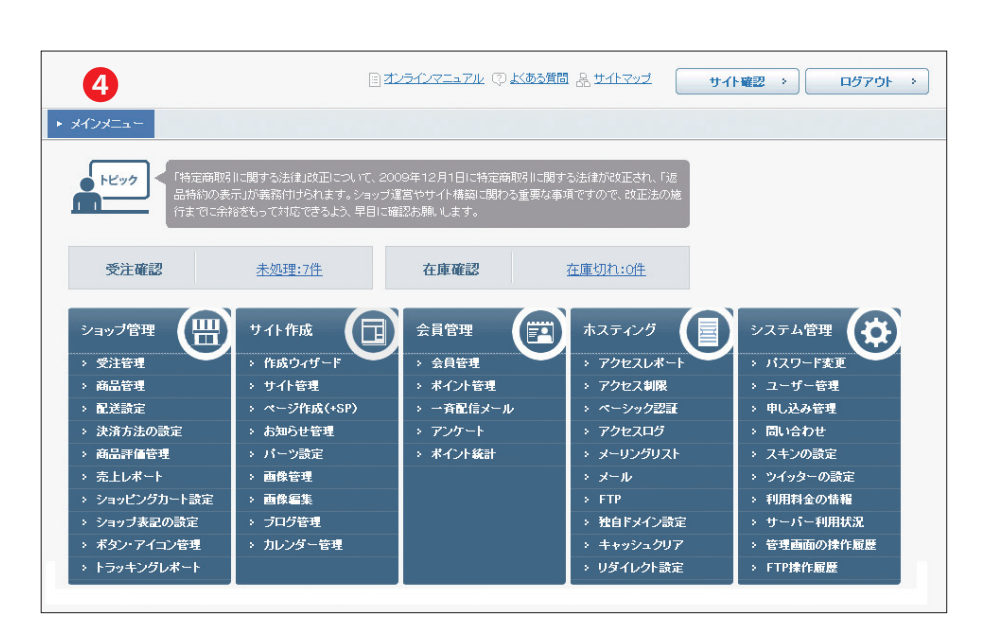

■ ログイン情報を忘れてしまった場合

 ログイン情報を忘れてしまった場合

 ログイン

 ログイン

 ログイン

 レスワードを忘れた方はこちら」

 リンクをクリックすると、『ログインD

 の再通知』

 画面に遷移しログイン

 レンクをクリックすると、『認証キーの 発行」

 第10日に遷移し、認証後パスワードを再設定することができます。

 4 <管理画面 > が開き、ログイ

ンが完了します。

ログイン後すぐに、パス ワード変更画面が表示さ れた場合は、前回パスワー ドを変更してから60日 以上経過しているため、 パスワードを変更する必 要があります。 変更手順は、P.4「パスワー ド変更」と、同じ手順です。

:

•

•

•

•

•

:

٠

•

•

:

٠

:

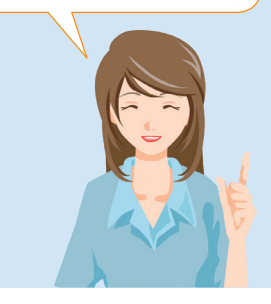

#### 1-2 管理画面の項目を確認しましょう。

#### 管理画面を説明します。

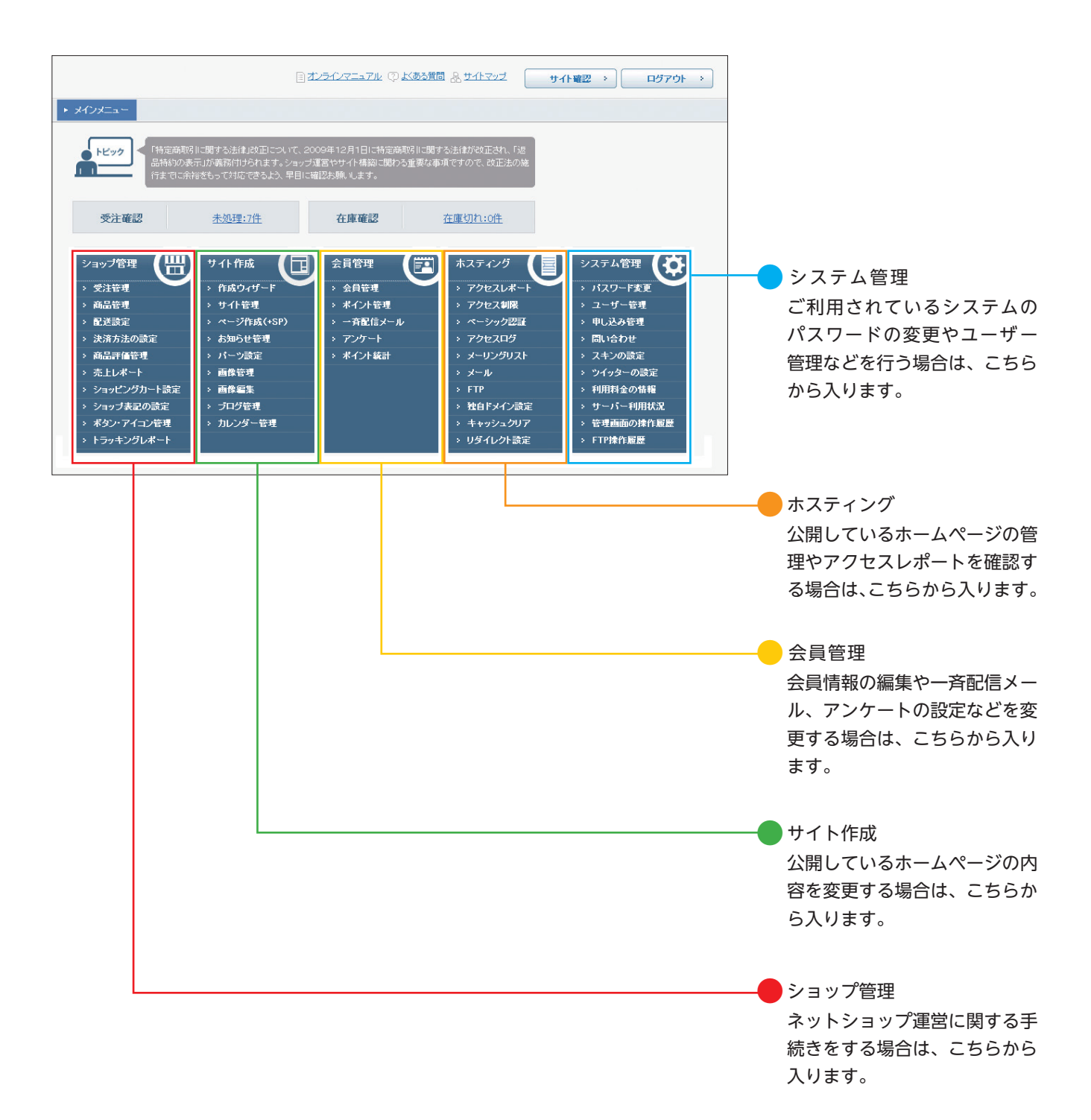

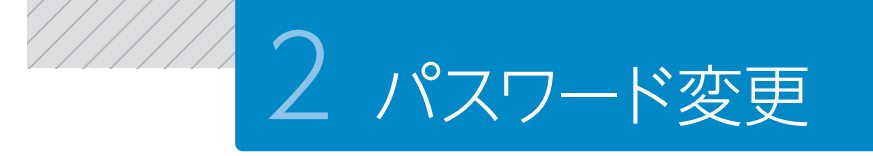

#### パスワードの変更方法をご説明します。

パスワードは、こまめな変更がセキュリティ保持に役立ちます。

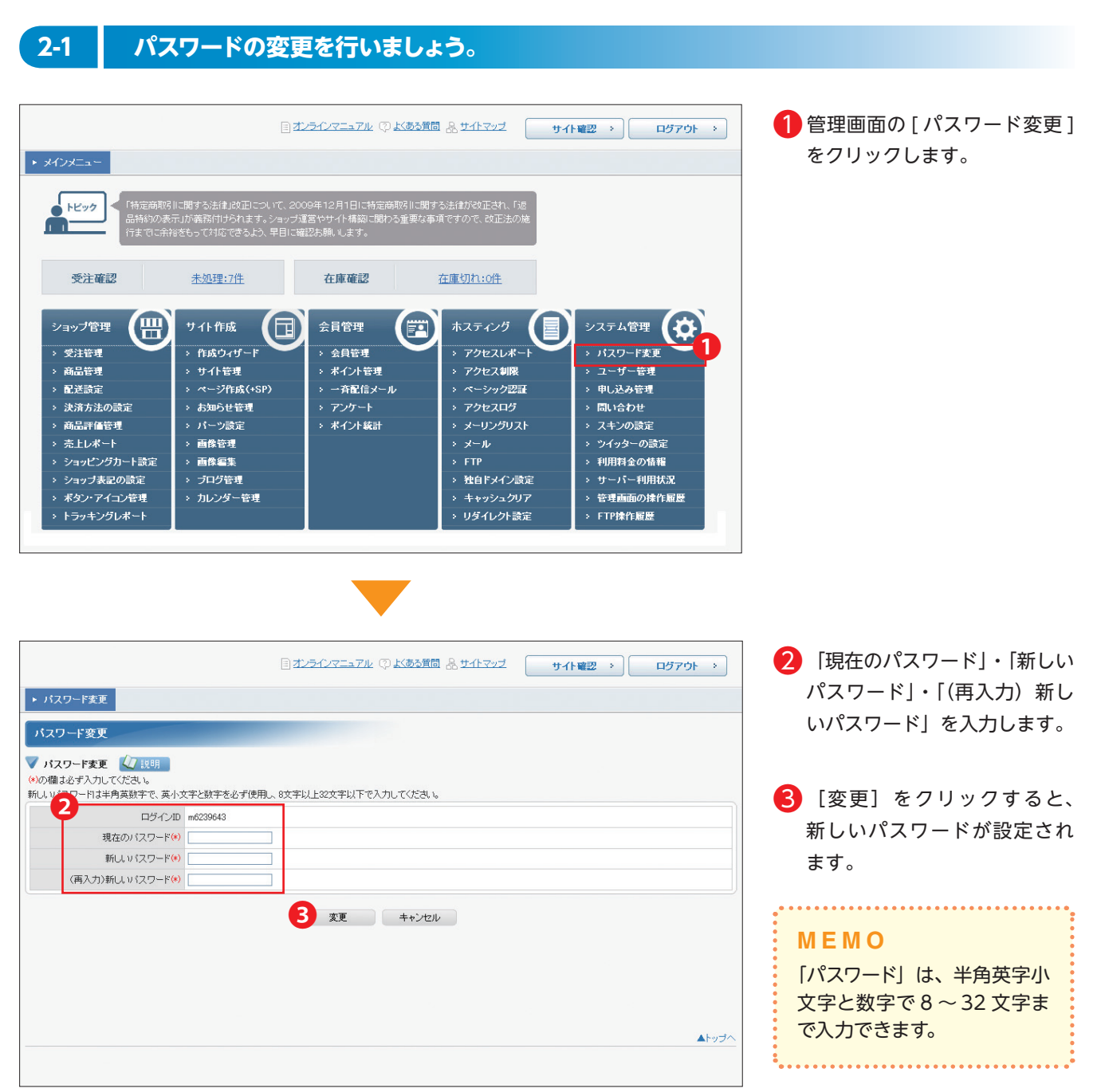

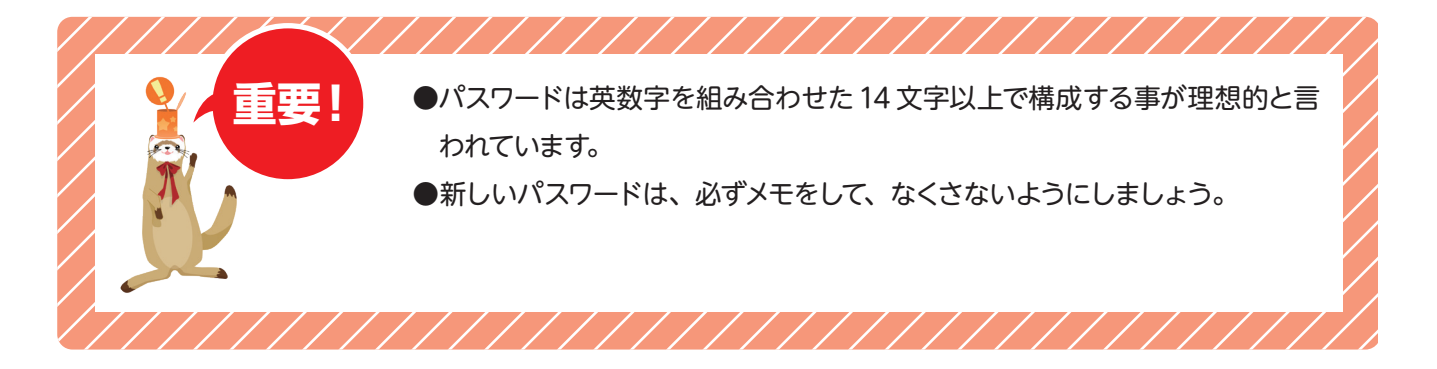

| ■ ログイン後すぐに、パスワード変更画面が表示された場合                                                                                                    |                                                                                                    |
|----------------------------------------------------------------------------------------------------|----------------------------------------------------------------------------------------------------|
| ログインを行った際に、自動的に変更画面が表示された場合は、<br>パスワードを変更してから 60 日以上経過しているため、パスワー<br>変更する必要があります。                                                                                                    | 前回<br>ドを                                                                                             |
| ③ <u>オンラインズニュアル</u> ① <u>メスの大変</u> 類 <u>3</u> , <u>サイト電辺</u> → ログアクト →<br>・ バスワード変更<br>バスワードが期間度行動や変更されていません。<br>「バスワード変更 」<br>バスワード変更 」<br>「スワード変更 」<br>「スワード変更」<br>「スワード変更 」<br>「スワード変更」<br>「スワード変更」<br>「スワード<br>「スワード変更」<br>「スワード変更」<br>「スワードの<br>「スワード変更」<br>「スワード<br>「スワード<br>「スワード」<br>「スワード<br>「スワード<br>「スワード<br>「スワード」<br>「スワード」<br>「スワード」<br>「スワード<br>「スワード」<br>「スワード」<br>「スワード」<br>「スワード<br>「スワード」<br>「スワード」<br>「スワード<br>「スワード」<br>「スワード」<br>「スワード」<br>「スワード」<br>「スワード」<br>「スワード」<br>「スワード」<br>「スワード」<br>「スワード」<br>「スワード」<br>「スワード」<br>「スワード」<br>「スワード」<br>「スワード」<br>「スワード」<br>「スワード」<br>「スワード<br>「スワード」<br>「スワード<br>「スワード」<br>「スワード<br>「スワード」<br>「スワード<br>「スワード」<br>「スワード<br>「スワード」<br>「スワード」<br>「スワード」<br>「スワード<br>「スワード」<br>「スワード」<br>「スワード」<br>「スワード<br>「スワード<br>「スワード」<br>「スワード」<br>「スワード<br>「スワード<br>「スワード」<br>「スワード」<br>「スワード<br>「スワード<br>「スワード<br>「スワード」<br>「スワード<br>「スワード<br>「スワード<br>「スワード<br>「スワード<br>「スワード<br>「スワード<br>「スワード<br>「スワード<br>「スワード<br>「スワード<br>「スワード<br>「スワード<br>「スート<br>「スワード<br>「スロード<br>「スート<br>「スワード<br>「スート<br>「スート<br>「スート<br>「スート<br>「スート<br>「スート<br>「スート<br>「スート<br>「<br>「<br>「スート<br>「<br>「スート<br>「<br>「<br>「<br>「<br>「<br>「<br>「<br>「<br>「<br>「<br>「<br>「 | <ol> <li>「現在のパスワード」・「新しい<br/>パスワード」・「(再入力) 新し<br/>いパスワード」を入力します。</li> <li>[変更] をクリックすると、新</li> </ol> |
|                                                                                                    | しいバスリードか設定されます。<br><b>MEMO</b><br>「パスワード」は、半角英字小<br>文字と数字で 8 ~ 32 文字ま<br>で入力できます。                    |
| ••••••                                                                                                    | ••••••••••••••••••                                                                                   |

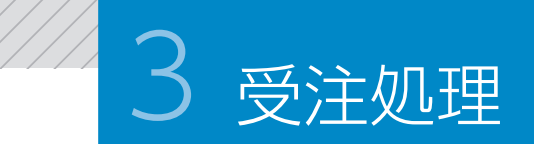

#### 3-1 受注から取引完了まで、お支払い方法ごとの流れを確認しましょう。

お客様のお支払い方法の違いにより、受注から取引完了までの流れが変わりま す。よく理解してネットショップの運営を行いましょう。

#### 銀行振込・郵便振替 の場合

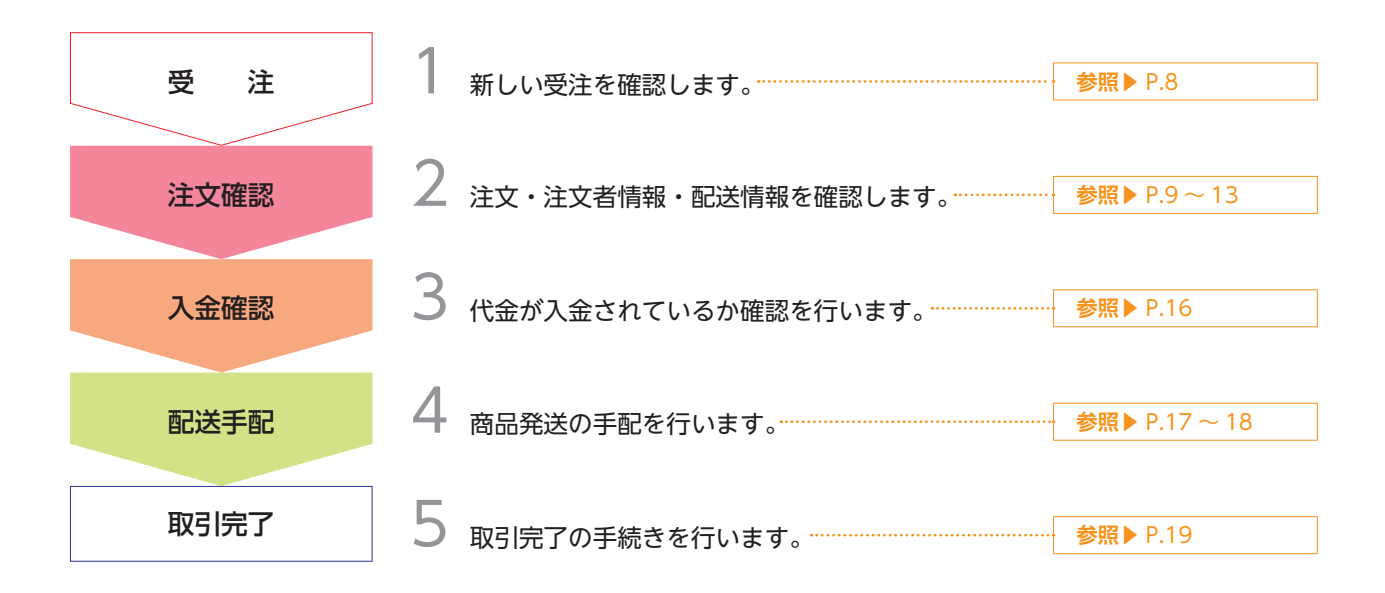

#### 代引き の場合

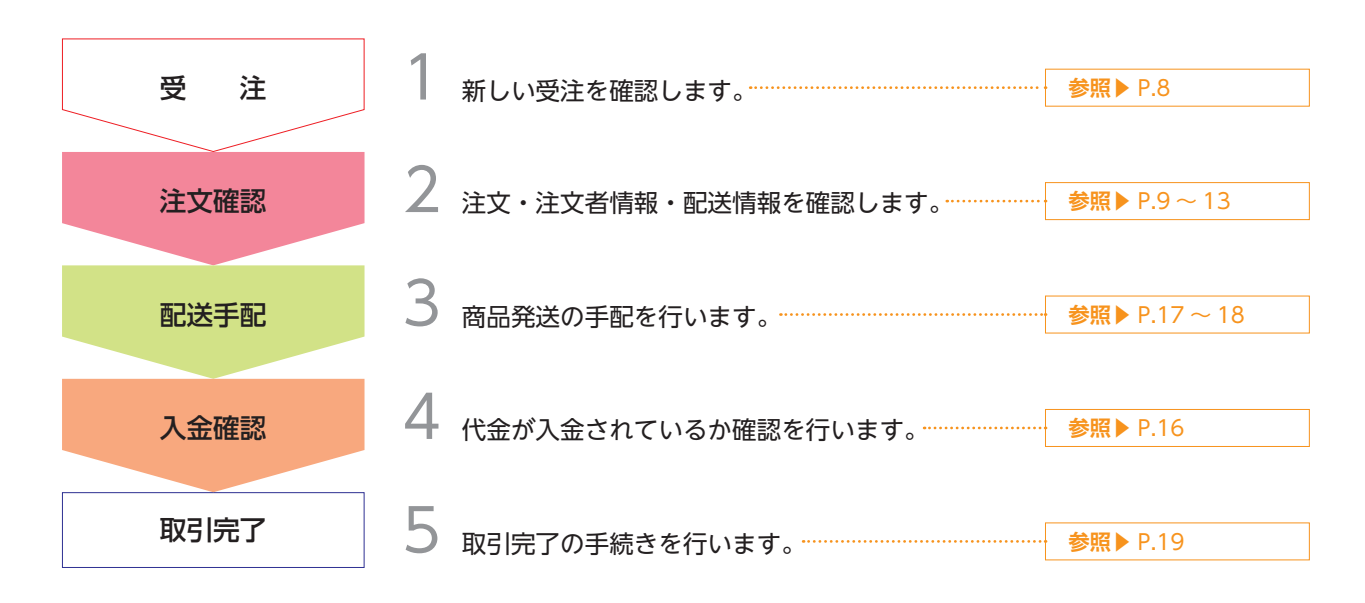

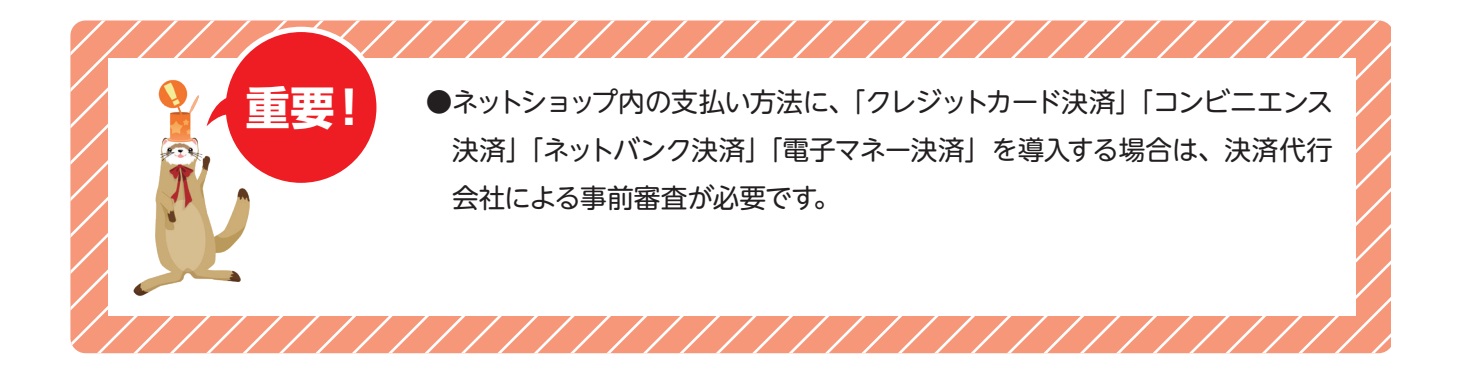

#### クレジットカード決済 の場合

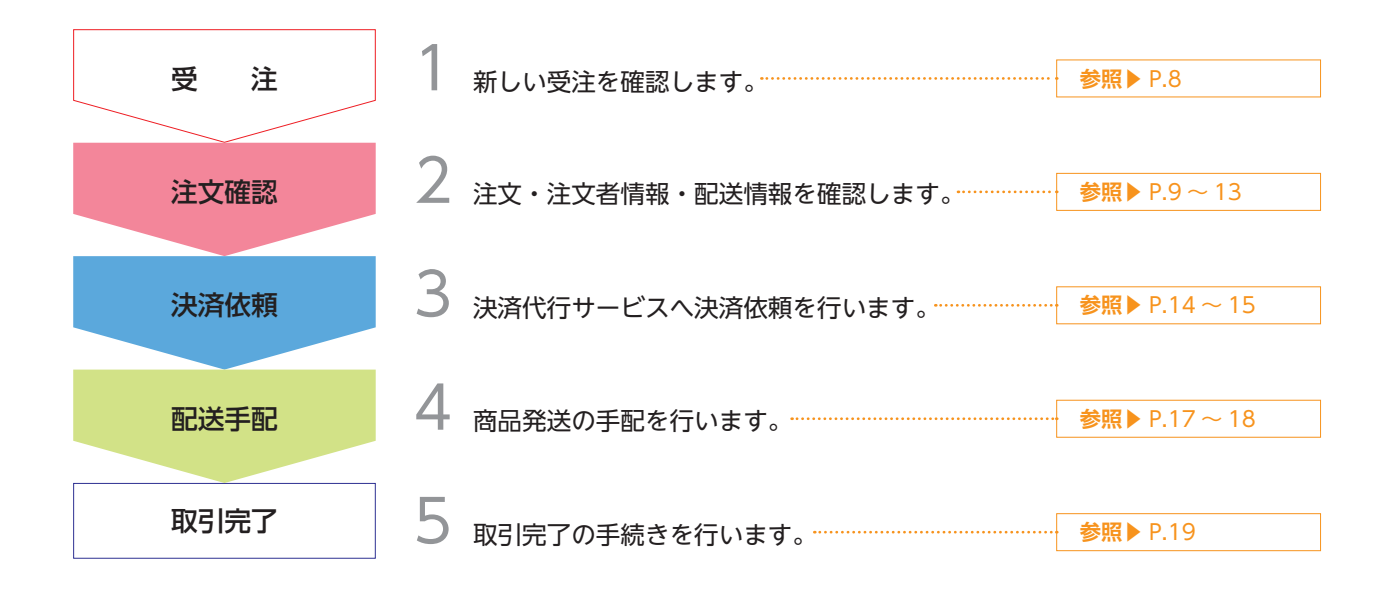

#### コンビニ・ネットバンク・電子マネー決済 の場合

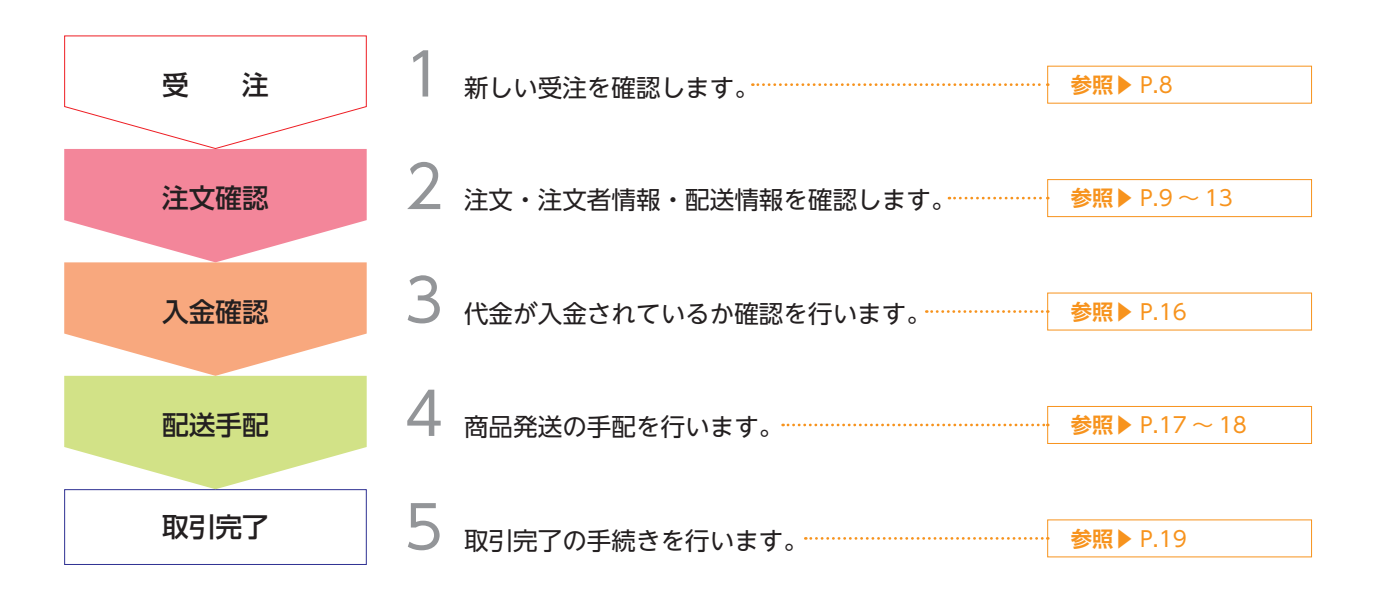

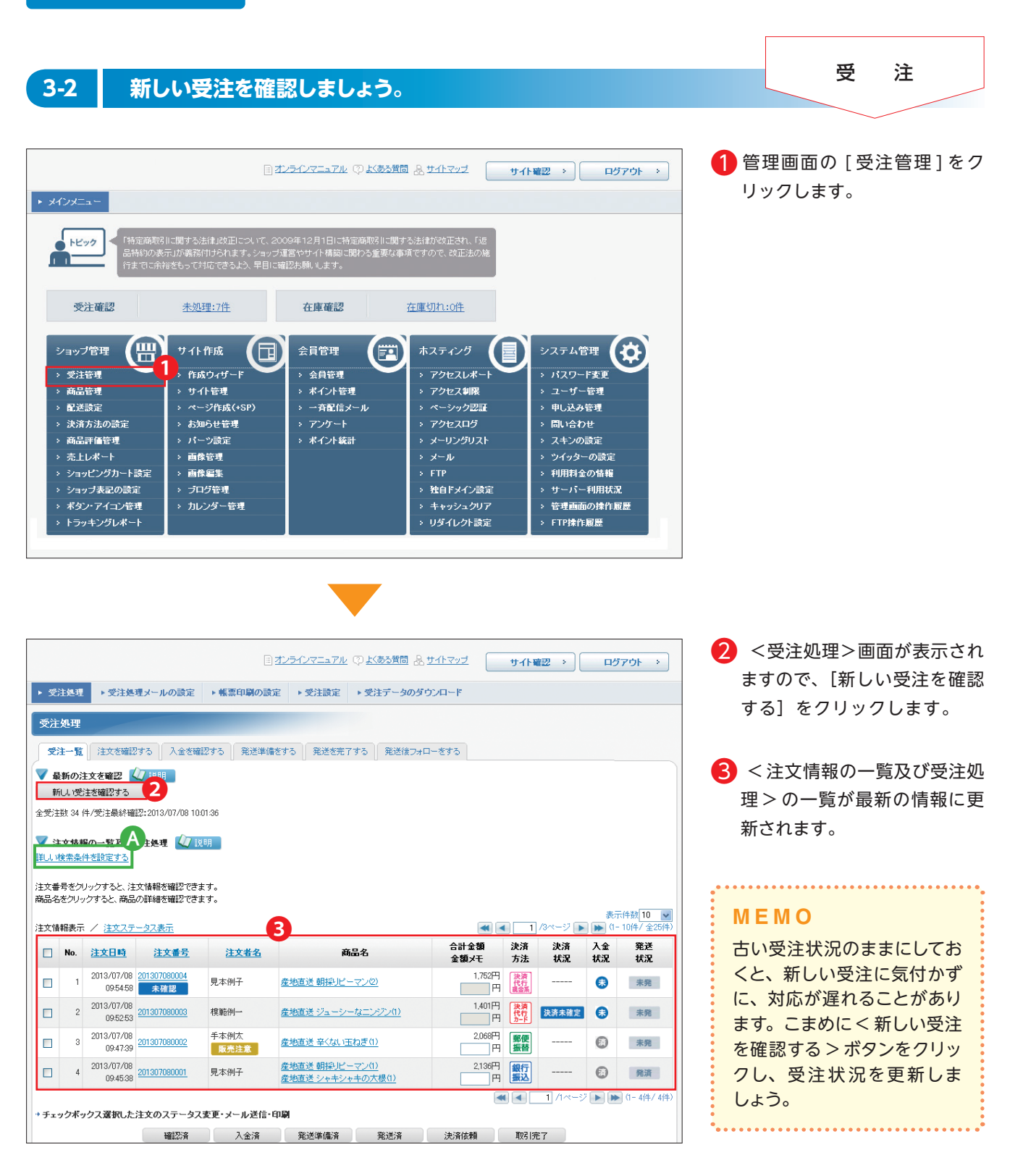

注文を検索して確認することも可能です。 「詳しい検索条件を設定する」をクリック すると検索条件を入力するための画面が表 示されます。
※詳しくはオンラインマニュアルをご覧くだ さい。

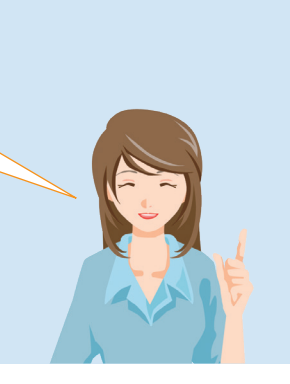

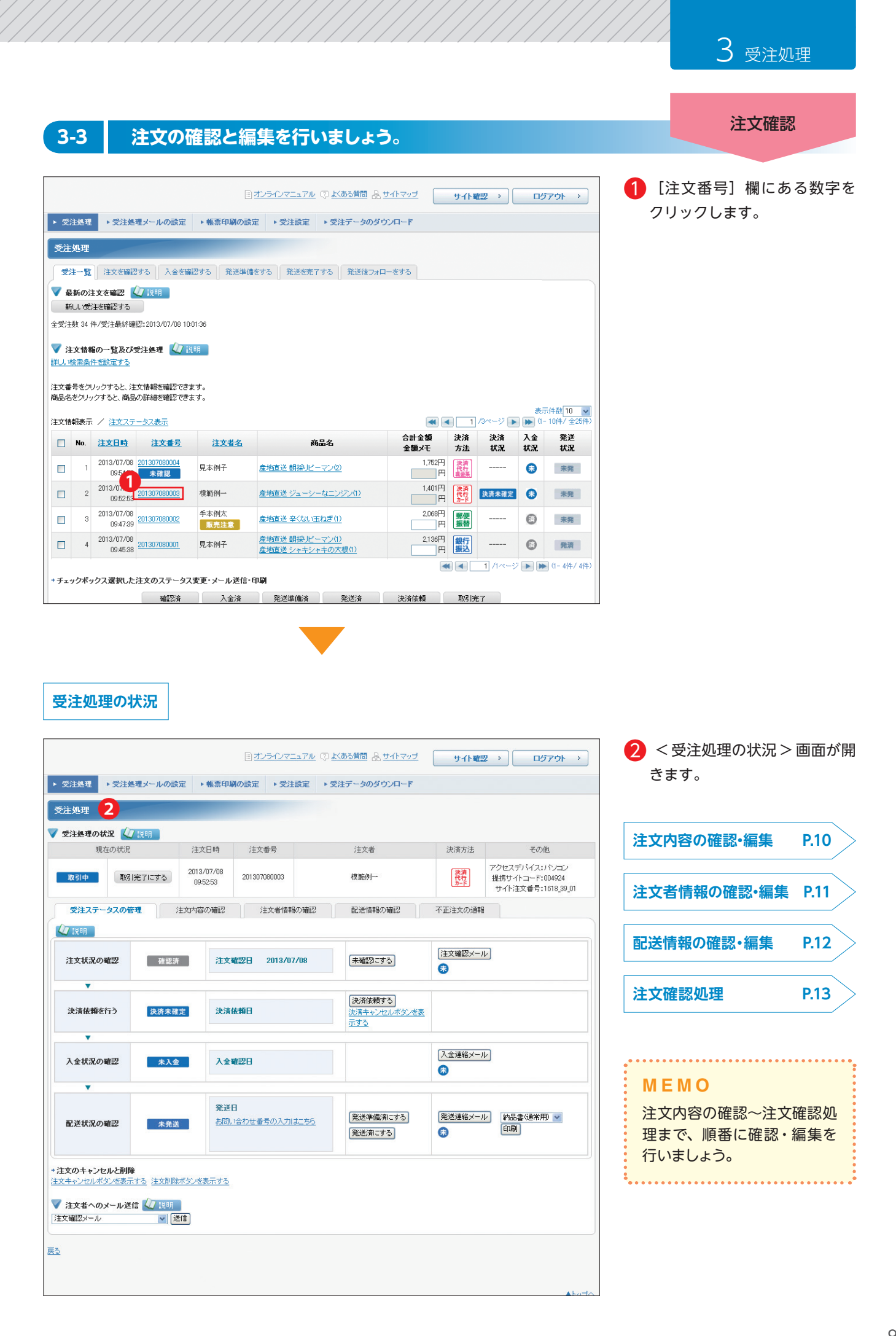

#### 1 注文内容の確認・編集

| ▶ 受注処理 ▶ 受注処理メ                            | -ルの設定 ・ 帳票印                     | 刷の設定 ▶受注設定               | ▶受注データのダウンロード                                                                                                   |                      |           |             | 1 [注文内容の確認]タブをクリッ  |
|-------------------------------------------|---------------------------------|--------------------------|----------------------------------------------------------------------------------------------------|----------------------|-----------|-------------|--------------------|
| and she had a set                         |                                 |                          |                                                                                                    |                      |           |             |                    |
| 受注処理                                      |                                 |                          |                                                                                                    |                      |           |             |                    |
| ▼ 受注処理の状況 【√ 説明                           | )<br>(十十日)時                     | )<br>                    | 2-de-uniter state                                                                                               | 24.24-1-24           |           | 7 (5.0k)    | 示します。              |
| 現在の状況                                     | 2013/07/08                      | 注义番号                     | 注义者                                                                                                    | 洪清方法                 |           | その川也        |                    |
| 取引中 取引完了                                  | こする 09:45:38                    | 201307080001             | 見本例子                                                                                                    | 振込                   | アクセスデバー   | イス:パソコン     |                    |
| 受注ステータスの管理                                | 注文内容の確認                         | 注文者情報の確認                 | 配送情報の確認                                                                                                    | 不正注文の通報              |           |             | 2 注又商品に関する情報が確認で   |
| 🖉 說明                                      |                                 |                          |                                                                                                    |                      |           |             | きます。               |
| ◆注文商品の一覧                                  |                                 |                          |                                                                                                    |                      |           |             |                    |
| No. 商品コード<br>1 11111 きかす                  | 商品名                             | バリエーション                  | お客様入力欄                                                                                                    | 単価                   | 個数        | 小計          |                    |
| 產地直                                       | 送 シャキシャキの                       |                          |                                                                                                    | 0.00[ ]              |           | 0.00        | 3 注文の内容に訂正が必要な場合   |
| 2 11114 大根                                |                                 |                          |                                                                                                    | 840                  | 1         | 840円        | は、「編集] をクリックします。   |
|                                           |                                 |                          |                                                                                                    |                      | 商品合計      | 1,396円      |                    |
|                                           |                                 |                          |                                                                                                    |                      | スピオキ      | 0円          |                    |
|                                           |                                 |                          |                                                                                                    |                      | ラッピング     | 四           |                    |
|                                           |                                 |                          |                                                                                                    |                      | ポイント利用    | Op          |                    |
|                                           |                                 |                          |                                                                                                    |                      | 調整額       | 四           |                    |
| L                                         |                                 |                          |                                                                                                    |                      | 総合計       | 2,136円      |                    |
| →付与ポイント・付与予定ポイン                           | ŀ                               |                          |                                                                                                    |                      |           |             |                    |
| 付与予定术イ                                    | ント 0                            |                          |                                                                                                    |                      |           |             |                    |
| →決済方法・配送方法                                |                                 |                          |                                                                                                    |                      |           |             |                    |
| 決済方                                       | 法 銀行振込                          |                          |                                                                                                    |                      |           |             |                    |
| 配送方                                       | 法 ヤマト運輸 通常便                     |                          | -0                                                                                                    |                      |           |             |                    |
|                                           |                                 | á                        | <b>5</b>                                                                                                    |                      |           |             |                    |
| 受注処理 4                                    |                                 |                          |                                                                                                    |                      |           |             |                    |
| ▼ 注文内容の一覧と編集 🗸                            | 7.说明                            |                          |                                                                                                    |                      |           |             |                    |
| →注文商品の一覧と変更                               |                                 |                          |                                                                                                    |                      |           |             | 回知の変更なこか必要な項目を     |
| 商品を追加するボタンをクリックす<br>商品のチェックボックスに選択し、      | 「ると、注文に商品を追加でる<br>商品を削除するボタンをクリ | きます。<br>ルックすると、商品を削除できま「 | す。                                                                                                    |                      |           |             | 編集します。             |
| 商品コードリンクをクリックすると、<br>商品を追加する 商品を削除        | 商品詳細を確認できます。<br>Fる              |                          | •                                                                                                    |                      |           |             |                    |
|                                           | ±24                             | 1711771 21-21            |                                                                                                    | 266 / 28             | 1017-b    | .L.=L       |                    |
| □ No. 肉面コート<br>□ 1 11111 産                | 陶画名<br>地直送 朝採リビーマン              | ハリエーション                  | お苔葉入月個                                                                                                    | 4#1 <b>m</b><br>556P | 1回获       | 小計 556円     | 6 編集した場合は、 [送料再計算] |
| □ 2 11114 <sup>産</sup>                    | 地直送 シャキシャキの                     |                          |                                                                                                    | 840円                 |           | 840円        | [手数料再計算] をクリックし    |
| L                                         | 眼                               |                          |                                                                                                    |                      | 商品会計      | 1.396円      | てください。             |
|                                           |                                 |                          |                                                                                                    |                      | 送料        | 740 円       |                    |
|                                           |                                 |                          |                                                                                                    |                      | 💌 のし      | 四           |                    |
|                                           |                                 |                          | ±1100                                                                                                    |                      | ラッピング     | 円           |                    |
|                                           |                                 |                          | *1/+:<br>に1 % 国終額にやットする                                                                                         | 可能小1ンド:0             | 까┤,╱┞추リ/用 | - <u></u> p |                    |
|                                           |                                 |                          | anazon/CC21.5.2                                                                                                 |                      | 総合計       | 2,136円      | 谷が更新され、お客様へメール     |
| * 付与求イル・付ち子ウタイ                            | ŀ                               |                          |                                                                                                    |                      |           |             | 送信する画面が表示されます。     |
| (ローク・ローク・ローク・ローク・ローク・ローク・ローク・ローク・ローク・ローク・ | ・<br>ノト 0                       |                          |                                                                                                    |                      |           |             |                    |
|                                           |                                 |                          |                                                                                                    |                      |           |             |                    |
| ・決済・配送方法の変更<br>送料再計算ボタン、手数料計算オ            | タンを押すと、変更内容にい                   | 芯じて金額が再計算されます。           |                                                                                                    |                      |           |             |                    |
| ※配送方法を変更すると、お届け                           |                                 |                          |                                                                                                    |                      |           |             | 关照 英注加强办状况 PO      |
| 決済方法の変                                    | 思 変更前: 銀行振込 変                   |                          |                                                                                                    |                      |           |             | 参照 支注処理の状况 F.5     |
| 配送方法の変.                                   | E DIFAでは、<br>D (4) 「 サークール便 変更  | ヒ刖: ヤマト2星輸 変更後: ↑        | (√Г)運輸                                                                                                    |                      |           |             |                    |
| 希望日日                                      | + 日11 指定なし                      |                          |                                                                                                    |                      |           |             |                    |
| お届け希望日                                    |                                 |                          |                                                                                                    |                      |           |             |                    |
| ー<br>時の変更<br>子の他二学                        | 9                               |                          |                                                                                                    |                      |           |             |                    |
| その過ご考し                                    |                                 |                          |                                                                                                    |                      |           | .::         |                    |
|                                           |                                 |                          |                                                                                                    |                      |           | 0/64文字      |                    |
|                                           |                                 |                          |                                                                                                    |                      |           |             |                    |
|                                           |                                 | 10.4.1.1.2011.1.         | The second second second second second second second second second second second second second second second se |                      |           |             |                    |
|                                           | 注文内容を変更した                       | と場合は、送料再計算ボタン、手          | 動料再計算ボタンをクリックし、再計算                                                                                              | [してくだきい。             |           |             |                    |

注文確認

| 注文者情報の                                                                                                    | 確認・編集                                                                                                    | 注文確認                                                                                                    |
|----------------------------------------------------------------------------------------------------|----------------------------------------------------------------------------------------------------|----------------------------------------------------------------------------------------------------|
| 受注処理 ▶ 受注処理メール                                                                                                    | の設定 ▶ 帳票印刷の設定 ▶ 受注設定 ▶ 受注データのダウンロード設定                                                                                                    | 1 [注文者情報の確認] タブをク                                                                                                    |
| 5注机理                                                                                                    |                                                                                                    | ・<br>リックして、注文者情報確認画                                                                                                    |
|                                                                                                    |                                                                                                    | あたままします。                                                                                                    |
| 受注処理の状況 く 説明 現在の状況                                                                                                    | 注文日時 注文番号 注文者 决済方法 その他                                                                                                    | ELETANOS ? .                                                                                                    |
| 取引中 取引完了にする                                                                                                    | 2013/07/08 201307080001 見本例子 銀行 アクセスデバイスパション                                                                                                    |                                                                                                    |
| 受注フテータ7の管理                                                                                                    |                                                                                                    | 2 ご注文いただいたお客様の情報                                                                                                    |
|                                                                                                    |                                                                                                    | が表示されます。                                                                                                    |
| お名前 見本                                                                                                    | 5/M子                                                                                                    |                                                                                                    |
| お名前(かな)                                                                                                    |                                                                                                    | <b>•</b> •••••••••••••••••••••••••••••••••••                                                                                                  |
| 住所 〒10                                                                                                    | 15-0011 東京都港区芝公園2-4-1 芝パークビルA館1F                                                                                                    | 3 注文者情報の内容に訂正が必要                                                                                                    |
| 電話番号 0000                                                                                                    |                                                                                                    | な場合は、[編集] をクリック                                                                                                    |
| FAX番号 1111                                                                                                    | 111111                                                                                                    | します。                                                                                                    |
| メールアドレスりパソコン) reiko                                                                                                    | o.mihan@myhomejp.com                                                                                                    |                                                                                                    |
| メールアドレス(携帯)                                                                                                    |                                                                                                    |                                                                                                    |
| 主文に関するメールの送信先 パワ                                                                                                    |                                                                                                    |                                                                                                    |
|                                                                                                    |                                                                                                    |                                                                                                    |
| ¥₹                                                                                                    |                                                                                                    |                                                                                                    |
|                                                                                                    |                                                                                                    |                                                                                                    |
|                                                                                                    |                                                                                                    |                                                                                                    |
|                                                                                                    |                                                                                                    |                                                                                                    |
|                                                                                                    |                                                                                                    |                                                                                                    |
|                                                                                                    | ▲トップへ<br>Copyright(G) 2011 All Rights Reserved.                                                                                                    |                                                                                                    |
| 受注处理 ▶ 受注处理メール                                                                                                    | Copyright(C) 2011 All Rights Reserved      Copyright(C) 2011 All Rights Reserved      I      Digit ・      サイト電図      ログアウト       の      Digit ・      製売印刷の      Digit ・      受注意定      ・      受注データのダウンロード                                                                                                    | <ul> <li>4 &lt;注文者情報の編集 &gt; ページ<br/>が開きます。</li> </ul>                                                                                        |
| -<br>交注处理 ▶ 受注处理メールの<br>注处理 4                                                                                                    | Copyright(C) 2011 All Rights Reserved      Copyright(C) 2011 All Rights Reserved      E 北ラインマニュアル ① 上板55質問 品 サイトマップ サイト曜辺 > ログアウト >      の設定 > 帳票印刷の設定 > 受注設定 > 受注意 > 受注す - タのダウンロード                                                                                                    | 4 <注文者情報の編集 > ページ<br>が開きます。                                                                                                    |
| 交注発理 → 受注発理メール<br>注処理<br>注文者情報の編集<br>「注文者情報の編集<br>「注現明                                                                                                    | Copyright(C) 2011 All Rights Reserved      E <u>オンラインマニュアル</u> (?) <u><u><u></u></u><br/>Kある質問 <u>急</u> <u>サイト電図</u><br/>ログアウト<br/>の設定 ・ 餐業印刷の設定 ・ 受注設定 ・ 受注データのダウンロード </u>                                                                                                    | <ul> <li>4 &lt;注文者情報の編集 &gt; ページが開きます。</li> <li>5 注文者情報の変更が必要な項目</li> </ul>                                                                   |
| 受注発理 → 受注処理メール・<br>注処理 4<br>注文者情報の編集 (/ 2.2.1)<br>備ま必ず入力してください。<br>会員                                                                                                    | Copyright(C) 2011 All Rights Reserved      Copyright(C) 2011 All Rights Reserved      E オンラインマニュアル ① Kある質問 品 サイトマップ サイト確認 > ログアウト >      の設定 ・ 報票印刷の設定 > 受注説定 > 受注データのダウンロード      rekomhor@myhomejp.com                                                                                                    | <ul> <li>4 &lt;注文者情報の編集 &gt; ページが開きます。</li> <li>5 注文者情報の変更が必要な項目を訂正します。</li> </ul>                                                            |
| 受注処理<br>▶ 受注処理メールの<br>注処理 4<br>注文者情報の編集 27 渡明<br>確は必ず入力してください。 会員の<br>購入回                                                                                                    | Copyright (G) 2011 All Rights Reserved     Copyright (G) 2011 All Rights Reserved     ()      ()      ()      ()      ()      ()      ()      ()      ()      ()      ()      ()      ()      ()      ()      ()      ()      ()      ()      ()      ()      ()      ()      ()      ()      ()      ()      ()      ()      ()      ()      ()      ()      ()      ()      ()      ()      ()      ()      ()      ()      ()      ()      ()      ()      ()      ()      ()      ()      ()      ()      ()      ()      ()      ()      ()      ()      ()      ()      ()      ()      ()      ()      ()      ()      ()      ()      ()      ()      ()      ()      ()      ()      ()      ()      ()      ()      ()      ()      ()      ()      ()      ()      ()      ()      ()      ()      ()      ()      ()      ()      ()      ()      ()      ()      ()      ()      ()      ()      ()      ()      ()      ()      ()      ()      ()      ()      ()      ()      ()      ()      ()      ()      ()      ()      ()      ()      ()      ()      ()      ()      ()      ()      ()      ()      ()      ()      ()      ()      ()      ()      ()      ()      ()      ()      ()      ()      ()      ()      ()      ()      ()      ()      ()      ()      ()      ()      ()      ()      ()      ()      ()      ()      ()      ()      ()      ()      ()      ()      ()      ()      ()      ()      ()      ()      ()      ()      ()      ()      ()      ()      ()      ()      ()      ()      ()      ()      ()      ()      ()      ()      ()      ()      ()      ()      ()      ()      ()      ()      ()      ()      ()      ()      ()      ()      ()      ()      ()      ()      ()      ()      ()      ()      ()      ()      ()      ()      ()      ()      ()      ()      ()      ()      ()      ()      ()      ()      ()      ()      ()      ()      ()      ()      ()      ()      ()      ()      ()      ()      ()      ()      ()      ()      ()      ()      ()      ()      ()      ()      ()      ()      ()      ()      ()      ( | <ul> <li>4 &lt;注文者情報の編集 &gt; ページが開きます。</li> <li>5 注文者情報の変更が必要な項目を訂正します。</li> </ul>                                                            |
| 受注处理<br>→ 受注处理メールの<br>注処理<br>4<br>注文者情報の編集<br>↓ 「注明<br>小<br>は必ず入力してください。<br>金貝<br>購入回<br>ホイント目                                                                                                    | Copyright(G) 2011 All Rights Reserved     E ガンラインマニュアル ① 上述ある質問 & サイトマップ サイト報歴 > ログアウト >     の設定 ・ 帳票印刷の設定 ・ 支注設定 ・ 支注データのダウンロード     Tekomhor@myhomejp.com     オ 30     て                                                                                                    | <ul> <li>4 &lt;注文者情報の編集 &gt; ページが開きます。</li> <li>5 注文者情報の変更が必要な項目を訂正します。</li> </ul>                                                            |
| ダ注処理                                                                                                    | Copyright(G) 2011 All Rights Reserved      E 北ラインマニュアル ① 上版55質問 品 サイトマップ サイト報図 > ログアウト >      の設定 ・                                                                                                    | <ul> <li>4 &lt;注文者情報の編集 &gt; ページが開きます。</li> <li>5 注文者情報の変更が必要な項目を訂正します。</li> <li>6 [保存]をクリックすると、内</li> </ul>                                  |
|                                                                                                    | Copyright© 2011 All Rights Reserved.      E 北ラインマニュアル ② 北葱5茸菌 急 サイトマップ サイト曜空 > ログアウト >      の設定 ・ 帳票印刷の設定 ・ 受注設定 ・ 受注データのダウンロード      Copyright© 2011 All Rights Reserved.      Copyright© 2011 All Rights Reserved.      E 北ラインマニュアル ② 北葱5茸菌 急 サイトマップ ・ サイト曜空 > ログアウト >      Copyright© 2011 All Rights Reserved.      E 北ラインマニュアル ③ 北葱5茸菌 急 サイトマップ ・ サイト曜空 > ログアウト >      E 北ラインマニュアル ③ 北 ⑤ ⑤ ⑥ ⑥ ⑧ ◎ ◎ ◎ ◎ ◎ ◎ ◎ ◎ ◎ ◎ ◎ ◎ ◎ ◎ ◎ ◎ ◎                                                                                                    | <ul> <li>4 &lt;注文者情報の編集 &gt; ページが開きます。</li> <li>5 注文者情報の変更が必要な項目を訂正します。</li> <li>6 [保存]をクリックすると、内容が更新されます。</li> </ul>                         |
| ジ注発理     シジ注発理     ジ注発理     ジンオ情報の編集     ジンオ情報の編集     ジンオ情報の編集     ジンガリ     端は必ず入力してください。     金貝山     様へに対     法人名・団体名の応     部署     あ名前 ()                                                                                                    | Copyright(C) 2011 All Rights Reserved      E 北ラインマニュアル ① LSある意図 品 サイトマンブ サイト曜辺 > ログアウト >      の読定 ・ 帳票印刷の読定 ・ 受注読定 ・ 受注データのダウンロード      の読定 ・ 帳票印刷の読定 ・ 受注読定 ・ 受注データのダウンロード      の                                                                                                    | <ul> <li>4 &lt;注文者情報の編集 &gt; ページが開きます。</li> <li>5 注文者情報の変更が必要な項目を訂正します。</li> <li>6 [保存]をクリックすると、内容が更新されます。</li> </ul>                         |
| ジ注処理     ・受注処理メール     注文者情報の編集     「注処理                                                                                                    | E 北ワゴへ Copyright(©) 2011 All Rights Reserved      E 北ラゴへマニュアル ① 上版ある質問 急 サイトマワゴ サイト確認 > ログアウト >      の設定 ・ 帳票印刷の設定 > 受注設定 > 受注データのダウンロード      P      rekomhor@myhomeje.com      な 100      5      6      6      6      7      1 注 厚本 名 例子      1 注 週末 名 例子      1 注 週末 名 例子      1 注 週末 名 例子      1      1      1      1      1      1      1      1      1      1      1      1      1      1      1      1      1      1      1      1      1      1      1      1      1      1      1      1      1      1      1      1      1      1      1      1      1      1      1      1      1      1      1      1      1      1      1      1      1      1      1      1      1      1      1      1      1      1      1      1      1      1      1      1      1      1      1      1      1      1      1      1      1      1      1      1      1      1      1      1      1      1      1      1      1      1      1      1      1      1      1      1      1      1      1      1      1      1      1      1      1      1      1      1      1      1      1      1      1      1      1      1      1      1      1      1      1      1      1      1      1      1      1      1      1      1      1      1      1      1      1      1      1      1      1      1      1      1      1      1      1      1      1      1      1      1      1      1      1      1      1      1      1      1      1      1      1      1      1      1      1      1      1      1      1      1      1      1      1      1      1      1      1      1      1      1      1      1      1      1      1      1      1      1      1      1      1      1      1      1      1      1      1      1      1      1      1      1      1      1      1      1      1      1      1      1      1      1      1      1      1      1      1      1      1      1      1      1      1      1      1      1      1      1      1      1      1      1      1      1      1      1      1      1      1      1      1      1      1      1      1      1      1      1      1      1      1      1      1      1      | <ul> <li>4 &lt;注文者情報の編集 &gt; ページが開きます。</li> <li>5 注文者情報の変更が必要な項目を訂正します。</li> <li>6 [保存]をクリックすると、内容が更新されます。</li> </ul>                         |
| ジ注处理     シジ注处理メール     ジ注処理     ジェンク     ジェンク     ジェン     ジェンク     ジェンク     ジェンク     ジェンク     ジェンク     ジェンク     ジェンク     ジェンク     ジェンク     ジェンク     ジェンク     ジェンク     ジェンク     ジェンク     ジェンク     ジェンク     ジェンク     ジェンク     ジェンク     ジェンク     ジェンク     ジェンク     ジェンク     ジェンク     ジェンク     ジェンク     ジェンク     ジェンク     ジェンク     ジェンク     ジェンク     ジェンク     ジェン     ジェン | Copyright(C) 2011 All Rights Reserved      Copyright(C) 2011 All Rights Reserved     Copyright(C) 2011 A | <ul> <li>4 &lt;注文者情報の編集 &gt; ページが開きます。</li> <li>5 注文者情報の変更が必要な項目を訂正します。</li> <li>6 [保存]をクリックすると、内容が更新されます。</li> </ul>                         |
| 安注発表     交注発表     交注発表     交注発表     交注発表     交注発表     交注発表     マール     注入支省情報の編集     公 「説明     水石ン村     法人名・団体名の     ぶろろ前     ふ名前の     ふ名前の     ふ名前の     ふ名前の     歌伎番号                                                                                                    | Copyright(C) 2011 All Rights Reserved      Copyright(C) 2011 All Rights Reserved      Copyright(C) 2011  | <ul> <li>4 &lt;注文者情報の編集 &gt; ページが開きます。</li> <li>5 注文者情報の変更が必要な項目を訂正します。</li> <li>6 [保存]をクリックすると、内容が更新されます。</li> </ul>                         |
| ダ注発理     ◆受注発理メール     注処理メール     注処理     4      注文者情報の編集     ① 120月     欄は必ず入力してください。      本イン科     法人名・団体名の攻     部署     志名前の     志名前の     本名前の     本名前の     本名前の     本名前の     本名前の     本名前の     本名前の     本名前の                                                                                                    | Copyright(C) 2011 All Rights Reserved      Copyright(C) 2011 All Rights Reserved      Copyright(C) 2011  | <ul> <li>4 &lt;注文者情報の編集 &gt; ページが開きます。</li> <li>5 注文者情報の変更が必要な項目を訂正します。</li> <li>6 [保存]をクリックすると、内容が更新されます。</li> <li>参照 受注処理の状況 P.9</li> </ul> |
| ダ注処理     ◆ 受注処理メール     ジ注処理メール     ジ注処理                                                                                                    | Copyright(0) 2011 All Rights Reserved      Copyright(0) 2011 All Rights Reserved      (                                                                                                    | <ul> <li>4 &lt;注文者情報の編集 &gt; ページが開きます。</li> <li>5 注文者情報の変更が必要な項目を訂正します。</li> <li>6 [保存]をクリックすると、内容が更新されます。</li> <li>参照 受注処理の状況 P.9</li> </ul> |
| ダ注処理     ダ注処理メール     注処理                                                                                                    | Copyright(©) 2011 All Rights Reserved      Copyright(©) 2011 All Rights Reserved      Copyright(©) 2011 All Right(©) 2011 All Right(©) | <ul> <li>4 &lt;注文者情報の編集 &gt; ページが開きます。</li> <li>5 注文者情報の変更が必要な項目を訂正します。</li> <li>6 [保存]をクリックすると、内容が更新されます。</li> <li>参照 受注処理の状況 P.9</li> </ul> |
| ダ注処理     ◆ 受注処理メール     注処理                                                                                                    | Copyright(C) 2011 All Rights Reserved      Copyright(C) 2011 All Rights Reserved      Copyright(C) 2011  | <ul> <li>4 &lt;注文者情報の編集 &gt; ページが開きます。</li> <li>5 注文者情報の変更が必要な項目を訂正します。</li> <li>6 [保存]をクリックすると、内容が更新されます。</li> <li>参照 受注処理の状況 P.9</li> </ul> |
| ダ注処理     ダ注処理メール     ジ注処理メール     ジ注処理                                                                                                    | Copyright(0) 2011 All Rights Reserved                1.1/2-0.2/2-1.27.W             () 上/3-5/2/1             () 上/3-5/2/1             () 上/3-5/2/2/2             () 上/3-5/2/2/2             () 上/3-5/2/2/2             () 上/3-5/2/2/2/2             () 上/3-5/2/2/2/2             () 上/3-5/2/2/2/2             () 上/3-5/2/2/2/2             () 上/3-5/2/2/2             () 上/3-5/2/2/2             () 上/3-5/2/2/2/2             () 上/3-5/2/2/2/2             () 上/3-5/2/2/2/2             () L/3-5/2/2/2/2             () 上/3-5/2/2/2/2             () L/3-5/2/2/2/2             ()                                                      | <ul> <li>4 &lt;注文者情報の編集 &gt; ページが開きます。</li> <li>5 注文者情報の変更が必要な項目を訂正します。</li> <li>6 [保存]をクリックすると、内容が更新されます。</li> <li>参照 受注処理の状況 P.9</li> </ul> |
| ダ注処理     ダ注処理メール     ジ注処理メール     ジ注処理                                                                                                    | Copyright(0) 2011 All Rights Reserved      Copyright(0) 2011 All Rights Reserved      Copyright(0) 2012      Copyright(0) 2012      Copyright(0) 2012      Copyright(0) 201      Copyright(0) 201      Copyrig | <ul> <li>4 &lt;注文者情報の編集 &gt; ページが開きます。</li> <li>5 注文者情報の変更が必要な項目を訂正します。</li> <li>6 [保存]をクリックすると、内容が更新されます。</li> <li>参照 受注処理の状況 P.9</li> </ul> |
| ダ注処理     ダ注処理メール     ジ注処理メール     ジ注処理メール     ジ注処理メール     ジ注処理     ジ注処理     ジ注処理     ジ注処理     ジ注処理     ジ注処理     ジ注処理     ジ注処理     ジ注処理     ジ注処理     ジ注処理     ジ注処理     ジ注処理     ジ注処理     ジ注処理     ジ注処理     ジ注処理     ジ注処理     ジ注処理     ジ注処理     ジ注処理     ジ注処理     ジ注処理     ジ注処理     ジ注処理     ジ注処理     ジェン     ジェン     ジェニン     ジェン     ジェン     ジェン     ジェニン     ジェン     ジェニン     ジェン     ジェニン     ジェニン     ジェン     ジェニン     ジェニン        | Copyright(2) 2011 All Rights Reserved      Copyright(2) 2011 All Rights Reserved      Copyright(2) 2011  | <ul> <li>4 &lt;注文者情報の編集 &gt; ページが開きます。</li> <li>5 注文者情報の変更が必要な項目を訂正します。</li> <li>6 [保存]をクリックすると、内容が更新されます。</li> <li>参照 受注処理の状況 P.9</li> </ul> |
|                                                                                                    | Copyright(C) 2011 All Rights Reserved           Image: Copyright(C) 2011 All Rights Reserved           Image: Copyright(C) 2011 All Rights Reserved           Image                                                                                                    | <ul> <li>4 &lt;注文者情報の編集 &gt; ページが開きます。</li> <li>5 注文者情報の変更が必要な項目を訂正します。</li> <li>6 [保存]をクリックすると、内容が更新されます。</li> <li>参照 受注処理の状況 P.9</li> </ul> |

#### 3 配送情報の確認・編集

#### 1 [配送情報の確認] タブをクリッ ▶ 受注処理 ▶ 受注処理メールの設定 ▶ 帳票印刷の設定 ▶ 受注設定 ▶ 受注データのダウンロード クして、配送情報の確認画面を 受注処理 表示します。 🗸 受注処理の状況 🚺 説明 現在の状況 注文日時 注文番号 注文者 決済方法 その他 アクセスデバイス:パソコン 提携サイトコード:004924 サイト注文番号:1618\_40\_01 2013/07/08 決済代行 取引中 取引完了にする 201307080004 見本例子 09:54:58 2 必要に応じて、「お問い合わせ 1 受注ステータスの管理 注文内容の確認 注文者情報の確認 配送情報の確認 不正注文の通報 番号入力」に配送業者のお問い 🖉 説明 合わせ番号を入力できます。 ◆配送業者 ヤマト運輸通常便 \* 配送情報の一覧 お届け先氏名をクリックすると、画面下にお届け先の詳細が表示されます。 MEMO ステータス お届け先氏名 お問い合わせ番号入力(通常便) お問い合わせ番号入力(メール便) No. ここで入力した 「お問い合 1 未発送 見本 例子 2 わせ番号| は発送連絡メー お問い合わせ番号を保存する ル、マイページにも記載さ ◆お届け先の詳細 れます。 お届け希望日 その他ご希望 お問い合わせ番号(通常便) ல ா ラッピング 0円 発送ステータス 未発送 3 発送のステータスを変更するこ お名前 見本例子 お名前(かな) とができます。 住所 〒105-0011 東京都港区芝公園2-4-1 芝パークビルA館1F 電話番号 000000000 携帯電話番号 MEMO 発送のステータス変更は、 <受注ステータス管理>画面 ×Ŧ でも行うことができます。 • 3 発送準備済 発送済 4 お届け先の内容に訂正が必要な お届け先を追加 メモを保存 編集 場合は、[編集]をクリックし 4 ます。 受注処理 5 5 < お届け情報の編集 > が開き ます。 💙 お届け情報の編集 🛛 🚺 説明 6 ✓ 指定なし お届け希望日時 指定なし ~ その他ご希望 お問い合わせ番号(通常便) 6 お届け情報やお届け先情報の変 のし 0円 更が必要な項目を訂正します。 ラッピング 0円 発送状況 未発送 🗸 お届け先情報の編集 🚺 説明 7 [保存] をクリックすると、内 の欄は必ず入力してください。 法人名·团体名 容が更新されます。 法人名・団体名(かな) 部署 お名前(\*) 姓 見本 名 例子 お名前〈かな〉姓 名 郵便番号(\*) 「105 - 0011」 郵便番号で住所を検索する ※半角数字のみで入力してください。 受注処理の状況 P.9 参照 都道府県 (\*) 東京都 $\mathbf{Y}$ 市区郡 (\*) 港区 町村字番地 (\*) 芝公園2-4-1 建物名 芝パークビルA館1F 電話番号(\*) 0000000000 ※半角数字のみで入力してください。例0312345678 ※電話番号と携帯電話番号のどちらかを必ず入力してください。 携帯電話番号 (\*)

注文確認

7

保存

削除

| <b>④ 注文確認処理</b>                                                                                                    | 注文確認                                                                                             |
|----------------------------------------------------------------------------------------------------|--------------------------------------------------------------------------------------------------|
| ヨカンラインマニュアル ① がある質問 急 サイトマック             サイト確認 > ログアウト >             サイト確認 > のグアウト >             ダ注決理                                                                                                    | <ol> <li>[受注ステータスの管理] タブ<br/>をクリックして、&lt; 受注処理<br/>の状況 &gt; 画面を表示します。</li> </ol>                 |
| 安注発理の状況         注文目時         注文音号         注文者         決済方法         その他           現在の状況         注文日時         注文音号         注文者         決済方法         その他           取引用         取引完了にする         2013/07/08<br>096253         201307080003         複範例-         評価         アクセスデドイス: パリコン<br>提携サイトコード:004924<br>サイト注文書号: 1618,39,01           交注ステータスの管理         注文内容の確認         注文者情報の確認         配送情報の確認         不正注文の通報 | 2 受注一覧の注文番号をクリック<br>した後は、ステータスが自動で<br>「確認済」へ変わります。                                               |
|                                                                                                    | ★確認 → 確認済 ④ [注文確認メール] をクリック                                                                      |
| ▲<br>入全球辺日                                                                                                    | すると、注文確認メールを送信<br>することができます。                                                                     |
| 発送日     発送日       記述状況の確認     未発送       お問い合わせ書号の入力はこちら     発送準備第にする       発送第二する     発送通給メール       印刷                                                                                                    | •••••••••••••••••••••••••••••••••••••••                                                          |
| <u>注文キャンセルボジンを表示する</u><br>▼ <u>注文者へのメール送信 ② 限明</u><br>注文端区メール   ◎ 送信<br>Copyright(C) 2011 All Rights Reserved.                                                                                                    | MEMO<br>「注文確認メール」は、送信<br>しなくても、代金回収には影<br>響しませんが、ネットショッ<br>プのお客様対応として、必要<br>に応じてメールをお送りくだ<br>さい。 |

 $\mathcal{O}$ 

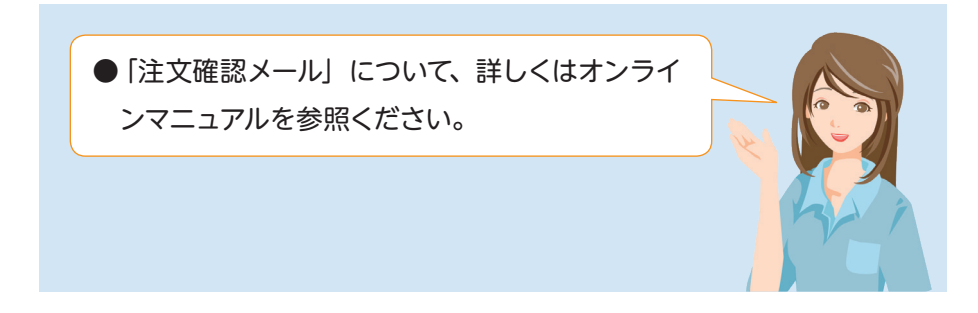

#### 3-4 決済依頼を行いましょう。

|                                            |                    |                       | オンラインマニュアル         | ② よ(ある質問 品 サイトマップ             | サイト確認           | 2 >) ログアウト >)                                          |
|--------------------------------------------|--------------------|-----------------------|--------------------|-------------------------------|-----------------|--------------------------------------------------------|
| 注处理 ▶受注处理:                                 | メールの設定             | ▶ 帳票印刷                | の設定・受注設定           | ▶受注データのダウンロード                 |                 |                                                        |
| E処理                                        |                    |                       |                    |                               |                 |                                                        |
| 注処理の状況 🚺 16                                | RB                 |                       |                    |                               |                 |                                                        |
| 現在の状況                                      | -11                | 注文日時                  | 注文番号               | 注文者                           | 決済方法            | その他                                                    |
| 取引完了                                       | 71こする <sup>2</sup> | 013/07/08<br>09:52:53 | 201307080003       | 模範例一                          | 決済<br>代行<br>カード | アクセスデバイス:パソコン<br>提携サイトコード:004924<br>サイト注文番号:1618_39_01 |
| 受注ステータスの管理                                 | 注文                 | 内容の確認                 | 注文者情報の確認           | 記送情報の確認                       | 不正注文の通報         |                                                        |
| [201]                                      |                    |                       |                    |                               |                 |                                                        |
| 主文状況の確認                                    | 確認済                | 注文                    | 確認日 2013/07/08     | 未確認にする                        | 注文確認メール<br>参    | V                                                      |
| 決済依頼を行う                                    | 決済未確定              | 3<br>決済(              | <b>亥賴日</b>         | 決済依頼する<br>決済千キブゼルボタンを表<br>示する |                 |                                                        |
| 金状況の確認                                     | 未入金                | 入金                    | 霍翌日                |                               | 入金連絡メーノ         | 4                                                      |
| 己送状況の確認                                    | 未発送                | 発送日<br><u>お問い</u>     | 3<br>1合わせ番号の入力はこちら | 発送準備領にする<br>発送済にする            | 発送連絡メーノ         | レ 納品書 (道常用) ¥<br>(印刷)                                  |
| :のキャンセルと削除<br>:+ンセルボタンを表示する<br>it文者へのメール送信 | <u>注文削除术久</u>      | ンを表示する                |                    |                               |                 |                                                        |
| 確認メール                                      | ▼ 送信               |                       |                    |                               |                 |                                                        |
|                                            |                    |                       |                    |                               |                 |                                                        |
|                                            |                    |                       |                    |                               |                 |                                                        |
|                                            |                    |                       |                    |                               |                 | ▲ <b>ト</b> ップ/                                         |

決済依頼

- [受注ステータスの管理] タブ をクリックして、< 受注処理 の状況>画面を表示します。
- (2) [決済依頼する] ボタンをクリックします。
- 3決済依頼のステータスが「決済確定」へ、入金状況のステータスが「入金済」に変わります。
- (4) [入金連絡メール] をクリック すると、入金連絡メールを送信 することができます。

#### MEMO

「入金連絡メール」は、送信 しなくても、決済依頼には影 響しませんが、銀行振込・郵 便振替の場合は、ネットショッ プのお客様対応として、必要 に応じてメールをお送りくだ さい。

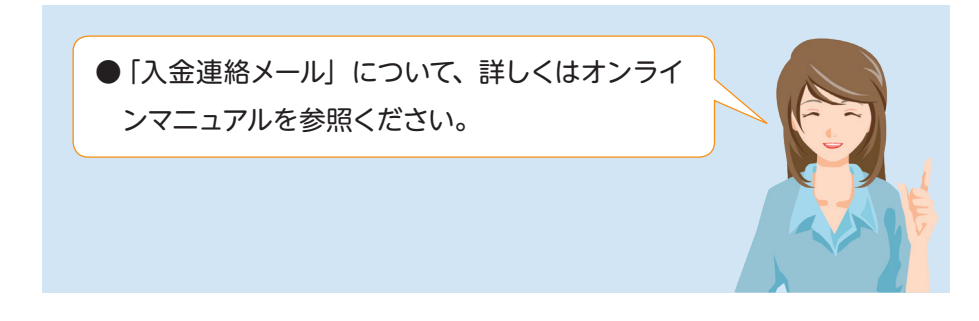

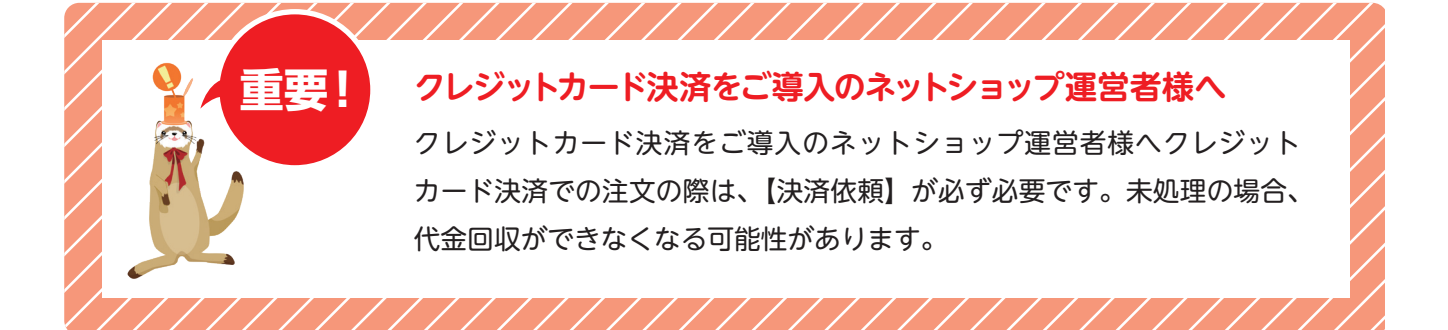

#### 決済依頼

### 各種決済

#### お申し込み不要の決済方法

#### ■銀行振込、郵便振替

口座をご用意いただき、ショップ管理画面にて、口座番号、名義等をご 登録いただきます。

#### アイフラッグペイメント

アイフラッグペイメントの利用により、クレジットカード決済、オンラインコンビニ決済、Pay-easy決済、電子マネー 決済をご利用いただけます。サービスのご利用には、決済システム利用料と決済手数料が発生します。

#### ■入金サイクル

1日から15日締めの売上を翌月末日に入金、16日から末日締めの売上を 翌々月の第3金曜日に入金いたします。

|                 |        | 至月    | 翌々月      |
|-----------------|--------|-------|----------|
| アイフラッグ<br>ペイメント | 16日~末日 | 末日に入金 | 第3金曜日に入金 |

#### ■クレジットカード決済

5大国際プランド(Visa、MasterCard、JCB、AMEX、Diners)のほか、日本 国内の各種クレジットカード会社発行のクレジットカードに対応しています。 \*\*クレジットカード会社の審査によっては、ご提供できない場合もございます。

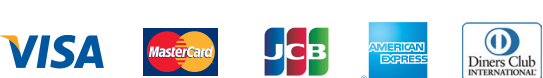

#### ■Pay-easy(ペイジー)決済

(法法システル利用料(税抜)

みずほ、三井住友、りそな、埼玉りそな、三菱東京UFJ、ゆうちょなどの銀行ATMでのお支払い、また、これらの都市銀行、地銀、信用金庫、信用組合、労働金庫、農協、漁協など各金融機関でのネットバンキングのお支払いが可能です。

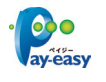

#### ■代金引換

配送業者とご契約いただき、ショップ管理画面にて、注文金額の範囲設 定や手数料をご登録いただきます。

#### ■ご利用方法

当サービスのご利用には、株式会社 アイフラッグおよびクレジットカード 会社の審査が必要です。

 
 ショップ管理画面 より申し込み
 ・・・
 決済代行 店舗審査
 ・・・
 サービス 利用開始

※精算データはショップ管理画面にてご確認いただけます。
※詳しくは担当WEBディレクターにお問い合わせください。

#### ■オンラインコンビニ決済

決済完了後に発行される払込番号を元に、コンビニ店頭でお支払いい ただく決済手段です。日本全国のコンビニエンスストアにて24時間365日 いつでもお支払いが可能です。

#### LAWSON ALLASSET. FamilyMart CorrectSunkus Seicemart Q

#### ■電子マネー決済

楽天Edyが運営するICカード型電子マネーに対応しています。 Edyアプリを設定したおサイフケータイでの支払いに対応。

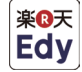

#### ■ご利用料金

| ※用シスク 当初 加料 (初版) 1,200 13/73 |                       |
|------------------------------|-----------------------|
|                              |                       |
| クレジットカード決済                   | Visa、MasterCard       |
|                              | JCB、AMEX、Diners       |
|                              | 2,000円未満              |
|                              | 2,000円以上 3,000円未満     |
|                              | 3,000円以上 10,000円未満    |
| オンラインコンビニ決済                  | 10,000円以上 30,000円未満   |
|                              | 30,000円以上 50,000円未満   |
|                              | 50,000円以上 100,000円未満  |
|                              | 100,000円以上 300,000円未満 |
|                              | 3 000円主港              |

1 200 円/日

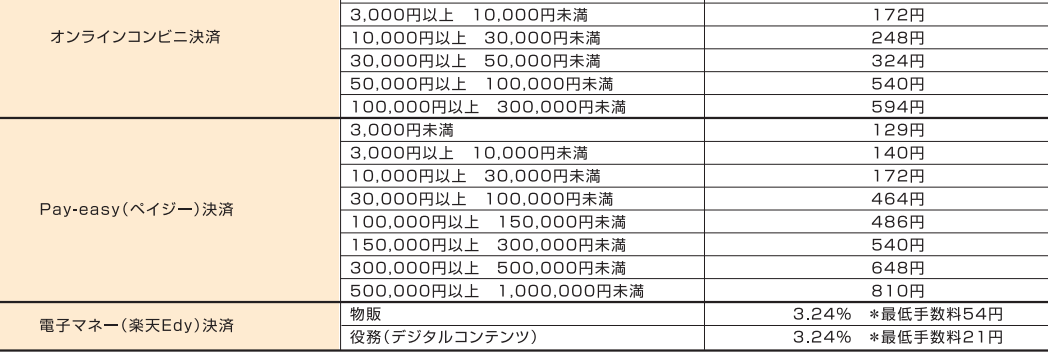

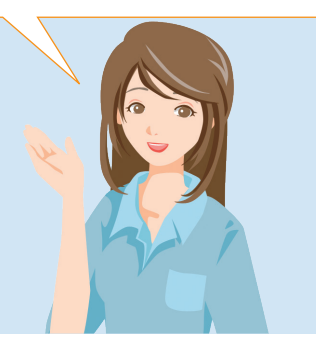

3.0% 4.0% 140円 162円

#### 3-5 入金確認を行いましょう。

| 主処理の状況 🚺 説                | 明<br>注:http://doi.org              | 计子成员             | Showed at                       | 24.2 <del>24</del> -24   | 7 <b>7</b> /lb     |
|---------------------------|------------------------------------|------------------|---------------------------------|--------------------------|--------------------|
|                           | 7にする<br>2013/07/08<br>09:47:39     | 201307080002     | 手本例太 販売注意                       | 武清方法<br>郵便<br>振替         | その地                |
| <b>受注ステータスの管理</b><br>説明   | 注文内容の確認                            | 注文者情報の           | 確認  記送情報の確認                     | 不正注文の通報                  |                    |
| 主文状況の確認                   | 確認済                                | 確認日 2013/07/0    | 8 未確認にする                        | 注文確認メー)<br>(満) 2013/07/0 | لا<br>8            |
| 全状況の確認                    | <b>未入金</b> 入金                      | 暗記日              | 金額 <u>メモ0</u> 円<br>入金滴にする       | 入金連絡メーノ                  | 3                  |
| 己送状況の確認                   | 発送                                 | 日<br>い合わせ番号の入力はこ | <u>ちら</u><br>発送準備涌にする<br>発送消にする | 発送連絡メーノ                  | レ 納品書(通常用) 💌<br>印刷 |
| のキャンセルと削除<br>ャンセルボタンを表示する | 2 注文削除ボタンを表示する                     |                  |                                 |                          |                    |
| :文者へのメール送信<br>観2メール       | <ul> <li>説明</li> <li>送信</li> </ul> |                  |                                 |                          |                    |

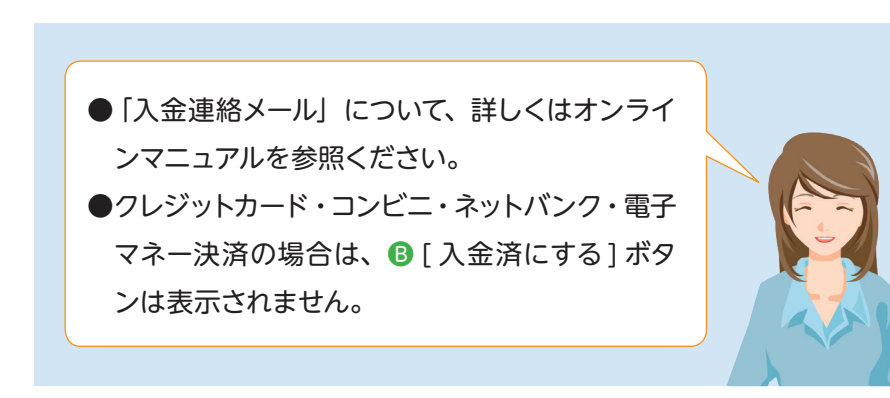

 [受注ステータスの管理] タブ をクリックして、<受注処理 の状況>画面を表示します。
 クレジットカード・コンビニ・ ネットバンク・電子マネー決済の場合

入金確認

A 決済依頼が確定すると、自動的にステータスが「入金済」へ変わります。

| <ul> <li>銀行振込・郵便振替・<br/>代引きの場合</li> <li>8 代金が入金されたら [入金<br/>済にする] ボタンをクリッ<br/>クします。</li> <li>A ステータスが「入金済」へ<br/>変わります。</li> </ul> | 2                                                                                             |     |
|----------------------------------------------------------------------------------------------------|-----------------------------------------------------------------------------------------------|-----|
| <ul> <li>B 代金が入金されたら [入金<br/>済にする] ボタンをクリッ<br/>クします。</li> <li>A ステータスが「入金済」へ<br/>変わります。</li> </ul>                                | 銀行振込・郵便振替・<br>代引き の場合                                                                         |     |
|                                                                                                    | <ul> <li>B 代金が入金されたら [入会<br/>済にする] ボタンをクリックします。</li> <li>A ステータスが「入金済」の<br/>変わります。</li> </ul> | 金ッへ |

MEMO 入金確認を行ってから、それぞ れの処理を行ってください。

〇 [入金連絡メール] をクリック すると、入金連絡メールを送信 することができます。

#### MEMO

「入金連絡メール」は、送信 しなくても、決済依頼には影 響しませんが、銀行振込・郵 便振替の場合は、ネットショッ プのお客様対応として、必要 に応じてメールをお送りくだ さい。

配送手配

#### 3-6 配送手配を行いましょう。

#### ■ 発送準備

| <ul> <li>▶ 受注処理</li> <li>▶ 受注処理メールの読</li> </ul> | 目オンラインマニュ<br>定 → 概要印刷の設定 → 受注読れ     | アル ② よある質問 品 サイトマップ<br>2 ・受注データのダウンロード | サイト確認                   | › ወታንሳኑ › )       | 1 [受注ステータスの管理] タブ<br>をクリックして、<受注処理 |
|-------------------------------------------------|-------------------------------------|----------------------------------------|-------------------------|-------------------|------------------------------------|
| 受注処理                                            |                                     |                                        |                         |                   | の状況 > 画面を表示します。                    |
| ▼ 受注処理の状況 ↓ 2 説明                                |                                     |                                        |                         |                   |                                    |
| 現在の状況                                           | 注文日時 注文番号                           | 注文者                                    | 決済方法                    | その他               |                                    |
| 取引中 取引完了にする                                     | 2013/07/08<br>09:47:39 201307080002 | 手本例太 販売注意                              | 郵便 ア:                   | クセスデバイス:パソコン      | 備ができましたら、[発送準備                     |
| 1 受注ステータスの管理<br>ジ注 説明                           | 注文内容の確認 注文者情報の                      | 電認  記送情報の確認                            | 不正注文の通報                 |                   | 済にする] ボタンをクリックし                    |
| 注文状況の確認 確認法                                     | 注文確認日 2013/07/0                     | 未確認にする                                 | 注文確認メール<br>⑧ 2013/07/08 |                   | ます。                                |
| 入金状況の確認 入金派                                     | 入金確認日 2013/07/0                     | 金額パモ<br>未入金にする<br>日                    | 入金連絡メール<br>赤            |                   | 3 ステータスが「発送準備済」へ<br>変わります。         |
| •                                               | <b>—</b> 3                          |                                        |                         |                   |                                    |
| 配送状況の暗認 未発送                                     | 発送日 あ問い合わせ番号の入力はこ                   | <u>56</u><br>発送準備演にする。<br>発送済にする       | 発送連絡メール                 | 約品書(通常用) 💌<br>ED刷 |                                    |
| + 注文のキャンセルと削除<br>注文キャンセルボタンを表示する<br>注文削除        | ボタンを表示する                            |                                        |                         |                   |                                    |
| ✓ 注文者へのメール送信 √ 説明<br>注文確認(自動送信)メール ✓ 逆          | ŧ(=)                                |                                        |                         |                   |                                    |

#### ■ 商品発送

|                                          |                               | センラインマニュアル       |                    | サイト確認                    | ያ › ወጛፖሳኑ ›                 |
|------------------------------------------|-------------------------------|------------------|--------------------|--------------------------|-----------------------------|
| ▶ 受注処理 ▶ 受注処理メールの言                       | 定・帳票印刷の設定                     | ▶受注設定            | ▶受注データのダウンロード      |                          |                             |
| 受注処理                                     |                               |                  |                    |                          |                             |
| ▼ 受注処理の状況 🖉 説明                           |                               |                  |                    |                          |                             |
| 現在の状況                                    | 注文日時 注:                       | 文番号              | 注文者                | 決済方法                     | その他                         |
| 取引中取引完了にする                               | 2013/07/08<br>09:47:39 20130  | 07080002         | 手本例太 販売注意          | 郵便<br>振替                 | アクセスデバイス:パソコン               |
| 1 受注ステータスの管理                             | 注文内容の確認                       | 注文者情報の確認         | 配送情報の確認            | 不正注文の通報                  |                             |
| 2 說明                                     |                               |                  |                    |                          |                             |
| 注文状況の確認 補認家                              | 注文確認日                         | 2013/07/08       | 未確認にする             | 注文確認メール<br>(注) 2013/07/0 | 2                           |
| •                                        |                               |                  |                    |                          |                             |
| 入金状況の確認 入金派                              | 入金曜翌日                         | 2013/07/08       | 金額メモロ 円<br>未入金にする  | 入金連絡メール<br>参             | 4                           |
| <b>T</b>                                 | 3                             |                  |                    |                          |                             |
| 配送状況の確認 未熟読                              | <b>発送日</b><br><u>お問い合わせ</u> 者 | <u>番号の入力はこちら</u> | 発送準備演にする<br>発送済にする | 発送連絡メール                  | 4)<br>/ (約品書(通常用) ▼<br>〔印刷〕 |
| * 注文のキャンセルと削除<br>注文キャンセルボタンを表示する<br>注文削除 | ボタンを表示する                      |                  |                    |                          |                             |
| ▼ 注文者へのメール送信 √ 説明<br>注文確認(自動送信)メール ▼ (注  | Ľſ≘                           |                  |                    |                          |                             |

- [受注ステータスの管理] タブ をクリックして、<受注処理 の状況>画面を表示します。
- 2 商品を発送したら、[発送済に する]ボタンをクリックします。
- 3 ステータスが「発送済」へ変わります。
- ④ [発送連絡メール] をクリック すると、発送連絡メールを送信 することができます。

#### ΜΕΜΟ

「発送連絡メール」は、送信し なくても、決済依頼には影響 しませんが、ネットショップの お客様対応として、必要に応 じてメールをお送りください。

#### 配送手配

#### 受注を一覧で確認する時に便利です。 配送の手配は、受注を一覧で確認する際に便利です。(P.21 参照) A 発送準備をする 目オンラインマニュアル ② <u>Kある質問 品 サイトマップ</u>サイト確認 > ログアウト > 未発送の受注の情報が一覧 受注処理 に表示されます。 受注一覧 注文を確認する 入金を確認する 発送準備をする 発送を完了する 発送後フォローをする B (A) (C)🗸 最新の注文を確認 🚺 説明 新しい受注を確認する B 発送を完了する 全受注数 34 件/受注最終確認:2013/07/08 10:01:36 ✓ 注文情報の一覧及び受注処理 詳し、検索条件を設定する 発送予約をしている受注の 情報が一覧に表示されます。 注文番号をクリックすると、注文情報を確認できます。 商品名をクリックすると、商品の詳細を確認できます。 表示件数 10 × 4 1 /3ページ ト ト (1-10/4/全25/4) 注文情報表示 / 注文ステータス表示 合計金額 決済 決済 入金 発送 金額メモ 方法 状況 状況 状況 No. 注文目時 注文番号 注文者名 商品名 ● 発送後フォローをする 1 2013/07/08 2013/030004 見本例子 意地直送朝操/ビーマン(2) 1.752円 洗液 ----- ⑧ 未完 2 2013/07/08 201307080003 模範例-発送済の受注の情報が一覧 産地直送 ジューシーなニンジン(1) □ 3 2013/07/08 2013/07080002 存本例太 <u>最先注意</u> <u>者</u>地道送 亲(太): 正扫(五) 2008円 **繁** →→→ ◎ 末用 に表示されます。 2.138**H** H □ 4 2013/07/08 094538 201307080001 見本例子 <u>虚地直送 朝鮮紀ピーマン(1)</u> 虚地直送 ジャキシャキの大根(1) ▲ 1/1ページ ► ► (1-4f4/4f4) \* チェックボックス選択した注文のステータス変更・メール送信・印刷 確認済 入金済 発送準備済 発送済 決済依頼 取引完了 約品書(通常用) 🔽 印刷 🔽 メール送信 ▼ 愛注データダウンロード ((/ 限制) ● ダウンロード () ダウンロード ▲トップ・

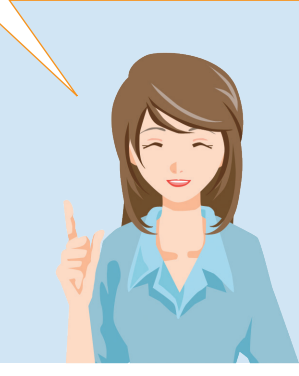

#### 3-7 取引完了を行いましょう。

|                                                       |                        |                      |                       | <u>==71</u> 0           | ② よくある質問 品 サイトマップ  | ታተኑዌ                     | 2 · ログアウト ·           |
|-------------------------------------------------------|------------------------|----------------------|-----------------------|-------------------------|--------------------|--------------------------|-----------------------|
| <ul> <li>・受注処理</li> <li>▶受注</li> </ul>                | 処理メールの設定               | ▶帳票印』                | 劉の設定 ▶ 受注             | 主設定                     | ▶ 受注データのダウンロード     |                          |                       |
| 受注処理                                                  |                        |                      |                       |                         |                    |                          |                       |
| ▼受注処理の状況 【                                            | 2 説明                   |                      |                       |                         |                    |                          |                       |
| 現在の状況                                                 |                        | 主文日時                 | 注文番号                  |                         | 注文者                | 決済方法                     | その他                   |
| 取引中取                                                  | 引完了にする 20              | 13/07/08<br>09:45:38 | 201307080001          |                         | 見本例子               | 銀行振込                     | アクセスデバイス:パソコン         |
| 受注ステータスの                                              | 管理 注文内                 | 喀の確認                 | 注文者情報                 | 服の確認                    | 配送情報の確認            | 不正注文の通報                  | 1                     |
| 🖉 説明                                                  | U                      |                      |                       |                         |                    |                          |                       |
| 注文状況の確認                                               | 確認済                    | 注文                   | <b>雜記日</b> 2013/0     | 17/08                   | 未確認にする             | 注文確認メー)<br>(注) 2013/07/0 | и<br>18               |
| 入金状況の確認                                               | 入金济                    | 入金                   | 確認日 2013/0            | 17/08                   | 金額メモ<br>未入金にする     | 入金連絡メーノ<br>(愛) 2013/07/0 | ل<br>الا              |
| •                                                     |                        |                      |                       |                         |                    |                          |                       |
| 配送状況の確認                                               |                        | 発送:<br><u>お問い</u>    | 済 2013/0<br>1合わせ番号の入力 | 17/08<br>11は <u>こちら</u> | 未発送にする<br>発送準備済にする | 発送連絡メーノ<br>(論) 2013/07/0 | レ 納品書(遺常用) V<br>18 印刷 |
| 注文のキャンセルと到<br>主文キャンセルボダンを表<br>// 注文者へのメールは<br>注文確認メール | 降<br>示する 注文削除ボタン<br>送信 | <u>を表示する</u>         |                       |                         |                    |                          |                       |
| <u>5</u>                                              |                        |                      |                       |                         |                    |                          |                       |

取引完了

- [受注ステータスの管理] タブ をクリックして、< 受注処理 の状況>画面を表示します。
- 2 全ての受注処理が終了しました ら、[取引完了にする] ボタン をクリックします。
- 3 ステータスが「取引完了」へ変わります。

●以上で受注処理は終了です。 不明な点は、サポート窓口まで、ご相談ください。

#### ご注文のキャンセル

ご注文にキャンセルが発生した場合は、以下の手順で行います。

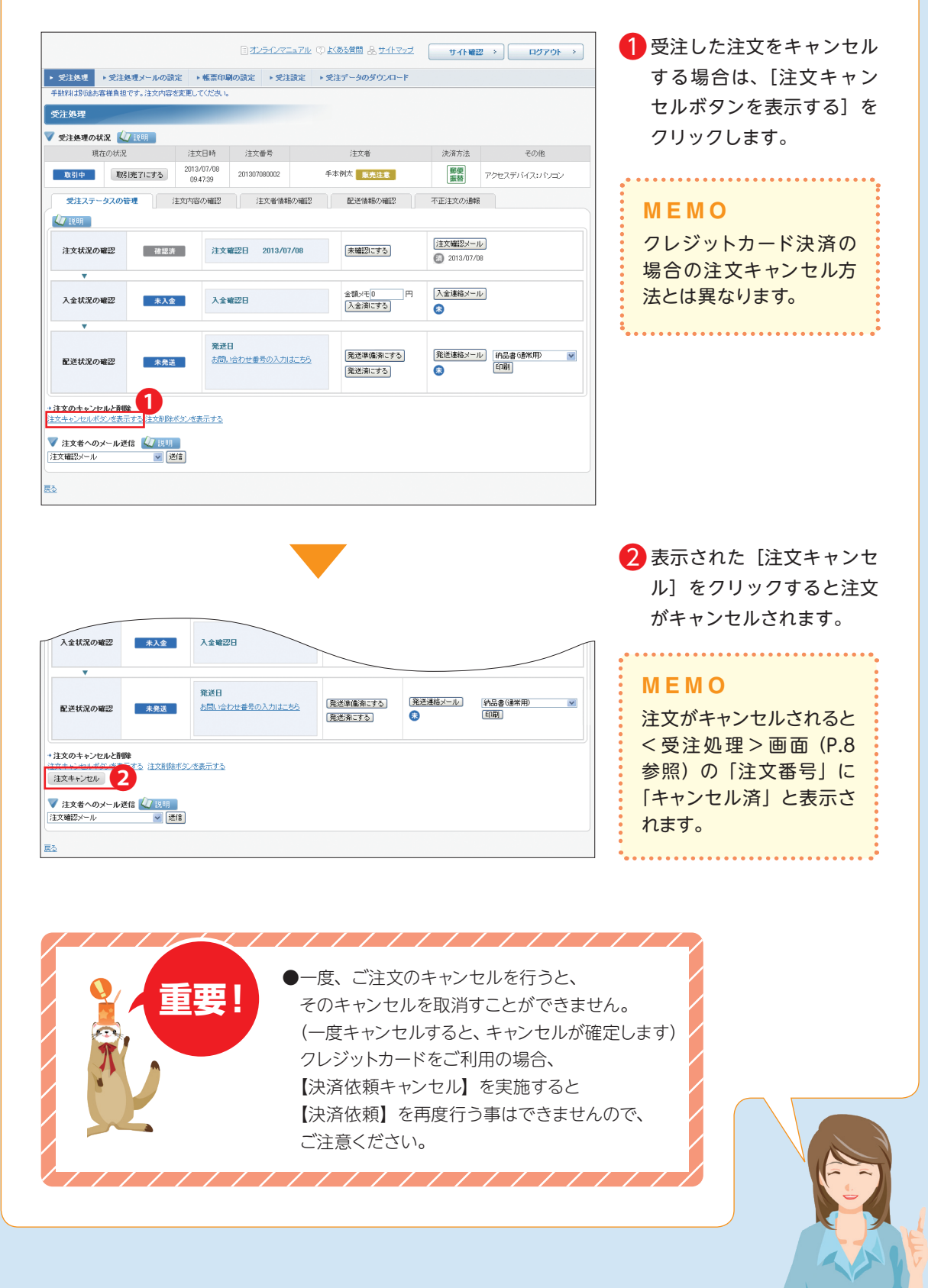

#### 受注を一覧で確認しましょう。

受注を一覧で確認できます。

確認したい項目のタブをクリックしてください。

| B <u>7750</u>                                                                                                    |                                      | サイト確認 > ログアウト >                             | 1 受注一覧        |        |
|----------------------------------------------------------------------------------------------------|--------------------------------------|---------------------------------------------|---------------|--------|
|                                                                                                    | 受注読定 ・受注データのダウンロード                   |                                             | 全ての処理状況       | が表示され  |
|                                                                                                    | <b>5</b> 6                           |                                             | ます。           |        |
| 受注一覧 注文を確認する 入金を確認する 発送準備をする                                                                                          | 発送を充了する 発送後フォローをする                   |                                             | 6, 7 0        |        |
| ✓ 最新の注文を確認<br>第611 (※):†★1000 + 3.                                                                                    |                                      |                                             |               |        |
| ************************************                                                                                  |                                      |                                             | 2 注文を確認する     | )      |
| ▼ 注文情報の一覧及び受注処理 🕢 前明                                                                                                  |                                      |                                             | まだ確認を行っ       | ていない新  |
| ○日本の目的には、「「「「「」」」」                                                                                                    |                                      |                                             | 日の西注情報が       |        |
| )注义著方をクリックすると、注义情報を確認とでます。<br>商品名をクリックすると、商品の詳細を確認できます。                                                               |                                      | · · · · · · · · · · · · · · · · · · ·       | 成の文注情報の       | 一見に衣小  |
| 注文情報表示 / <u>注文ステータス表示</u>                                                                                             |                                      | またい(HKK 10 単<br>1 /3ページ ▶ 第 (1-10)件/ 全25(年) | されます。         |        |
| No.         注文目時         注文番号         注文者名                                                                            | 商品名 合訂工業 御金額火モ                       | 次済 次済 八重 発送<br>方法 状況 状況 状況 状況               |               |        |
| 1 2013/07/08 2013/08004 見本例子 <u>虚地的</u><br>095658 未積認 見本例子                                                            | 送朝操ビーマン(2) 1,702円                    | (代行) (3) 未発                                 | 2.今を破認する      |        |
| 2 2013/07/08<br>2013/07/08<br>2013/07/08<br>美大岡大<br>2013/07/08                                                        | 送ジューシーなニンジン(1)<br>2009日<br>2009日     | 代行<br>カード<br>決済未確定<br>来発<br>末発              |               |        |
| 3 2013/07/08     2013/07/08     2013/07/08     2013/07/08     2013/07/08     2013/07/08     2013/07/08     2013/07/08 | 送辛(ない玉ねぎ(1)<br>送申約ビーマン(1)<br>2136円   | 第22 ⑥ 未発                                    | 木人金の受注情       | 報が一覧に  |
| □ 4 2013/07/08 201307080001 見本例子 <u>産生気</u>                                                                           | <u>と 新味ル (2000</u><br>送 シャキシャキの大根(1) |                                             | 表示されます。       |        |
| + チェックボックス選択した注文のステータス変更・メール送信・印刷                                                                                     |                                      |                                             |               |        |
| · · · · · · · · · · · · · · · · · · ·                                                                                 | 送準備済 発送済 決済依頼                        | 取引完了                                        |               |        |
|                                                                                                    |                                      | 18                                          | 4 光达準備を9る     | )      |
| ▼ 愛注データダウンロード (公 説明)                                                                                                  |                                      |                                             | 未発送の受注の       | 情報が一覧  |
| × \$000−F                                                                                                    |                                      |                                             | に表示されます。      | c      |
|                                                                                                    |                                      | <b>▲</b> FyJへ                               |               |        |
|                                                                                                    |                                      |                                             |               |        |
|                                                                                                    |                                      |                                             | DHKCH190      |        |
|                                                                                                    |                                      |                                             | 発送予約をして       | いる受注の  |
|                                                                                                    |                                      |                                             | 情報が一覧に表記      | 示されます。 |
|                                                                                                    |                                      |                                             |               |        |
|                                                                                                    |                                      |                                             | 6 登送後フォロー     | をすろ    |
|                                                                                                    |                                      |                                             | ♥元応夜ノオロ       | にする    |
|                                                                                                    |                                      |                                             | 第 本 済 の 受 注 の | (育報か一覧 |
|                                                                                                    |                                      |                                             | に表示されます。      | c      |

●大量の注文に素早く対応するために、受注を一覧で確認し、複数の注文を同時に処理する ことができます。詳しくは、オンラインマニュアルをご覧ください。

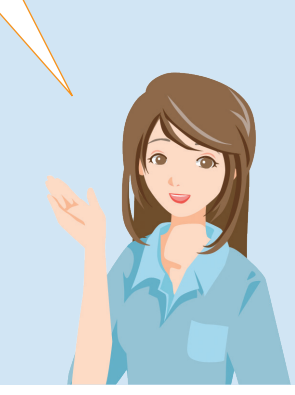

#### 注文データファイルの作成

注文情報の一覧をファイルでダウンロードすることができます。 ファイルは、FTP ソフトを利用してダウンロードします。

|                                                                                                    | <u> ヨオンラインマニュアル</u> ② <u> </u>                                                                                                    | <u>trev</u> z                                                                                                    | サイト確認                                          | ; →                      | 1グアウト >                 |      | 1 | ダウ                                       | ンロ                          | ードし                                           | 、たいタ                                                                                                    | す家                                                                                                    |
|----------------------------------------------------------------------------------------------------|----------------------------------------------------------------------------------------------------|----------------------------------------------------------------------------------------------------|------------------------------------------------|--------------------------|-------------------------|------|---|------------------------------------------|-----------------------------|-----------------------------------------------|----------------------------------------------------------------------------------------------------|----------------------------------------------------------------------------------------------------|
| ▶ 受注処理 ▶ 受注処理メールの設定 ▶ 帳票                                                                                                    | 印刷の設定 ト受注設定 ト受注データの多                                                                                                    | 『ウンロード                                                                                                    |                                                |                          |                         |      | _ | デー                                       | タ、ネ                         | す象期                                           | 間、ファ                                                                                                    | r 1                                                                                                    |
| 受注処理                                                                                                    |                                                                                                    |                                                                                                    |                                                |                          |                         |      |   | 儿書                                       | ポを译                         | 朝日 1                                          | = <del>d</del> .                                                                                                    |                                                                                                    |
| 受注一覧 注文を確認する 入金を確認する                                                                                                    | 発送準備をする 発送を完了する 発送後フォ                                                                                                    | ローをする                                                                                                    |                                                |                          |                         |      |   | 7V 🖬                                     |                             |                                               | ~ > 0                                                                                                    |                                                                                                    |
| ✓ 最新の注文を確認 √ 説明<br>新しい受注を確認する                                                                                                    |                                                                                                    |                                                                                                    |                                                |                          |                         |      |   |                                          |                             |                                               |                                                                                                    |                                                                                                    |
| 全受注款 34 件/受注最終確認:2013/07/08 10:01:36                                                                                                    |                                                                                                    |                                                                                                    |                                                |                          |                         |      |   | ファ                                       | イル                          | <b>雪式は、</b>                                   | 登録                                                                                                    | 音み                                                                                                    |
| ▼ 注文情報の一覧及び受注処理 【2】説明                                                                                                    |                                                                                                    |                                                                                                    |                                                |                          |                         |      |   | の書                                       | 式が                          | リスト                                           | 表示さ                                                                                                    | ミわ                                                                                                    |
| キレン・パス市家(Freakle ) ひ 注文番号本クリックすると、注文情報本確認できます。                                                                                                    |                                                                                                    |                                                                                                    |                                                |                          |                         |      |   | ます                                       | ので、                         | そのロ                                           | 中から道                                                                                                    | 巽扷                                                                                                    |
| 商品名をクリックすると、商品の詳細を確認できます。                                                                                                    |                                                                                                    |                                                                                                    |                                                | ð                        | 6示件数 10                 | ~    |   | 1.=                                      | 7<br>7<br>7                 | いい                                            |                                                                                                    | 上"<br>王 - 大                                                                                                    |
| 注文情報表示 / 注文ステータス表示                                                                                                    |                                                                                                    | ▲                                                                                                    | ▲ 1/3<br>決済                                    | ページ ▶ ▶ (<br>決済 入金       | 1-10件/全25f<br><b>察送</b> | 件)   |   | 0.4                                      | y₀ 0<br>≖⊐\¥4               |                                               |                                                                                                    |                                                                                                    |
| No. 注文目時 注文番号 注<br>2013/07/08 201307080004                                                                                                    | 文者名 商品名                                                                                                    | 金額メモ<br>1752                                                                                                    | 方法                                             | 状況 状況                    | 状況                      |      |   | れた                                       | 配达到                         | もお用(                                          | の書式」                                                                                                    | 221                                                                                                    |
| 1         095458         未確認         見本例           2013/07/08                                                                                                    | 子産地直送朝線ルビーマンの                                                                                                    | 1.401                                                                                                    | 田田田田田田田田田田田田田田田田田田田田田田田田田田田田田田田田田田田田田田田        | 🚯                        | 未発                      |      |   | に、                                       | 自由は                         | こ作成                                           | ・編集す                                                                                                    | する                                                                                                    |
| 2 09-52-53 201307080003 模範例<br>2 2013/07/08                                                                                                    | <ul> <li> <u>産地直送 ジューシーなニンジン(1)</u></li></ul>                                                                                                    | 2,068                                                                                                    | 日 <u>新</u> 2                                   | 法未確定 (未)                 | 未発                      |      |   | こと                                       | ができ                         | きます。                                          |                                                                                                    |                                                                                                    |
| 2013/07/08                                                                                                    | 注意 産地道送 辛(40,11五4(さ(1))<br>産地道送 朝採)ビーマン(1)                                                                                                    | 2.136                                                                                                    | 日報日                                            |                          | 未発                      |      |   |                                          |                             |                                               |                                                                                                    |                                                                                                    |
| 4 09.45:38 201307080001 見本例                                                                                                    | f 産地直送シャキシャキの大根(1)                                                                                                    |                                                                                                    | H BU                                           | 🙂                        | 発済                      | (6.) |   |                                          |                             |                                               |                                                                                                    |                                                                                                    |
| 【 <b>1</b> 歳データ ● 取(中のデータなて ()<br>月<br>月<br>月<br>月<br>泉<br>開<br>一<br>二<br>一<br>で<br>月<br>二<br>一<br>一<br>の<br>同<br>一<br>の<br>一<br>の<br>で<br>一<br>の<br>て<br>一<br>の<br>の<br>一<br>の<br>の<br>て<br>一<br>の<br>な<br>て<br>一<br>の<br>た<br>つ<br>て<br>の<br>て<br>つ<br>の<br>て<br>つ<br>の<br>て<br>つ<br>の<br>て<br>つ<br>の<br>て<br>つ<br>の<br>て<br>つ<br>の<br>て<br>つ<br>の<br>て<br>つ<br>の<br>て<br>つ<br>の<br>て<br>つ<br>の<br>て<br>つ<br>の<br>て<br>つ<br>の<br>て<br>つ<br>の<br>て<br>つ<br>の<br>て<br>つ<br>の<br>て<br>つ<br>の<br>て<br>つ<br>の<br>て<br>つ<br>の<br>つ<br>つ<br>の<br>つ<br>つ<br>の<br>つ<br>つ<br>の<br>て<br>つ<br>の<br>つ<br>つ<br>の<br>つ<br>つ<br>の<br>つ<br>つ<br>の<br>つ<br>つ<br>の<br>つ<br>つ<br>の<br>つ<br>つ<br>の<br>つ<br>つ<br>の<br>つ<br>つ<br>の<br>つ<br>つ<br>の<br>つ<br>の<br>つ<br>の<br>の<br>つ<br>つ<br>の<br>つ<br>の<br>の<br>つ<br>の<br>の<br>つ<br>の<br>の<br>つ<br>の<br>の<br>つ<br>の<br>の<br>つ<br>の<br>の<br>つ<br>の<br>の<br>つ<br>の<br>の<br>つ<br>の<br>の<br>つ<br>の<br>の<br>つ<br>の<br>の<br>つ<br>の<br>の<br>つ<br>の<br>の<br>つ<br>の<br>つ<br>の<br>の<br>つ<br>の<br>の<br>つ<br>の<br>の<br>つ<br>の<br>の<br>つ<br>の<br>の<br>つ<br>の<br>つ<br>の<br>の<br>つ<br>の<br>の<br>の<br>つ<br>の<br>の<br>つ<br>の<br>の<br>つ<br>の<br>の<br>つ<br>の<br>つ<br>の<br>つ<br>の<br>つ<br>の<br>つ<br>つ<br>の<br>の<br>つ<br>の<br>の<br>の<br>つ<br>つ<br>つ<br>の<br>つ<br>つ<br>の<br>の<br>つ<br>の<br>つ<br>つ<br>の<br>つ<br>つ<br>の<br>つ<br>つ<br>の<br>つ<br>つ<br>つ<br>つ<br>の<br>つ<br>つ<br>つ<br>つ<br>つ<br>つ<br>つ<br>つ<br>つ<br>つ<br>つ<br>つ<br>つ                                                                                                    | <ul> <li>● ERØ</li> <li>○全て()検索結果</li> <li>○ 22-11/2素式の打切込起業</li> </ul>                                                                                                    | ▼ ×−                                                                                                    | 心送信                                            |                          | A bar                   |      |   |                                          |                             |                                               |                                                                                                    |                                                                                                    |
| 「私会者 0号AUF<br>「加会者 0号AUF<br>「加会者 0号 0 阪田中のデータ全て ()<br>「加会者 0号 0<br>アイル会表 0<br>2<br>1<br>1<br>1<br>1<br>1<br>1<br>1<br>1<br>1<br>1<br>1<br>1<br>1                                                                                                    | <ul> <li>● 印刷</li> <li>● 全て () 検索結果</li> <li>● マニー/小書式の作成と編集</li> <li>● マニー/小書式の作成と編集</li> </ul>                                                                                                    | v ( x−)                                                                                                    |                                                |                          | A but                   |      | 2 | [注:                                      | 文デ-                         | -97                                           | ァイル(                                                                                                    | り作                                                                                                    |
| [hog 0 94/H<br>1] 7歳57-5 ● 取得中のテータなて (7) 7月第四 = ~ 7月<br>7+1小書式                                                                                                    | <ul> <li>● 印刷</li> <li>● 全て ○ 検索結果</li> <li>● マニア・バルまだの小氏と確果</li> <li>● マニア・バルまだの小氏と確果</li> <li>注文データファイルの代</li> </ul>                                                                                                    | ▼ ×                                                                                                    |                                                |                          | ▲ k.,.=                 |      | 2 | [注:<br>成]                                | 文デ-<br>をク!                  | -97:<br>Jックし                                  | ァイル(<br><sub>ン</sub> ます。                                                                                                    | ひ们                                                                                                    |
| Exc Jis Uğ Uğ m b                                                                                                    | <ul> <li>● (1)</li> <li>● (1)</li>     &lt;</ul> | ▼                                                                                                    |                                                |                          | A h 102                 |      | 2 | [注:<br>成]<br>FTP<br>クセ<br>続し             | 文を ソスたーリートま                 | -タフ:<br>リックし<br>:す。サ                          | ァイル(<br>っます。<br>ーバー(<br>ーバー(<br>Data)                                                                                                    | ひ ここフ 作 ア接ォ                                                                                                    |
| ELos Jis Uğ Uğ 無 加<br>2<br>2<br>2<br>2<br>2<br>2<br>2<br>2<br>2<br>2<br>2<br>2<br>2                                                                                                    | <ul> <li>● (1)</li> <li>● (1)</li>     &lt;</ul> | ✓ **                                                                                                    | U送留<br>サイス                                     | (種類                      |                         |      | 2 | [注:<br>成]<br>FTP セレ                      | 文を ソスたにデクリ トま、1             | -タフ:<br>リックし<br>:す。サ<br>[loadl                | ァイル(<br>します。<br>ーバー(<br>ーバー(<br>Data)                                                                                                    | ひ ここフ ぶの ここ フ ぶ                                                                                                    |
| The 6 Gentre     The 6 Gentre     The fill of the fill of t | <ul> <li>▲ 印刷</li> <li>              全て ○後常総果<br/>マ □ 22:11:書式の打切と選集      </li> <li>             注文データファイルの什         </li> <li>             上(ご)   IIII (IIII)   III)   III)         </li> <li>             日村             2014/11/20 :         </li> </ul>                                                                                                    | ※ ★→                                                                                                    | し送信<br>サイフ<br>< DIR:                           | ( 種類                     |                         |      | 2 | [注]<br>FTP セ し ジ さ                       | 文を ソスたにな デクリートま、成           | -タフ:<br>リックし<br>:す。サ<br>[loadl                | ァイル(<br>します。<br>ーバー(<br>ーバー(<br>Data」<br>マアイルマ                                                                                                    | ひ ここフが ア接ォ保 -                                                                                                    |
| The 6 definit     The 6 definit     The fill of the fill of the fill of | <ul> <li>▲ 印刷</li> <li>▲ 印刷</li> <li>▲ 日村</li> <li>2014/11/20 :</li> <li>2014/11/20 :</li> </ul>                                                                                                    | ✓ ★→ <sup>7</sup> F成 15:38 15:38                                                                                                    | レ送信<br>サイス<br>< DIR:<br>< DIR:                 | ( 種類                     |                         |      | 2 | [注]<br>成]<br>FTP<br>セレダさ                 | 文を ソスたにれ                    | -タフ:<br>リックし<br>:す。サ<br>[load]<br>にしたフ        | ァイル(<br>っます。<br>ーバー(<br>つすれ)<br>ワマイル<br>ファ<br>で確認                                                                                                    | ひ ここフゔ しんり ひつ ここ フゔ しんり ひん ひん ひんしょう ひんしょう ひんしょう しんしょう ひんしょう ひんしょ ひんしょ ひんしょ ひんしょう ひんしょう ひんしょう ひんしょう ひんしょう ひんしょう ひんしょう ひんしょう ひんしょう ひんしょう ひんしょう ひんしょう ひんしょ ひんしょ ひんしょ ひんしょ ひんしょ ひんしょ ひんしょ ひんしょ |
| The S OWN<br>The S OWN<br>The S OWN                                                                                                    | <ul> <li>▲ FRØ</li> <li>● 全て ○ 使希結果</li> <li>▼ □ 22-11.4意文の対象と確果</li> <li>注文データファイルの付</li> <li>● ● び ● IIII IIII IIII IIII IIII</li> <li>日付</li> <li>2014/11/20 :</li> <li>2014/11/20 :</li> <li>2014/11/20 :</li> </ul>                                                                                                    | ★→ *F成 *F成 15:38 15:38 15:38 15:38                                                                                                    | レ送信<br>サイス<br>< DIR:<br>< DIR:<br>< DIR:       | 《 種類                     |                         |      | 3 | [注]<br>成]<br>FTP セし:<br>アマ 続 ル 存 す。      | 文を ソスたにれ乍デク フしら作て成ーリ トま、成いさ | -タフ:<br>リックし<br>:す。サ<br>[loadl<br>えこと<br>れたフ  | ァイル(<br>ーバす。<br>ーバー(<br>Data]<br>ファ確況ル<br>マイル                                                                                                    | ひ ここフがっを作 ア接オ保ま、                                                                                                    |
| The B definition     The S definition     The S definition     Th | <ul> <li>▲ FRØ</li> <li>● 全て ○ 使希結果</li> <li>● マニアイルのパ</li> <li>注文データファイルのパ</li> <li>● ● ● ● ● ● ● ● ● ● ● ● ● ● ● ● ● ● ●</li></ul>                                                                                                    | ★→ * 「「「」」、 * 「」、 * 「」、 | レ送信<br>サイフ<br>くDIR:<br>くDIR:<br>くDIR:<br>くDIR: | 【 種類<br>><br>><br>><br>> |                         |      | 3 | [<br>成<br>F ク 続 ル 存 す ご<br>デ つ 続 ル 存 す ご | 文を ソスたにれ乍用デク フしら作て成の        | -タフ:<br>リックし<br>で、サ<br>[loadl<br>えことフ<br>パソコ: | ァイます<br>ーーバーイ<br>レロマン<br>レー<br>レファを<br>アン<br>レー<br>レファを<br>アン<br>レー<br>レファ<br>を<br>アン<br>レー<br>ファ<br>を<br>アン<br>レー<br>ファ<br>を<br>アン<br>アン<br>アン<br>アン<br>アン<br>アン<br>アン<br>アン<br>アン<br>アン<br>アン<br>アン<br>アン | ひ ここフがしをう                                                                                                    |

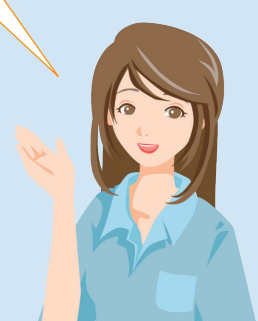

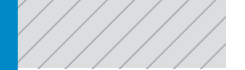

決済方法の設定を変更できます。

☑ 利用

☑ 利用

☑ 利用

☑利用

☑ 利用

6

7

8

9

10

自由決済1

自由決済2

自由決済3

自由決済4

自由決済5

設定

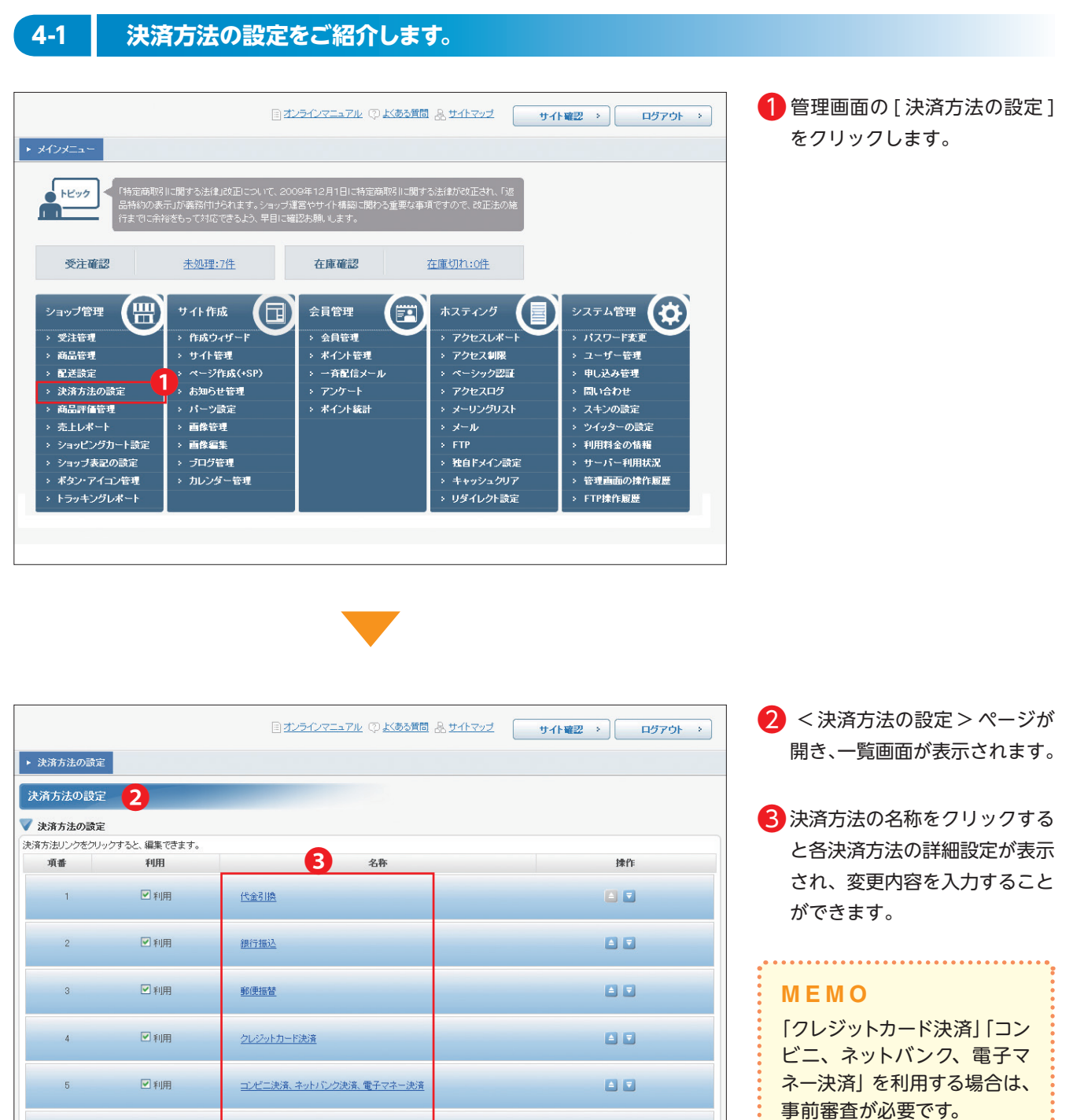

▲トップへ

4 決済方法の設定

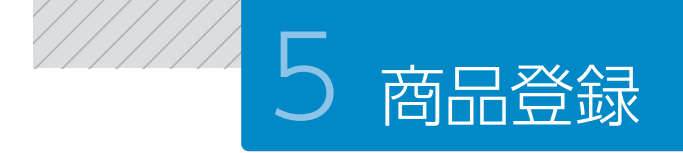

商品の登録は、全て<商品情報の登録>画面から行います。

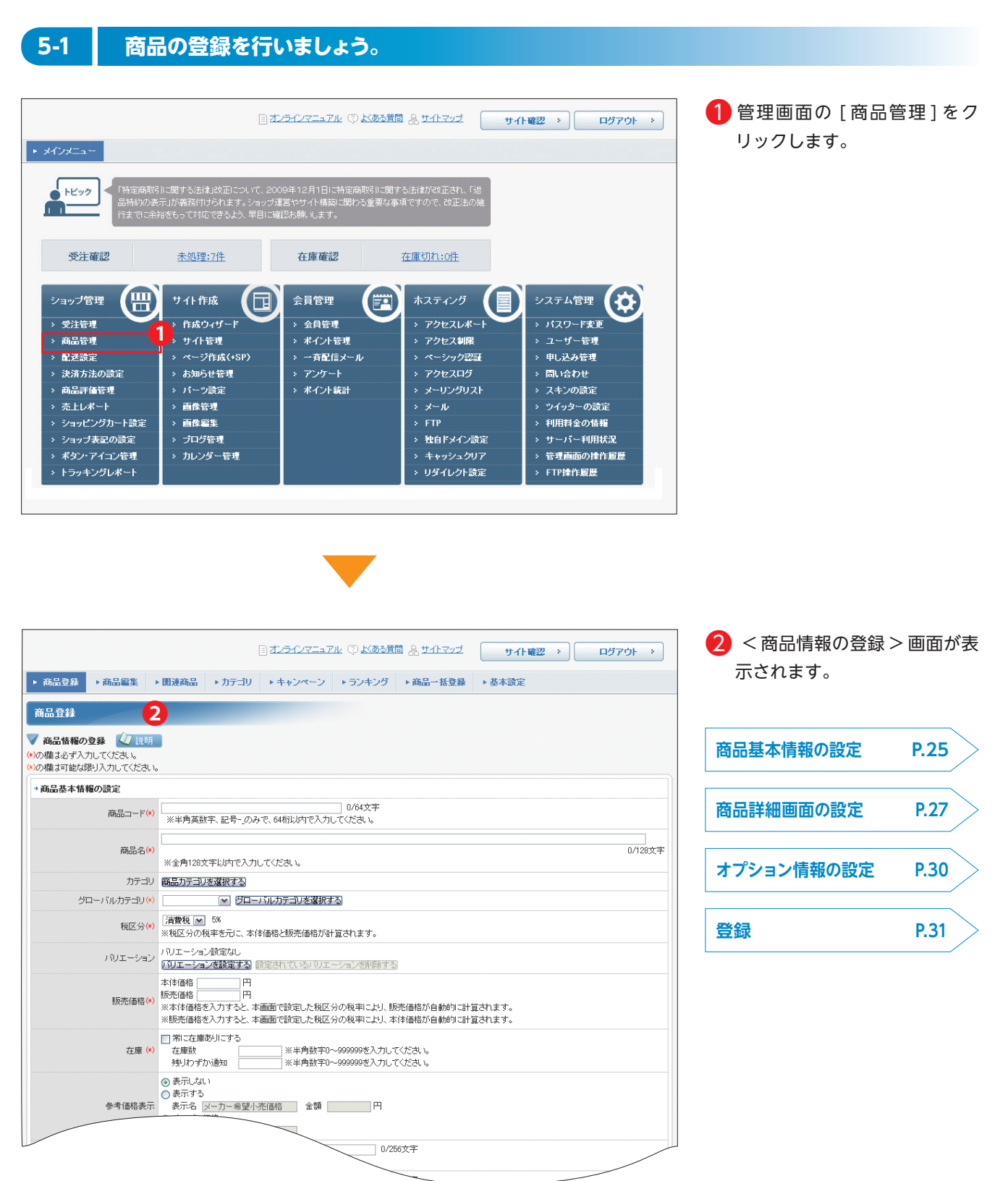

#### 商品基本情報の設定

(\*)の欄に入力がなかった場合は、登録できません。

|                                                                     | 目オンラインマニュアル ② よある質問 品 サイトマップ サイト確認 > ログアウト >                                                                                                    | 1 商品コードを入力します。                                                                                                    |
|---------------------------------------------------------------------|----------------------------------------------------------------------------------------------------|----------------------------------------------------------------------------------------------------|
| ▶ 商品登録 ▶ 商品編集                                                       | > 関連商品 → カテゴリ → キャンペーン → ランキング → 商品一括登録 → 基本設定                                                                                                    | (半角英字・数字 64 桁まで)                                                                                                    |
| 商品登録<br>▼ 商品情報の登録 【√】説明                                             |                                                                                                    | ※記号 [-(ハイフン)」「_(アンダー<br>バー)」も可能                                                                                                    |
| <ul> <li>(*)の欄は必ず入力してください。</li> <li>(*)の欄は可能な限り入力してください。</li> </ul> | •<br>•                                                                                                    | 2 商品名を入力します。                                                                                                    |
| <ul> <li>商品基本情報の設定</li> </ul>                                       | 1                                                                                                    |                                                                                                    |
| 商品コード(                                                              | ) 2/64文字<br>※半角英数字、記号のみで、64桁以内で入力してください。                                                                                                    | (128 文字まで)                                                                                                    |
| 商品名(                                                                | 2<br>0/128文字<br>※全角128文字以内で入力してください。                                                                                                    | 3 「商品カテゴリを選択する」をク                                                                                                    |
| カテゴル                                                                | 商品カテヨリを避訳する                                                                                                    |                                                                                                    |
| グローバルカテゴリ(*                                                         | ) グローバルカテゴリを選択する)                                                                                                    | リックし、カテコリを選択します。                                                                                                    |
| 親区分(*                                                               | 満要税 ▼ 5%     ※税区分の税率を元に、本(術価格と販売価格が計算されます。                                                                                                    |                                                                                                    |
| バリエーション                                                             | パリエーション設定なし、<br>パリエーションを設定する 設定されている/ リエーションを削除する                                                                                                    | 参照 間面ガナゴリの選択 P.20                                                                                                    |
| 販売価格()<br>不應 ()                                                     | 本体価格 円 4<br>販売価格 一 円 4<br>※本体価格を入力すると、本画面で設定した税区分の税率により、販売価格が自動的に計算されます。<br>※)販売価格を入力すると、本画面で設定した税区分の税率により、本体価格が自動的に計算されます。<br>二 第1.在庫参以にする<br>在庫参 (※半角数平0~999999を入力してください。) | 4 販売価格を入力します。<br>(半角数字 8 桁まで)                                                                                                    |
| 参考価格表示                                                              | <ul> <li>② 表示しない</li> <li>③ 表示する</li> <li>○ 大一力ン価格</li> <li>○ オープン価格</li> </ul>                                                                                              | MEMO<br>欄内には、販売価格の数字の                                                                                                    |
| ブランド(メーカー)(*                                                        | 0/256文字<br>※256文字以内で入力してください。                                                                                                    | み入力してください。<br>「X」「四」「 」 たど、 文字や                                                                                                    |
| 型番・品番(                                                              | 0/512文字 ※512桁以内で入力してください。                                                                                                    |                                                                                                    |
| JANコード(*                                                            | ) ※半角数字のみで、13桁または8桁で商品識別コードを入力してください。                                                                                                    | 記ちを入力すると、エノーに                                                                                                    |
| ISBN⊐−F()                                                           | ) ※ハイフンを入れ半角数字のみで、17桁以内で国際標準図書番号を入力してください。                                                                                                    | ふります。                                                                                                    |
| ポイント発行                                                              | <ul> <li>● 発行しない</li> </ul>                                                                                                    | *                                                                                                    |
| ポイント付与国                                                             | 個別職定する                                                                                                    |                                                                                                    |
| 購入委                                                                 | <ul> <li>● 制限しない</li> <li>● 制限する</li> <li>最低</li> <li>※半角数字1~99999を入力してください。</li> <li>最高</li> <li>※半角数字1~99999を入力してください。</li> </ul>                                          | ・ 日本ので、 日本ので、 日本ので |
| 単位                                                                  | ※「個、本、枚」などの単位名を記入してください。                                                                                                    |                                                                                                    |
| 重重                                                                  | e ※半角数字で入力してください。                                                                                                    |                                                                                                    |
| 送秋<br>日<br>記述報8                                                     | <ul> <li>□ 個別に送料若設定する □ 円 ※半角鉄中のみ、8桁以内で入力してください。</li> <li>□ 個別送料商品混在時に、この設定を優先させる</li> <li>○ 道常便<br/>○ クール便</li> <li>○ 介海厳 ○ 冷凍</li> <li>○ メール便</li> <li>○ 刺除する</li> </ul>   | MEMO<br>欄内には、在庫数の数字のみ<br>入力してください。<br>「個」「枚」など、文字や記号を<br>入力すると、エラーになります。                                                                                                    |
| -                                                                   |                                                                                                    | \$\$                                                                                                    |

#### ▲在庫欄

- ●常に在庫がある商品を扱っている場合は、「常に在庫ありにする」の□に ∨ を入れ ます。
- ●一定個数まで在庫が減ると、在庫切れになる前に通知が来る機能を使用する場合は、「残りわずか通知」に個数を入力します。在庫がその個数まで減ると、残りわずか通知が通知されます。

#### **B**配送種別欄

●初期設定は「通常便」ですが、商品に合わせて、クール便・メール便に変更しましょう。

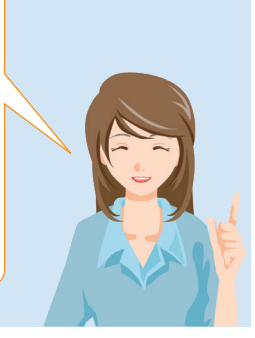

#### 商品をカテゴリごとに分類して、ネットショップに掲載できます。

#### 商品カテゴリの選択

| * 商品基本情報の設定  |                                           |
|--------------|-------------------------------------------|
| 商品コード(*)     | 0/64文字<br>※半角英数字、記号のみで、64桁以内で入力して(ださい。    |
| 商品名(*)       | 0/128文字<br>※全角128文字以内で入力してください。           |
| カテゴリ         | 商品カテヨリを選択する                               |
| グローバルカテゴリ(*) | <ul> <li>ビローバルカテゴリを選択する。</li> </ul>       |
| 税区分(*)       | [清曹授 図 5%<br>※祝区分の将率を元に、本体価格と販売価格が計算されます。 |

#### 1 [商品カテゴリを選択する] をクリックします。

|            |         |         | 6  |             |         |           |         |
|------------|---------|---------|----|-------------|---------|-----------|---------|
| 指定商品が属するカラ | ะ⊐ัV    |         | -9 | *商品;        | カテゴリー覧  |           |         |
| カテゴリ(大)    | カテゴリ(中) | カテゴリ(小) | 消す | No.         | カテゴリ(大) | カテゴリ(中)   | カテゴリ(小) |
| 町の野菜       |         |         |    | 品 [1]       | 旬の野菜    |           |         |
| 恨菜         |         |         | ×  | रू<br>ज 🔁 २ | おすすめ商品  |           |         |
| 加工品        |         |         |    | リ<br>を 3    | 緑の野菜    |           |         |
| 周印未来斗      |         |         | ×  | 追<br>加 🗲 4  | 緑の野菜    | サラダ用      |         |
| 大力テゴリ      |         |         |    | ල<br>ජී 💽 5 | 根菜      |           |         |
|            |         |         |    | ま<br>す C 6  | 根菜      | カレー、シチュー用 |         |
|            |         |         |    | 7           | 実の野菜    |           |         |
|            |         |         |    | 8           | 加工品     |           |         |
|            |         |         |    | 9           | 果物      |           |         |
|            |         |         |    | 10          | きのこ     |           |         |
|            |         |         |    | 11          | 间叩未料    |           |         |
|            |         | _       |    | - 12        | カット野菜   |           |         |
|            | 移電      | 2       |    |             |         |           |         |

- ③ [設定] ボタンをクリックすると、「商品基本情報の設定」に戻ります。

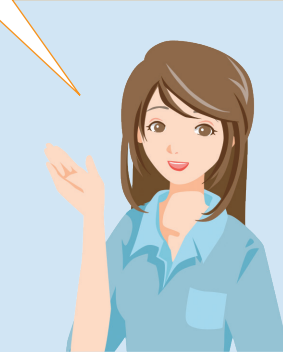

.....

#### ■ 商品詳細画面の設定

| 商品登録                                                            |                                                                                                    | በ [画像挿入] をクリックします。 |
|-----------------------------------------------------------------|----------------------------------------------------------------------------------------------------|--------------------|
| <ul> <li>商品情報の登録</li> <li>(*)の欄は必ず入力してください。</li> </ul>          |                                                                                                    |                    |
| (*)の欄よ可能な限り入力してくたさい                                             | <b>b</b>                                                                                                    |                    |
| 『問面卒本情報の設定                                                      | 0/64文字                                                                                                    |                    |
| 商品コード(*                                                         | ) ※半角英数字、記号のみで、64桁以内で入力してください。                                                                                                    |                    |
| 商品名(*                                                           | ) 0/128文字                                                                                                    |                    |
|                                                                 | ※全角128文字以内で入力してください。                                                                                                    |                    |
| カテゴル                                                            | 商品力テゴリを選択する                                                                                                    |                    |
| グローバルカテゴリ(*                                                     | ● クローバルカテコリを選択する                                                                                                    |                    |
| 税区分(*                                                           | ) 活着現 M いる<br>※ 税区分の税率を元に、本体価格と販売価格が計算されます。                                                                                                    |                    |
| バリエーション                                                         | ノリエーション設定なし、<br>「リエーションを設定する」 設定されている リエーションを削除する                                                                                                    |                    |
| 販売価格(*                                                          | 本体価格 円<br>販売価格 円<br>※本体格格を入力すると、本画面で設定した税区分の税率により、販売価格が自動的に計算されます。<br>※販売倫格を入力すると、本画面で設定した税区分の税率により、本体価格が自動的に計算されます。                                                                                                    |                    |
| 在庫 (*                                                           | (第に在庫時川にする     在庫数     (※半角数     年の     (※半角数     年の     年の     年の     年の     年の     年の     年の     年の     年の     年の     年の     年の     年の     年の     年の     年の     年の     年の     年の     年の     年の     年の     年の     日の     年の     日の     年の     日の     日の    日の     日の     日の     日の    日の     日の     日の     日の     日の     日の     日の     日の     日の     日の    日の     日の     日の    日の     日の     日の     日の     日の     日の     日の     日の     日の     日の     日の     日の     日の     日の     日の     日の     日の     日の     日の     日の     日の     日の     日の     日の    日の     日の     日の     日の    日の    日の     日の     日の     日 |                    |
| 参考価格表示                                                          | <ul> <li>● 表示しない</li> <li>● 表示する</li> <li>表示る ターカー希望小売価格</li> <li>全額</li> <li>円</li> <li>○ オープン価格</li> </ul>                                                                                                    |                    |
| ブランド(メーカー)(*                                                    | ) 256文字以内で入力してください。                                                                                                    |                    |
| 型番・品番(≉                                                         | ) ※512桁以内で入力してください。                                                                                                    |                    |
| JAN⊐∽"(*                                                        | ) ※半角数字のみで、13桁または8桁で商品識別コードを入力してください。                                                                                                    |                    |
| ISBN⊐−F*(*                                                      | ※ハイブンを入れ半角数字のみで、17桁以内で国際標準図書番号を入力してください。                                                                                                    |                    |
| ポイント発行                                                          | 7 ○ 発行する<br>○ 第行する                                                                                                    |                    |
| ポイ`小付与3                                                         | 「用いちない」 「用い時定する」 ※ ※半角料字(~99を入力)」でください。                                                                                                    |                    |
|                                                                 | ● #BR(zl.)                                                                                                    |                    |
| 購入差                                                             | <ul> <li>制限する</li> <li>最低 ※半角数字1~99999を入力してください。</li> <li>最高 ※半角数字1~99999を入力してください。</li> </ul>                                                                                                    |                    |
| 単位                                                              | 2 ※「個、本、枚」などの単位名を記入してください。                                                                                                    |                    |
| 重重                                                              | ぼ ※半角数字で入力してください。                                                                                                    |                    |
| 送料                                                              | □ 個別に透料を設定する 円 ※半角数字のみ、8桁以内で入力してください。 □ 個別送料商品混在時に、この設定を優先させる                                                                                                    |                    |
| 配送種別                                                            | ● 通常便<br>  ● ○ → ル便<br>  ● ○ 冷凍 ● ○ 冷凍                                                                                                    |                    |
|                                                                 | S → DUE                                                                                                    |                    |
| サイト利用制限                                                         | <ul> <li>● 制取まする</li> <li>カートに商品を入れるとき</li> <li>● 商品詳細ページを表示したときとカートに商品を入れるとき</li> <li>● 制取しない</li> </ul>                                                                                                    |                    |
| -                                                               |                                                                                                    |                    |
| (*)の欄は必ず入力してください。                                               |                                                                                                    |                    |
| * 商品詳細画面の設定                                                     | U                                                                                                    |                    |
| 商品画像1 (*) 🔳                                                     | <b>象挿入</b> 画像肖明翰                                                                                                    |                    |
| 商品画像2 画像                                                        | 兼 種類 画像 削除                                                                                                    |                    |
| 商品画像3 画像                                                        | 森和入 画像削弱                                                                                                    |                    |
| 商品説明(パソコン)                                                      |                                                                                                    |                    |
| -=100F=1                                                        |                                                                                                    |                    |
|                                                                 |                                                                                                    |                    |
|                                                                 |                                                                                                    |                    |
| 画像管理                                                            |                                                                                                    | 2 <画像管理>画面の「参昭1    |
|                                                                 |                                                                                                    |                    |
| ✓ 画像の追加 <u>√√ 説明</u><br>画像ファイルを選択し、追加ボタンを<br>画像カテーゴルの新規作成にチャックタ | クリックすると、画像を追加できます。<br>そろわ、カテーゴータネスカエー画像を頂向すると 新規時間はよく、テーゴーで画像を取録できます。                                                                                                    | をクリックします。          |
|                                                                 |                                                                                                    |                    |
| 画像ファイル ※<br>※                                                   | ファイルサイズは最大2MBまでです。<br>ファイル44364文字以内で、半角英鉄字、記号,10+-0^*5が使用できます。                                                                                                    |                    |
| ファイル名 選                                                         | 祝されていません                                                                                                    |                    |
| 代替テキスト                                                          | ※128文字以内で入力してください。                                                                                                    |                    |
| 画像区分 ✓                                                          | 商品画像として利用する                                                                                                    |                    |
| 雨傍 カテーゴロ 未                                                      | 違択 🖌                                                                                                    |                    |
|                                                                 | 新規作成                                                                                                    |                    |

| アップロードするファイ                                                | (ルの選択                                                                                                    |                                                                                                    |                                                                                                    |                                                                                                    | ?                                                                                                    |  |
|------------------------------------------------------------|----------------------------------------------------------------------------------------------------|----------------------------------------------------------------------------------------------------|----------------------------------------------------------------------------------------------------|----------------------------------------------------------------------------------------------------|----------------------------------------------------------------------------------------------------|--|
| ファイルの場所型:                                                  |                                                                                                    |                                                                                                    | -                                                                                                    | 🛛 🕝 💋 🔛                                                                                                    | 3-                                                                                                    |  |
| よびしまったファイル<br>最近使ったファイル<br>デスクトップ<br>マイドキュメント<br>マイ コンピュータ | MG_1678.JPG<br>MG_1679.JPG<br>MG_1680.JPG<br>MG_1680.JPG<br>MG_1681.JPG<br>MG_1682.JPG<br>MG_1683.JPG<br>MG_1684.JPG<br>MG_1685.JPG<br>MG_1685.JPG<br>MG_1685.JPG<br>MG_1688.JPG<br>MG_1689.JPG | MG 1692. JPG<br>MG 1693. JPG<br>MG 1693. JPG<br>MG 1695. JPG<br>MG 1695. JPG<br>MG 1696. JPG<br>MG 1697. JPG<br>MG 1698. JPG<br>MG 1699. JPG<br>MG 1700. JPG<br>MG 1701. JPG<br>MG 1702. JPG<br>MG 1703. JPG | MG_1706.JPG<br>MG_1707.JPG<br>MG_1707.JPG<br>MG_1709.JPG<br>MG_1710.JPG<br>MG_1711.JPG<br>MG_1711.JPG<br>MG_1711.JPG<br>MG_1713.JPG<br>MG_1714.JPG<br>MG_1715.JPG<br>MG_1716.JPG<br>MG_1717.JPG | MG_1720.JPG<br>MG_1721.JPG<br>MG_1722.JPG<br>MG_1723.JPG<br>MG_1723.JPG<br>MG_1725.JPG<br>MG_1725.JPG<br>MG_1725.JPG<br>MG_1729.JPG<br>MG_1729.JPG<br>MG_1729.JPG<br>MG_1729.JPG<br>MG_1729.JPG<br>MG_1729.JPG<br>MG_1730.JPG<br>MG_1731.JPG | MG_1734.JPG<br>MG_1735.JPG<br>MG_1735.JPG<br>MG_1737.JPG<br>MG_1737.JPG<br>MG_1739.JPG<br>MG_1740.JPG<br>MG_1741.JPG<br>MG_1742.JPG<br>MG_1742.JPG<br>MG_1743.JPG<br>MG_1745.JPG<br>MG_1745.JPG |  |
| र्स २७४७-७                                                 | <ul> <li>■_MG_1690.JPG</li> <li>■_MG_1691.JPG</li> <li></li> <li></li> <li>ファイル名(№):</li> <li>ファイルの種類(①):</li> </ul>                                                                            | ■_MG_1704.JPG<br>■_MG_1705.JPG<br>■_<br>「すべてのファイル ↔                                                                                                    | ■ _MG_1718.JPG<br>■ _MG_1719.JPG                                                                                                    | <ul> <li>■ _MG_1732.JPG</li> <li>■ _MG_1733.JPG</li> <li>■ _MG_1733.JPG</li> </ul>                                                                                                    | <ul> <li>■ _MG_1746.JPG</li> <li>■ _MG_1747.JPG</li> <li>3 _ 開(((0)))</li> <li>キャンセル</li> </ul>                                                                                                 |  |

 「アップロードするファイルの 選択」ウィンドウで追加したい 画像を選択し、[開く]をクリッ クします。

#### MEMO

表示された画面に追加したい 画像がない場合は、目的の画 像が保存されている場所を開 き、選択してください。

| 4 画像ファイル                          | ※ファイルサイズは最大2MBまでです<br>※ファイル名は64文字以内で、半角ま | <mark>参照…</mark><br>た。<br><sup>実</sup> 数字、記号:10+,-0 <sup>^^</sup> 1 <sup>*</sup> が使用で | きます。  |                |
|-----------------------------------|------------------------------------------|---------------------------------------------------------------------------------------|-------|----------------|
| ファイル名                             | 選択されていません                                |                                                                                       |       |                |
|                                   |                                          | ※128文字以内で入力してく                                                                        | (ださい。 |                |
| 画像区分                              | ☑ 商品画像として利用する                            |                                                                                       |       |                |
| A = 44+=-11                       | 未選択                                      | M                                                                                     |       |                |
|                                   | ■ 新規作成                                   |                                                                                       |       |                |
| 選択されている背景色                        |                                          |                                                                                       |       |                |
| ファイル名                             |                                          |                                                                                       |       |                |
| ファイル名 代替テキスト                      |                                          |                                                                                       |       | 検索             |
| ファイル名<br>代替テキスト<br>画像区分           | ▲ 金画像 ③ 商品画像 ○ 商品画                       |                                                                                       |       | 検索 検索条件のクリア    |
| ファイル名<br>代替テキスト<br>画像区分<br>画像カテゴリ | ▲ 全画像 ● 商品画像 ● 商品画<br>指定しない              |                                                                                       |       | 検索<br>検索条件のクリア |
| ファイル名                             |                                          |                                                                                       |       |                |

「画像ファイル」欄にアップ ロードする画像の情報が表示さ れます。

「代替テキスト」を入力します。

「画像カテゴリ」のプルダウン
 メニューから該当する分類を選
 択します。

7 [追加] ボタンをクリックする と画像が登録され、「画像一覧」 に表示されます。

[挿入する] をクリックすると、
 「商品画像 1」に追加されます。

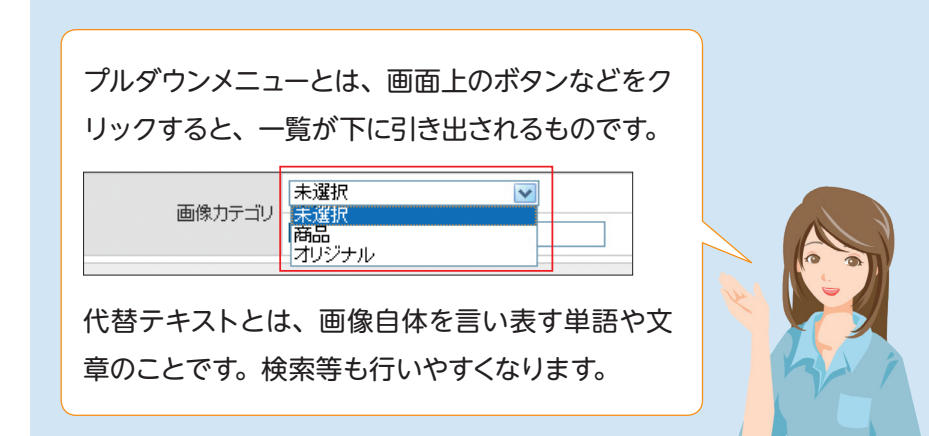

| <ul> <li>         ・通常便         ・</li></ul>                                                                              | 9 登録する商品の特長やアピール<br>部分を入力します。 |
|----------------------------------------------------------------------------------------------------|-------------------------------|
| <ul> <li>● 単原する</li> <li>サイト利用制限</li> <li>ウードに商品を入れるとき</li> <li>商品詳細ページを表示したときとカードに商品を入れるとき</li> <li>● 制限しない</li> </ul> |                               |
| (*)の増加水ず入力してくださし、                                                                                                    | 編集欄の人力画面で又子を装                 |
| ・商品詳細画面の設定                                                                                                    | 飾することも可能です。詳し                 |
|                                                                                                    | くはオンラインマニュアルを                 |
| 商品画像2 画像挿入 画像削除                                                                                                    | ご覧ください。                       |
| 商品画像3 画像那颗                                                                                                    |                               |
| 商品説明(パソコン)                                                                                                    | •••••••••••••••••             |
| 商品説明大ク()                                                                                                    |                               |
| B 2-ス √ № № % ↔ A & @ Ø B I U ↔ X <sub>2</sub> X <sup>2</sup> 扫 田 街 街 里 玉 玉 田 ● ● ● □ ■ Ω                               |                               |
| スタイル 💌 フォーマット 💌 フォント 💌 サイズ 💌 🗛 🗮 🗛 🔘                                                                                    |                               |
| 9                                                                                                    |                               |
|                                                                                                    |                               |
| 商品説明サブ1                                                                                                    |                               |
| B ソース 4 1 1 1 1 1 1 1 1 1 1 1 1 1 1 1 1 1 1                                                                             |                               |
|                                                                                                    |                               |
|                                                                                                    |                               |

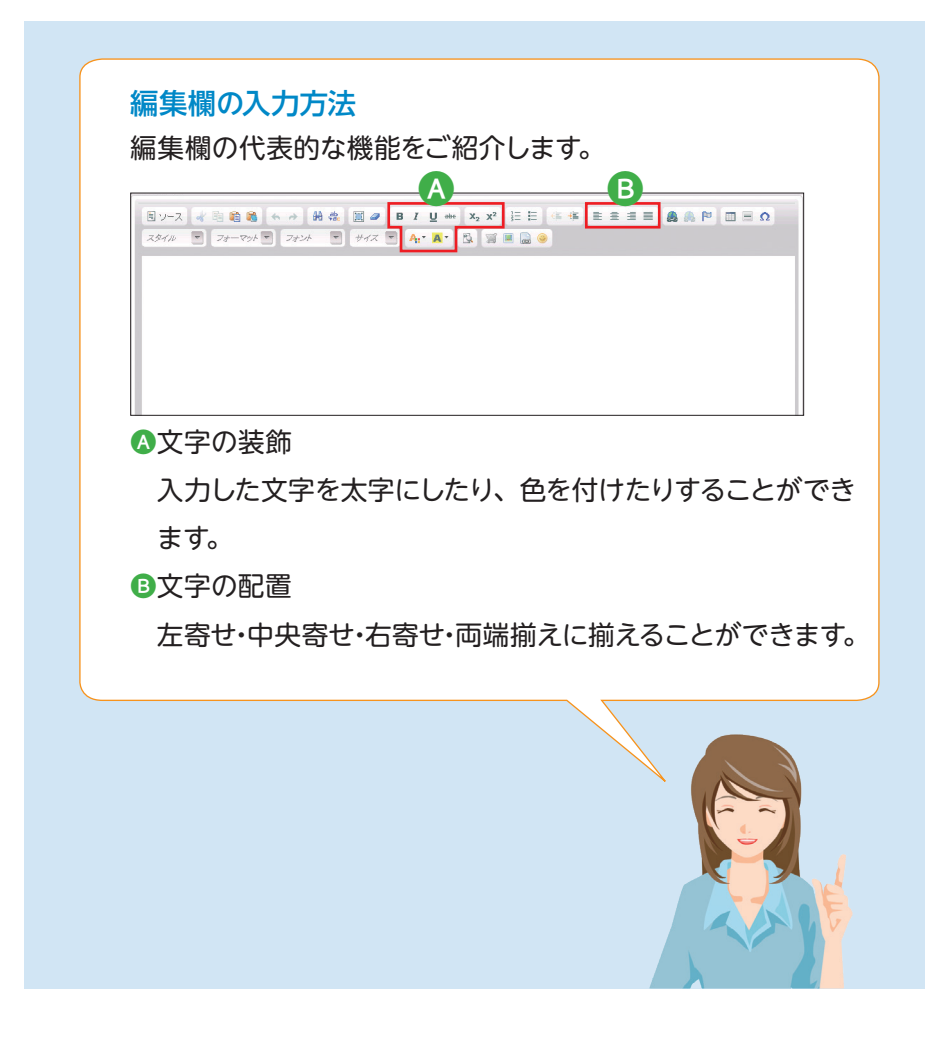

## やアピール

## ■ オプション情報の設定

オプション情報の設定が可能です。詳しくはオンラインマニュアルをご覧ください。

| ティスクリフション(メタタ)    | 20 米検索エンジンなどで表示される説明文です。<br>全角100次半以内が目安です。全角5000次半以内で入力してください。<br>HTMとグ14用できません。                                                                                  |
|-------------------|----------------------------------------------------------------------------------------------------|
|                   |                                                                                                    |
| コン情報の設定           |                                                                                                    |
| キャッチコピー () ()ノコン) |                                                                                                    |
| キャッチコピー (携帯)      |                                                                                                    |
| 公開期間·販売開始日        | ※全角10文字以内が自安です。HTMLタウは利用できません。<br>② 公開する<br>公開期間 2013/07/08 1 ■ ~ ■ 販売開始日 ■ ■<br>② 公開しない                                                                           |
| 新若表示              | - 新著商品として登録する<br>新着期間 <u>2013/07/08</u> □ === ~ <u>2013/08/06</u> □ ===<br>○ 新著商品として登録しない                                                                          |
| 会員限定販売            | <ul> <li>●会員ご確定しない ●会員のみに法関する ●会員のみに販売する</li> <li>● 会員祝芝価格の表示</li> <li>※会員のみの限定価格登録定する</li> <li>● 販売価格</li> <li>円 ※半角数字のみ、8桁以内で入力してください。</li> <li>● 割印 ▼</li></ul> |
| 表示項目              | ビカートに入れる IV お客様の声を見る IV 問い合わせフォーム IV 友通に教える<br>IV 携帯に送る IV 0Rコード IV 再入前追知                                                                                          |
| お客様入力欄1           | ※入力撮名は、全角32文字以内で入力してください。<br>● 表示<br>入力撮名 0/32文字<br>◎ 非表示                                                                                                    |
| お客様入力欄2           | <ul> <li>● 表示<br/>入力構名</li> <li>● 非表示</li> </ul>                                                                                                    |
| お客様入力欄3           | ○ 表示<br>入力機各 0/32文字<br>⑨ 非表示                                                                                                    |
| 関連商品グループ          | 関連商品グループを設定する                                                                                                    |
| 店舗用メモ欄            |                                                                                                    |
| 自作商品詳細ページURL      | http://                                                                                                    |

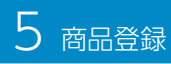

#### 📕 登録

| ディスクリブション(メタタグ)                      | ※検索エンジンなどで表示される説明文です。<br>全角100文字以内が目安です。全角6000文字以内で入力してください。<br>HTMLタウは利用できません。                                                    | をクリックし、商品詳細画<br>確認します。             |
|--------------------------------------|----------------------------------------------------------------------------------------------------|------------------------------------|
| プション情報の設定                            |                                                                                                    |                                    |
| キャッチコピー () (ソコン)<br>***              | 《全角30文字以内が目安です。HTMLタグは利用できません。                                                                                                    | 2 確認後、問題がなければ「登<br>をクリックします。       |
| キャッチコピー (携帯)                         | 《全角10文字以内が目安です。HTMLタグは利用できません。                                                                                                    |                                    |
| 公開期間・販売開始日                           | ) 公開する<br>公開期間 2013/07/08 ) 酾 ~ ) 酾 販売開始日 □<br>」 公開しない                                                                             | 3 商品と基本情報がネットシ                     |
| 新着表示                                 | ) 新着商品として登録する<br>新着期間 [2013/07/08]                                                                                                 | ノに拘載されより。                          |
| 会員限定販売                               | 会員に現定しない ○会員のみにな聞する ○会員のみに販売する<br>] 会観度回都の表示<br>※会員のみの閉定価格含設定する<br>○ 販売価格 円 ※半角数字のみ、8桁以内で入力してください。<br>○ 駅市 駅 ※ ※半角数字の-99を入力してください。 | <mark>MEMO</mark><br>「登録」ボタンは、ページ0 |
| 表示項目                                 | ダカードこ入れる 図あ客様の声を見る 図問い合わせフォーム 図 友通に教える<br>図 携帯に送る ■ Ø Rコード ■ 図再入荷通知                                                                | 最下部にあります。                          |
| ************************************ | (入力爆名は、全角32文字以内で入力してくださし。<br>) 表示<br>入力爆名<br>) 非表示                                                                                 |                                    |
| お客様入力欄2                              | ) 表示<br>入力権名<br>① 非表示                                                                                                    |                                    |
| お客様入力欄3                              | ) 表示<br>入力構名 0/32文字<br>D) 非表示                                                                                                    |                                    |
| 関連商品グループ                             | 関連商品グループを設定する                                                                                                    |                                    |
| 店舖用メモ欄                               | (商品ページ)コは表示されません。                                                                                                    |                                    |
| 自作商品詳細ページURL W                       | ttp://                                                                                                    |                                    |

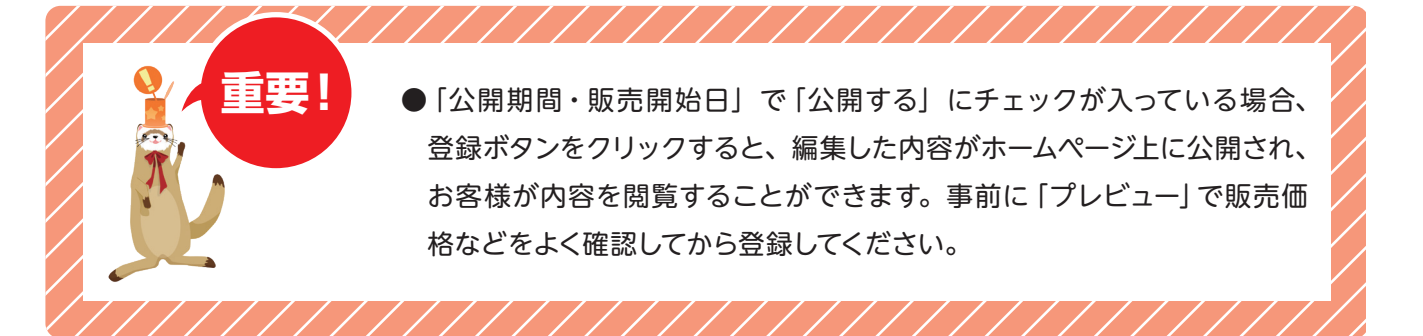

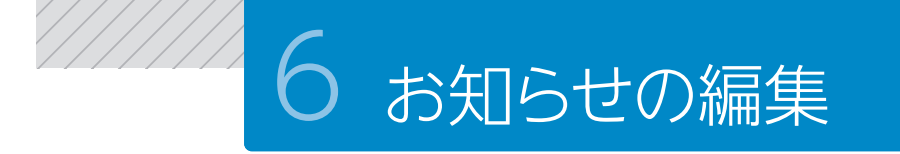

サイトトップページに表示される「お知らせ」の内容を登録・編集する操作をご説明します。 この「お知らせ」では、最新情報や特に注目してほしいサービス等について、お客様にお知らせすることができます。

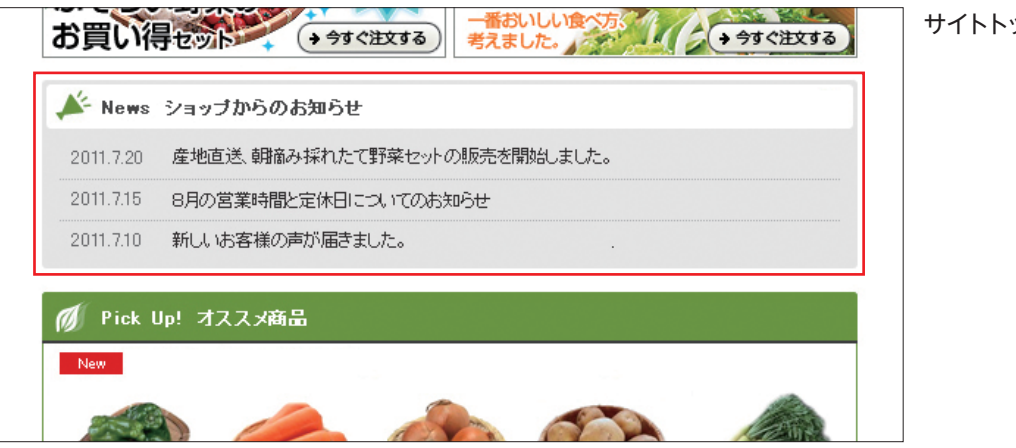

サイトトップページ「お知らせ」

#### 6-1 お知らせの編集を行いましょう。

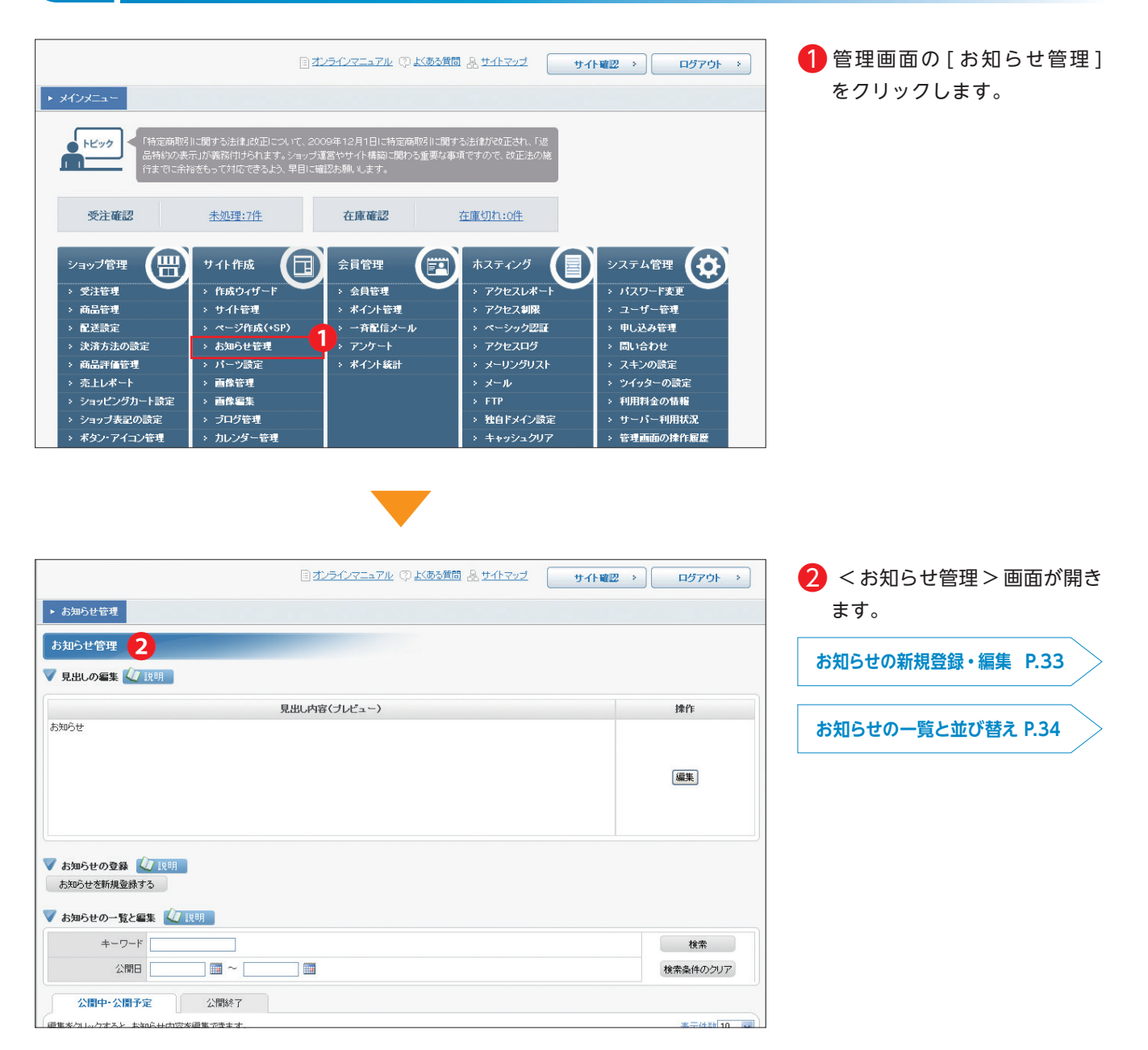

新たにお知らせを登録する方法、また、登録されている内容や公開日を変更する場合の 操作方法をご説明します。

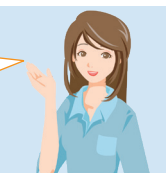

#### ■ お知らせの新規登録・編集

|                                                                                                    |                                                                                        | 見出し内容(ブレビュー)                                                                                                    |                                                                                                    | 操作                                                                                                    |
|----------------------------------------------------------------------------------------------------|----------------------------------------------------------------------------------------|----------------------------------------------------------------------------------------------------|----------------------------------------------------------------------------------------------------|----------------------------------------------------------------------------------------------------|
| 知らせ                                                                                                    |                                                                                        |                                                                                                    |                                                                                                    | 1411                                                                                                    |
|                                                                                                    |                                                                                        |                                                                                                    |                                                                                                    | 編集                                                                                                    |
| お知らせの<br>お知らせを新<br>お知らせの                                                                                                    | 登録 <u> </u> 説明<br>規登録する<br>一覧と編集 【                                                     |                                                                                                    |                                                                                                    |                                                                                                    |
| -                                                                                                    | - I.                                                                                   |                                                                                                    |                                                                                                    |                                                                                                    |
| +                                                                                                    | ーワード<br>公開日                                                                            |                                                                                                    |                                                                                                    | 検索条件のクリア                                                                                                    |
| +<br>公開中·                                                                                                    | -ワード<br>公開日<br>公開予定                                                                    |                                                                                                    |                                                                                                    | 検索条件のクリア                                                                                                    |
| キ<br>公開中・<br>集をクリックす<br>ニーをクリック・                                                                                               | <ul> <li>ワード</li> <li>公開日</li> <li>公開予定</li> <li>ると、お知らせ内</li> <li>すると、お知らせ</li> </ul> | □ □ □ □ □ □ □ □ □ □ □ □ □ □ □ □ □ □ □                                                                                     |                                                                                                    | 検索<br>検索条件のクリア<br>表示件数[10 ★<br>ページ ▶ ▶ (1-5f+/全5f+)                                                                 |
| キ<br>公開中・<br>集をクリックす<br>ご一をクリックす<br>公開開始日                                                                                      | - ワード<br>公開日<br>- 公開予定<br>ると、お知らせ内<br>すると、お知らせ内<br>な気候を了日                              |                                                                                                    | ۲۱/۱۵<br>27-92                                                                                                    | 様素<br>検索条件のクリア<br>表示件数 10 マ<br>ページ P P (1-5件/全5件)<br>B 操作                                                           |
| キ<br>公開中・<br>集をクリックす<br>ニーをクリック・<br>公開開始日<br>2013/06/24                                                                        | -ワード<br>公開日<br>公開予定<br>ると、お知らせ内<br>すると、お知らせ内<br>な開発了日                                  | □ □ □ □ □ □ □ □ □ □ □ □ □ □ □ □ □ □ □                                                                                     | <ul> <li></li> <li>ステータス</li> <li>公開中</li> <li>【 課 認 認 論</li> </ul>                                                                                                    | 核茶<br>検索条件のクリア<br>表示件数10 ▼<br>←ジ ▶ ● (1-5/年/全5/年)<br>■ 第作<br>編集 コピー作成                                               |
| キ<br>公開中・<br>集をクリックす<br>ニーをクリック・<br>公開開始日<br>2013/06/24<br>2013/06/24                                                          | - ワード<br>公開日<br>公開子定<br>ると、お知らせ内<br>すると、お知らせ内<br>な常終了日                                 |                                                                                                    | <ul> <li>(4) (1) / 1/2</li> <li>ステータス</li> <li>公開中</li> <li>(5) (2) (2) (2) (2) (2) (2) (2) (2) (2) (2</li></ul>                                                                                                    | 株来<br>検索条件のグリア<br>表示件粉 10 ♥<br>第一 5件/全5件)<br>日 5件/全5件)<br>日 5件/全5件)<br>日 5件/全5件)<br>日 1件/55<br>二二一作55<br>二二一作55     |
| キ<br>公開中・<br>集をクリックす<br>ご一をクリック<br>公開開始日<br>2013/06/24<br>2013/06/24<br>2013/06/17                                             | - ワード<br>公開日<br>公開子定<br>ると、お知らせ内<br>すると、お知らせ内<br>なる、お知らせ内<br>すると、お知らせ内                 | ■ □ □ ■<br>公開終了<br>四答極温をできます。<br>内容を二とーして新規約知らせを作成できます。<br>お知らせ内容(ブレビュー)<br>会員維特別キャンペーンのお知らせ<br>臨時休果の去知らせ<br>今週の新鮮野菜の方知らせ | <ul> <li></li> <li>ステータス         公開中         区 腰 図 金         公開中         区 腰 図 金         公開中         区 腰 2         公開中         区 腰 2         公開中         区 腰 2         公開         (公開中         (公開中</li></ul> | 枝茶<br>検茶条件のクリア<br>表示件数 10 ▼<br>(-54/全6件)<br>日 10 ▼<br>(-54/全6件)<br>日 10 ▼<br>(-54/全6件)<br>(編集) 二(-作成)<br>編集) 二(-作成) |
| キ<br>公開中・<br>まをクリックす<br>ニーをクリックす<br>こーをクリックす<br>こーをクリックす<br>2013/06/24<br>2013/06/24<br>2013/06/24<br>2013/06/17<br>2013/06/10 | -ワード 公開日 公開日 公開子定 ると、お知らせれ ちなと、お知らせれ 公開終了日 公開終了日                                       | □ □ □ □ □ □ □ □ □ □ □ □ □ □ □ □ □ □ □                                                                                     | ・     ・     1     ハレ       ステータス     公開中     ご     ご       公開中     ご     ご     ご       公開中     ご     ご     ご       公開中     ご     ご     ご       公開中     ご     ご     ご       公開中     ご     ご     ご       公開中     ご     ご     ご                                                                                                    | 様素<br>検索条件のクリア<br>ま元件料 10 ♥<br>● ● 1-5件/全5件<br>● ■ 時作<br>編集 コピー作成<br>編集 コピー作成                                       |

| お知らせ管理                                                                         |
|--------------------------------------------------------------------------------|
| ▼ お知らせの登録 《2 1 説明                                                              |
| お知らせ内容                                                                         |
| 国ン-ス 水 陶 輸 義 ☆ み 純 森 図 タ B I U ↔ X₂ X² 計 日 存 存 言 重 重 重 量 象 為 № 回 目 Ω           |
| スタイル 💌 フォーマット 💽 フォンル 💽 サイズ 💽 🗛・ 🗛・ 🕵 🧊 🔳 🗋 ອ                                   |
| 2                                                                              |
|                                                                                |
| ▲本部3家 □ ハンコノ □ 坊寮 □ スマトレオノ<br>◆自聴定 □ 今日聴定にする →※今日聴定にチャック たお知らサリフィページにのみま元なわます。 |
|                                                                                |
|                                                                                |
| 2 <b>2</b> # 7                                                                 |

| 🗛 新たに登録する場合は、[お |
|-----------------|
| 知らせを新規登録する]を    |
| クリックします。        |
| B 登録されている内容を変更  |
| する場合は、編集したいお    |
| 知らせの [編集] をクリッ  |
| クします。           |
| ••••••          |
| ИЕМО            |
| い問問始ロとは サイトのお   |

公開開始日とは、サイトのお 知らせ欄に作成または変更し たお知らせが、掲載される日 です。

公開終了日とは、サイトのお 知らせ欄に掲載したお知らせ が、終了する日です。

- 2 < お知らせの登録 > 画面が開き、「お知らせ内容」に、お知らせ内容」に、お知らせしたい情報の入力、または、入力された内容の編集をします。
- 3「通知対象」は、お知らせを公開した いサイトの□に✓を入れます。
- ④ 「会員限定」は、会員のみに公開したい場合、□に√を入れると、マイページにのみ表示されます。
- 「公開開始日」は、本日の日付もしくは更新された日付になっています。明日以降に設定したい場合は、□(空欄)の右にある[
   〕をクリックすると、カレンダーが表示されますので、希望する公開開始日を選択します。
- 「公開終了日」も同様の手順で 公開終了日の設定が可能です。 ※空欄にすると、掲載され続けます。
- [登録] または[更新]をクリック すると、設定した公開開始日に、 サイトトップページの「お知らせ」 へ表示されます。

公開予定・公開中のお知らせを並べ替える方法をご説明します。

#### ■ お知らせの一覧と並び替え

|                                                               |          | 目期、由家(北ビュー)                                     |                                                                                                    | ±≢4/c                  |
|---------------------------------------------------------------|----------|-------------------------------------------------|----------------------------------------------------------------------------------------------------|------------------------|
| いっせ                                                           |          | 元山(7)1日(7)1(ユーブ                                 |                                                                                                    | 1#11-                  |
|                                                               |          |                                                 |                                                                                                    |                        |
|                                                               |          |                                                 |                                                                                                    | 編集                     |
|                                                               |          |                                                 |                                                                                                    |                        |
|                                                               |          |                                                 |                                                                                                    |                        |
| ち知らせの                                                         | 7 198    |                                                 |                                                                                                    |                        |
| いたいという                                                        | 規登録する    |                                                 |                                                                                                    |                        |
|                                                               |          |                                                 |                                                                                                    |                        |
| い かいり せの                                                      |          | 2 3X493                                         |                                                                                                    | +6.2                   |
| +                                                             |          |                                                 |                                                                                                    | 使来                     |
|                                                               | 公開日      |                                                 |                                                                                                    | 横索条件のクリア               |
| 公開中                                                           | ·公開予定    | 公開終了                                            |                                                                                                    |                        |
| をクリックす<br>ーをクリック                                              | ると、お知らせ内 | 容を編集できます。<br>カのをコピー」で新想お知らせを作成できます              |                                                                                                    | 表示件数 10                |
|                                                               | 公開終了日    | お知らせ内容(プレビュー)                                   | ステータス                                                                                                    | 操作                     |
| 開開始日                                                          |          | 会員様特別キャンペーンのお知らせ                                | 公開中 【                                                                                                    | 編集 コピー作成               |
| 開開始日                                                          |          | 臨時休業のお知らせ                                       | 公開中 (八勝) ス                                                                                                    | 編集 コピー作成               |
| 開開始日<br>113/06/24<br>113/06/24                                |          |                                                 |                                                                                                    |                        |
| 開開始日<br>113/06/24<br>113/06/24<br>113/06/17                   |          | 今週の新鮮野菜のお知らせ                                    | 公開中                                                                                                    |                        |
| 113/06/24<br>113/06/24<br>113/06/17<br>113/06/10              |          | 今週の新鮮野菜のお知らせ<br>モバイルキャンペーンのお知らせ                 | 公開中<br>(X) 勝(区)<br>公開中<br>(携) 区<br>() () () () () () () () () () () () () (                                                                                                    |                        |
| 113/06/24<br>113/06/24<br>113/06/17<br>113/06/10<br>113/06/03 |          | 今週の新鮮野菜のお知らせ<br>モバイルキャンペーンのお知らせ<br>今週の新鮮野菜のお知らせ | 公開中<br>(大) 勝 夏<br>公開中<br>(勝) 国<br>公開中<br>(勝) 国<br>公開中<br>(勝) 国<br>(第) 国<br>(第) 国 | 編集) コピー作成<br>編集) コピー作成 |

 お知らせは、一覧に表示されて いる順番で表示されます。並び 替えを行う場合は[お知らせの 並び替え]をクリックします。

| 開予定・公開中のお知ら | らせを並び替える事ができます。  |               |     |               |    |
|-------------|------------------|---------------|-----|---------------|----|
| 公開開始日 公開終   | 78               | お知らせ内容(ブレビュー) |     | ステータス         |    |
| 013/06/24   | 会員様特別キャンペーンのお知らせ |               |     | 公開中<br>乙勝区會 2 | -  |
| 2013/06/24  | 臨時休業のお知らせ        |               | 4 7 | 公開中           |    |
| 013706717   | 今週の新鮮新来のあたりせ     |               |     |               | 45 |
| 013/06/10   | モバイルキャンペーンのお知らせ  |               |     | 公開中<br>携 🛃    |    |
| 013/06/03   | 今週の新鮮野菜のお知らせ     |               |     | 公開中           |    |

2 <お知らせの並び替え>画面が 開き、お知らせをドラッグ&ド ロップすると、位置が変更でき ます。(▲▼をクリックすると 1つ上下の位置に移動すること もできます。)

3 [更新] をクリックすると、お 知らせの並びが更新されます。

#### 編集欄の入力方法 編集欄の代表的な機能をご紹介します。 お知らせ管理 A 文字の装飾 🗸 お知らせの登録 🏹 説明 お知らせ内容 **(B)** (A) 国ソース 米 砂 範 美 キ キ 弟 忠 図 ダ B I U m X X III II \* 後 匡 意 吉 目 ▲ 魚 即 □ Ξ Ω スタイル マ フォーマンマ フォン マ サイズ マ A \* A \* Q \* Q 目 ■ Q ができます。 B 文字の配置 きます。 通知対象 🔲 パンコン 🔲 携帯 🔲 スマートフォン 会員限定 ○ 会員限定にする ※会員限定にチェックしたお知らせはマイページにのみ表示されます。 公開開始日 2013/07/03 🏢 公開終了日 () 画像の挿入 登録

入力した文字を太字にした り、色を付けたりすること

### 左寄せ・中央寄せ・右寄せ・

両端揃えに揃えることがで

画像をこの画面に挿入する ことで、ホームページに表 示することができます。 ※ [画像の追加・編集] は、P.38

~ P.42 をご覧ください。

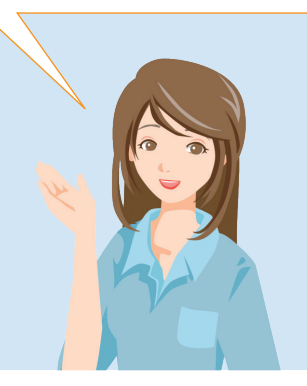

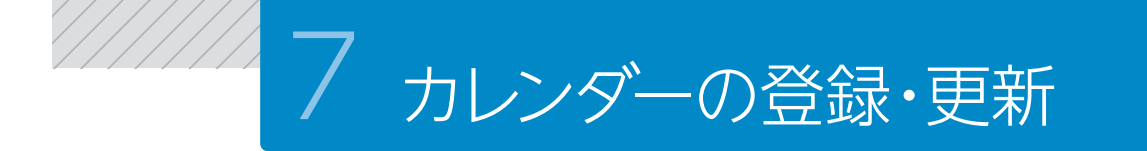

サイトトップページに表示される「カレンダー」の登録・更新方法をご説明します。 定休日などをカレンダーに表示して、お客様へお知らせすることができる機能です。

サイトトップページ「カレンダー」

| ■ カレンダー |    |      |     |    |     |    |
|---------|----|------|-----|----|-----|----|
|         | <  | 20   | 13年 | 7月 | >   |    |
| 定休[     | 3  | z—Il | 1   | 荷日 | 12: | 念日 |
| 月       | 火  | 水    | 木   | 金  | ±   | B  |
| 1       | 2  | З    | 4   | 5  | 6   | 7  |
| 8       | 9  | 10   | 11  | 12 | 13  | 14 |
| 15      | 16 | 17   | 18  | 19 | 20  | 21 |
| 22      | 23 | 24   | 25  | 26 | 27  | 28 |
| 29      | 30 | 31   |     |    |     |    |

#### 7-1

カレンダーの登録・更新を行いましょう。

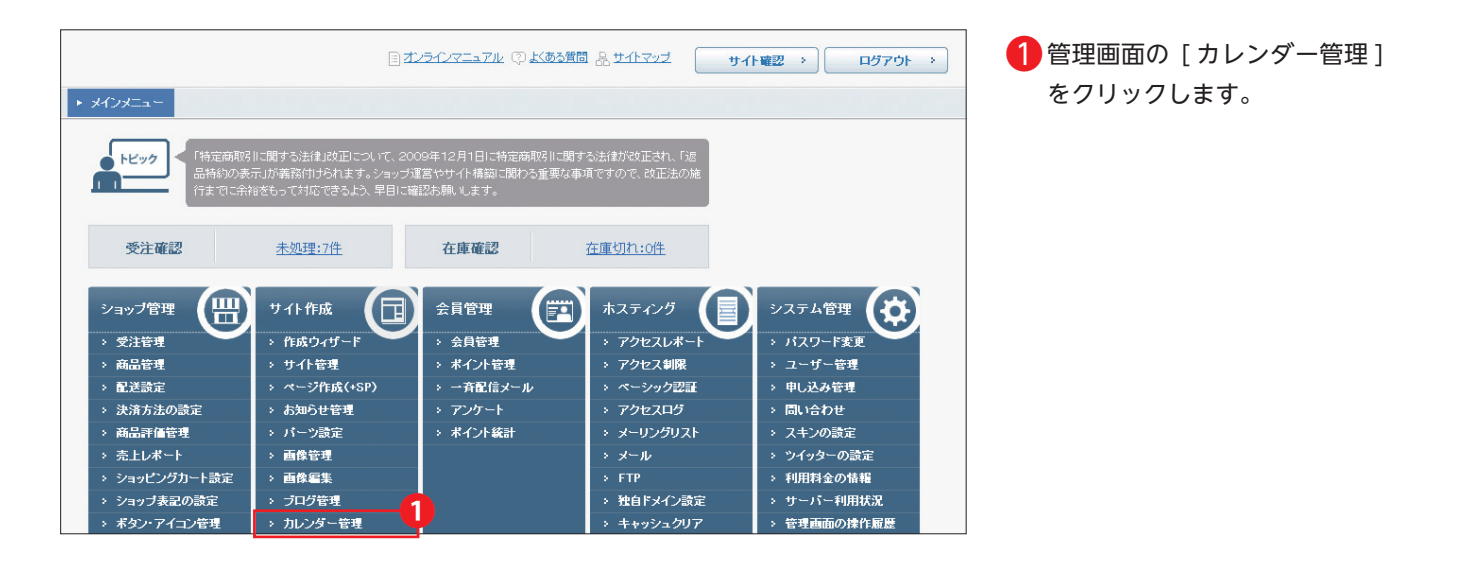

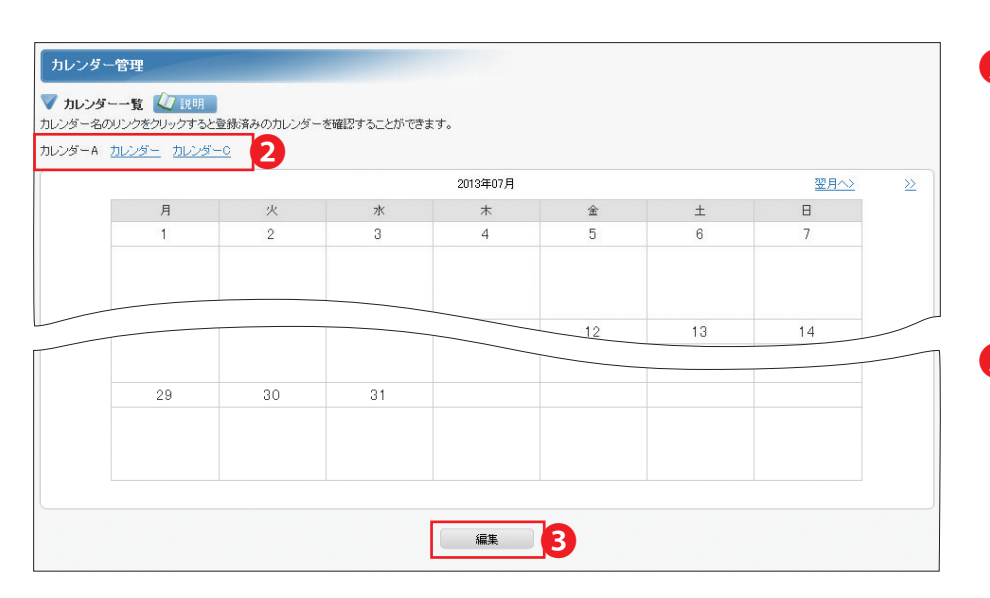

2 <カレンダー管理> 画面が開き、<カレンダー管理> 画面が開き、<カレンダー一覧>が表示されますので、登録・編集するカレンダー名をクリックすると、登録済みのカレンダーが表示されます。

3 [編集] ボタンをクリックする と、選択したカレンダーの編集 画面に移ります。

| ▶ カレンダー管理                                               |                                                                                                    | 4 カレンダー名や表示方法を設定                                  |
|---------------------------------------------------------|----------------------------------------------------------------------------------------------------|---------------------------------------------------|
| カレンダー管理                                                 |                                                                                                    | します。                                              |
| ▼ カレンダーの設定 🅢 説明                                         |                                                                                                    |                                                   |
| → カレンダーの基本設定                                            |                                                                                                    |                                                   |
| カレンダー名(*)                                               | カレンダーA  ***角カナ、機種依存文字を使わずに128文字以内で入力してください。  6/128文字                                                                                                    | 5 休業日などのイベントを登録す                                  |
| 表示を開始する曜日                                               | ◎月曜日◎火曜日◎水曜日◎金曜日◎金曜日◎日曜日                                                                                                    | る場合は[イベントを追加する]                                   |
| 曜日の名称                                                   | 月曜日         火曜日         水曜日         太曜日         全曜日         土曜日         日曜日           月         火         水         木         金曜日         土曜日         日曜日           1/12文字         1/12文字         木         金曜日         土曜日         日           1/12文字         1/12文字         木         金曜日         土曜日         日           1/12文字         1/12文字         1/12文字         1/12文字         1/12文字         1/12文字           米半角力ナ、振種依存文字を使わずに名項目12文字状内で入力してください。           1/12文字         1/12文字         1/12文字 | をクリックします。                                         |
| 本日の表示                                                   | 1     音易に色を付ける <u>色を選択する</u> アンダーラインを付ける <u>色を選択する</u> アイコンを表示する     画像を選択する                                                                                                    |                                                   |
| 説明文の設定                                                  |                                                                                                    | しいダーちたい 10 個主 不登録                                 |
| <ul> <li>1 ソース 米 階 輸 </li> <li>スタイル マ フォーマット</li> </ul> | ◆ → 粉 森 園 ● B I 型 m* X <sub>2</sub> X <sup>2</sup> 注 任 信 信 世 言 言 ■ ● ○ ○ ○ ○ ○ ○ ○ ○ ○ ○ ○ ○ ○ ○ ○ ○ ○ ○                                                                                                    | する事ができます。)                                        |
|                                                         |                                                                                                    | [設定]をクリックすると、カレンダー情報の登録・更新をします。                   |
| + カレンダーのイベント設定<br>イベントは、10個まで登録すること                     | ができます。                                                                                                    | МЕМО                                              |
| イベントを追加する 各イベントは、上部に表示されてい                              | 5<br>みほど優先されます。▲ ▼ を押す事で優先順位を変更することができます。<br>設定                                                                                                    | 過去にさかのぼって、イベント<br>を設定することはできません<br>(閲覧は前月まで可能です)。 |

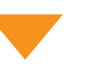

| → カレンダーのイベント設定                       |                                                                                                    |  |
|--------------------------------------|----------------------------------------------------------------------------------------------------|--|
| イベントは、10個まで登録することな                   | 「できます。                                                                                                    |  |
| イベントを追加する                            |                                                                                                    |  |
| 各イベントは、上部に表示されてい                     | 51まど優先されます。 🔄 토 を押す事で優先順位を変更することができます。 🛛 🧔                                                                                                    |  |
| イベント名 名称未設定1                         | 0/16文字                                                                                                    |  |
| イベント対象日                              | 預日が1歳にする         一次日がある湿の「月曜日 ● だ対象にする         1       指定した辺と明日を対象にする         1       指定た辺と明日を対象にする         1       新年市にた日を対象にする         1       新生にた日を対象にする         1       新生にた日を対象にする         1       新生にた日を対象にする         1       新生にた日を対象にする         1       新生にた日を対象にする |  |
| イベントの表示                              | 1     アイコンを表示する <u>商機を選択する</u><br>「アイコンを表示する         「         「テキストを表示する         」         …<br>①<br>①                                                                                                    |  |
|                                      | 設定 7                                                                                                    |  |
| ▼ 目付指定データのダウンロー<br>登録済みのカレンダーイベントに設定 | F (② 良明<br>されている日付指定データのダウンロードをすることができます。                                                                                                    |  |
| 日付指定データのダウン                          |                                                                                                    |  |
| ▼ 日付指定データのアップロー<br>登録済みのカレンダーイベントへ日付 | 【2011月19日】<br>指定データをファイルで一括設定することができます。                                                                                                    |  |
| 日付指定データファイ                           | ル 多照_ アップロード                                                                                                    |  |
|                                      |                                                                                                    |  |
|                                      |                                                                                                    |  |
| <u>民る</u>                            |                                                                                                    |  |

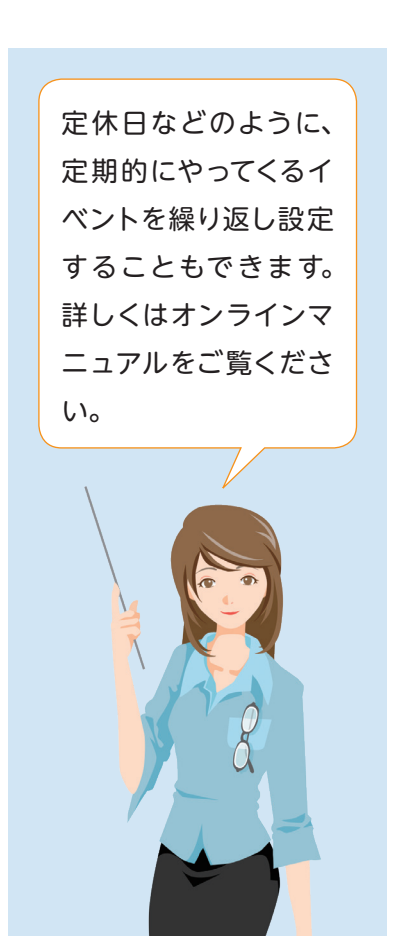

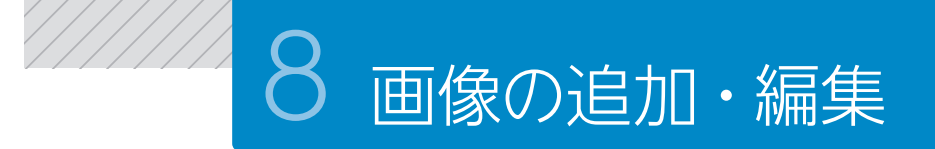

サイトへ新しい画像を追加する場合や編集する場合の操作方法をご説明します。

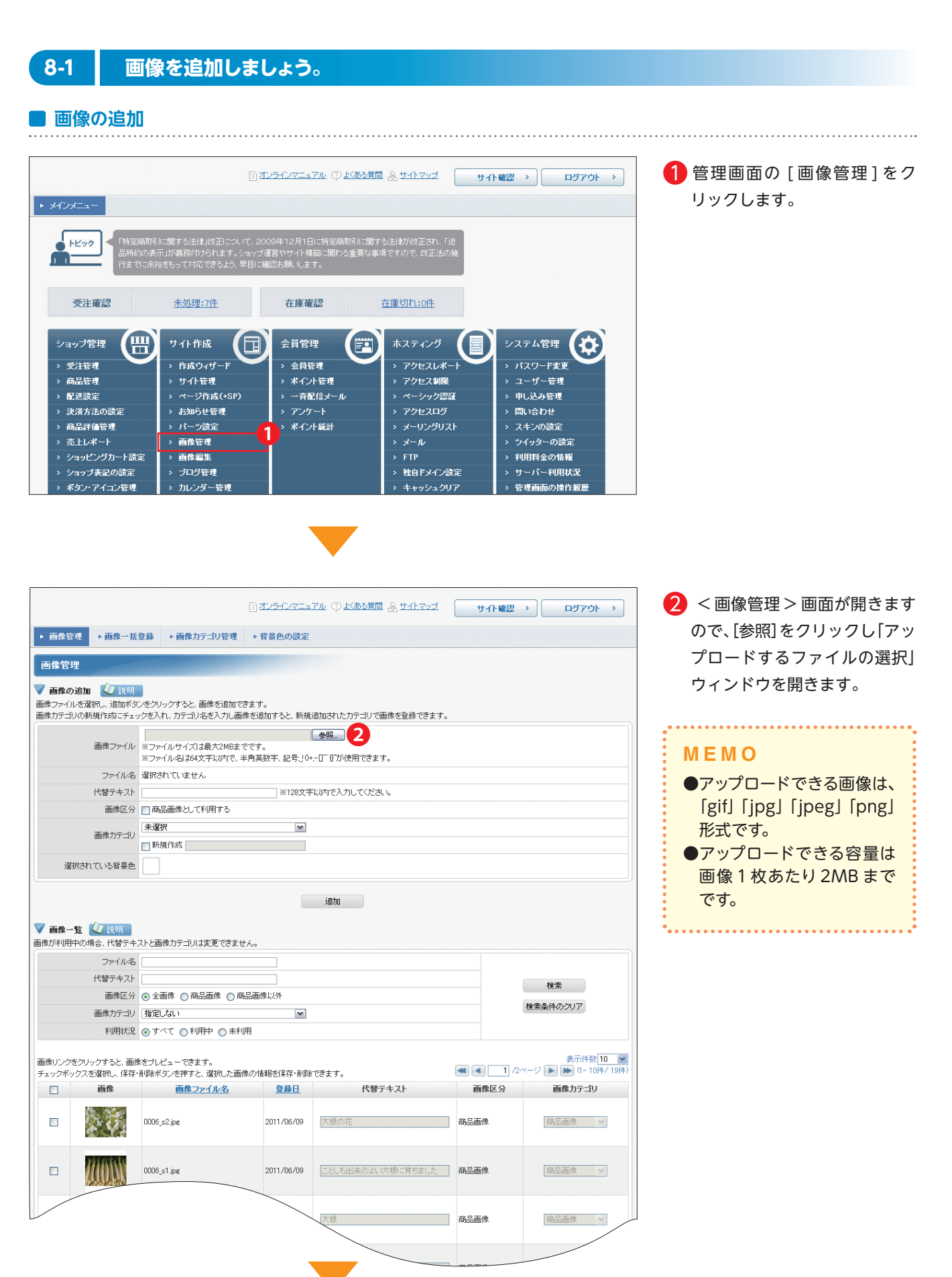

| ァ<br>アップロードするファ                                     | イルの選択                                                                                                    |                                                                                                    |                                                                                                    |                                                                                                    | ?                                                                                                    |   |
|-----------------------------------------------------|----------------------------------------------------------------------------------------------------|----------------------------------------------------------------------------------------------------|----------------------------------------------------------------------------------------------------|----------------------------------------------------------------------------------------------------|----------------------------------------------------------------------------------------------------|---|
| ファイルの場所型:                                           |                                                                                                    |                                                                                                    | -                                                                                                    | ] 🔇 💋 📂 🖽                                                                                                    | •                                                                                                    |   |
| よび使ったファイル<br>して、<br>デスクトップ<br>マイドキュメント<br>マイ コンピュータ | MG_1678.JPG<br>MG_1679.JPG<br>MG_1680.JPG<br>MG_1681.JPG<br>MG_1682.JPG<br>MG_1683.JPG<br>MG_1683.JPG<br>MG_1685.JPG<br>MG_1685.JPG<br>MG_1686.JPG<br>MG_1685.JPG<br>MG_1689.JPG<br>MG_1689.JPG<br>MG_1690.JPG<br>MG_1690.JPG | MG_1692.JPG<br>MG_1693.JPG<br>MG_1695.JPG<br>MG_1695.JPG<br>MG_1695.JPG<br>MG_1695.JPG<br>MG_1693.JPG<br>MG_1693.JPG<br>MG_1693.JPG<br>MG_1701.JPG<br>MG_1701.JPG<br>MG_1702.JPG<br>MG_1703.JPG<br>MG_1703.JPG<br>MG_1704.JPG | MG_1706.JPG<br>MG_1707.JPG<br>MG_1707.JPG<br>MG_1709.JPG<br>MG_1710.JPG<br>MG_1711.JPG<br>MG_1711.JPG<br>MG_1713.JPG<br>MG_1713.JPG<br>MG_1715.JPG<br>MG_1715.JPG<br>MG_1716.JPG<br>MG_1717.JPG<br>MG_1717.JPG<br>MG_1717.JPG | MG_1720.JPG<br>MG_1721.JPG<br>MG_1721.JPG<br>MG_1722.JPG<br>MG_1723.JPG<br>MG_1724.JPG<br>MG_1725.JPG<br>MG_1725.JPG<br>MG_1727.JPG<br>MG_1728.JPG<br>MG_1729.JPG<br>MG_1730.JPG<br>MG_1731.JPG<br>MG_1732.JPG | MG_1734.JPG<br>MG_1735.JPG<br>MG_1735.JPG<br>MG_1737.JPG<br>MG_1737.JPG<br>MG_1738.JPG<br>MG_1738.JPG<br>MG_1740.JPG<br>MG_1741.JPG<br>MG_1742.JPG<br>MG_1744.JPG<br>MG_1744.JPG<br>MG_1745.JPG<br>MG_1745.JPG<br>MG_1746.JPG |   |
| マイ ネットワーク                                           | <                                                                                                    | ■_IMG_1705.JPG                                                                                                    | <u>∎</u> _MG_1719.3PG                                                                                                    | ■ _MG_1733.3PG                                                                                                    | Ima_1747.3PG                                                                                                    | > |
|                                                     | ファイル名(N):                                                                                                    |                                                                                                    |                                                                                                    | •                                                                                                    | <b>3</b><br>厭©                                                                                                    |   |
|                                                     | ファイルの種類(工):                                                                                                    | すべてのファイル や                                                                                                    | *,*)                                                                                                    | •                                                                                                    |                                                                                                    | , |

3 追加したい画像を選択し、 [開く] をクリックします。

#### ΜΕΜΟ

表示された画面に追加したい 画像がない場合は、目的の画 像が保存されている場所を開 き、選択してください。

|                                                    |                                                                                        | 目オンラインマニュアル ② よしある質問 品 サイトマップ                                            | サイト確認 >) ログアウト >)                                |
|----------------------------------------------------|----------------------------------------------------------------------------------------|--------------------------------------------------------------------------|--------------------------------------------------|
| ▶ 画像管理 ▶ 画像一括                                      | 登録 ・画像力テゴリ管理                                                                           | ▶ 背景色の設定                                                                 |                                                  |
| 画像管理                                               |                                                                                        |                                                                          |                                                  |
| ✓ 画像の追加 √ 説明<br>画像ファイルを選択し、追加ボタ<br>画像カテゴリの新規作成にチェッ | ンをクリックすると、画像を追加でき<br>ックを入れ、カテゴリ名を入力し画能                                                 | きます。<br>象を追加すると、新規追加されたカテゴリで画像を登録できます。                                   |                                                  |
| 4 画像ファイル                                           | ※ファイルサイズは最大2MBまで<br>※ファイルタは64文字以内で、4                                                   | <u>参照</u><br>でです。<br>≤角英数字、記号:J0+□ <sup>^^</sup> I <sup>™</sup> が使用できます。 |                                                  |
| ファイル名                                              | 選択されていません                                                                              |                                                                          |                                                  |
| 5 代替テキスト                                           |                                                                                        | ※128文字以内で入力してください。                                                       |                                                  |
| 画像区分                                               | ■商品画像として利用する                                                                           |                                                                          |                                                  |
| 6 画像カテゴリ                                           | <ul> <li>未選択</li> <li>■ 新規作成</li> </ul>                                                | M                                                                        |                                                  |
| 選択されている背景色                                         |                                                                                        |                                                                          |                                                  |
| <ul> <li>         ・         ・         ・</li></ul>  | ストと画像カテゴリは変更できませ                                                                       | atâ: 🔽                                                                   |                                                  |
| ファイル名                                              |                                                                                        |                                                                          |                                                  |
| 代替テキスト                                             |                                                                                        |                                                                          | 検索                                               |
| 画像区分画像力テーゴー                                        | <ul> <li>◆ 全画像 ○ 商品画像 ○ 商</li> <li>□ # ~ · · · · · · · · · · · · · · · · · ·</li></ul> |                                                                          | 検索条件のクリア                                         |
| 7                                                  |                                                                                        | +71                                                                      | 表示併数10<br>ま示併数10<br>1 /2ページ ) ) (1-108)<br>エカロノハ |

- ④「画像ファイル」に追加する画 像の情報が表示されます。
- 5「代替テキスト」「画像区分」 を入力します。
- 「画像カテゴリ」のプルダウン
   メニューから該当する分類を選 択します。
- 「追加」をクリックすると画像 が登録され、「画像一覧」の一 覧部分に追加表示されます。

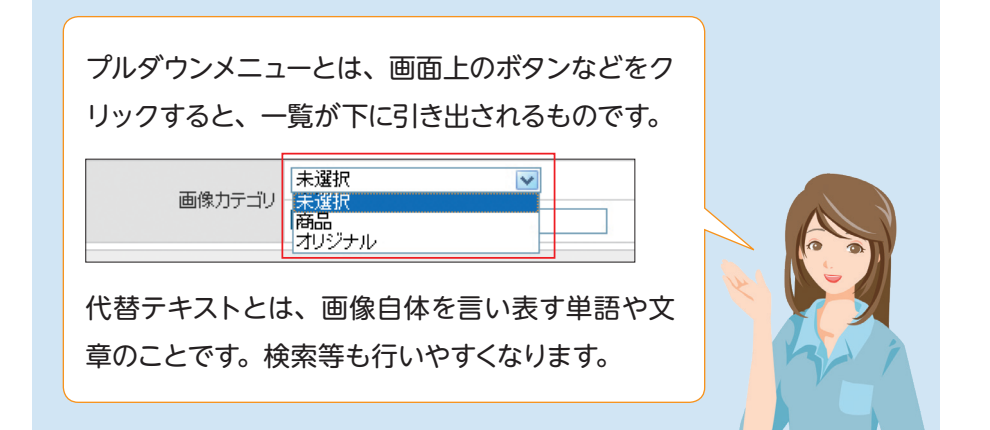

#### 8-2 画像のサイズ変更と切り抜きを行いましょう。

#### 画像サイズの変更や画像の不要な部分のみを切り抜くことができます。

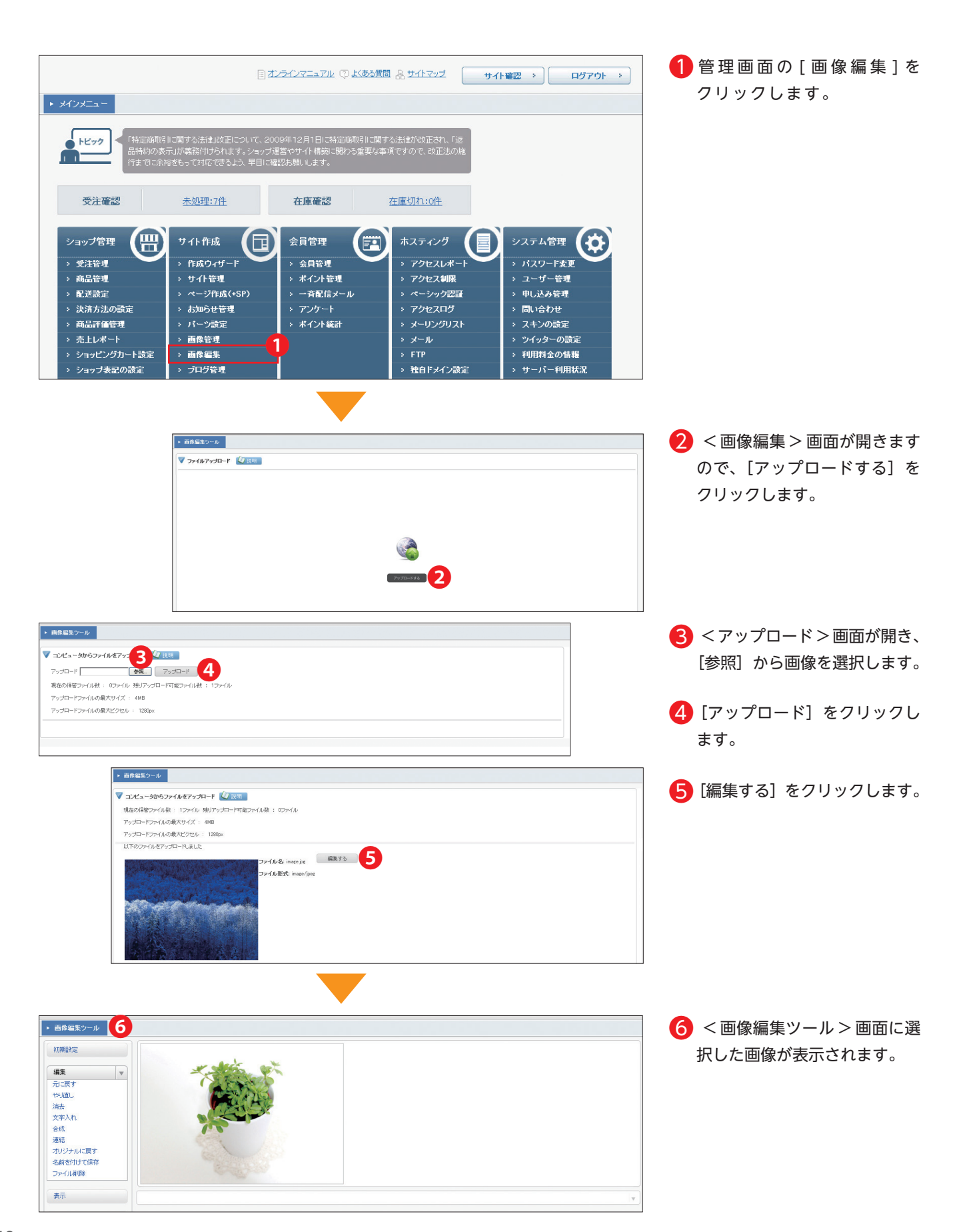

#### ■ 画像のサイズ変更

#### 画像サイズを変更します。

| <ul> <li>         ・         ・         ・</li></ul> |                                                                                                    |
|---------------------------------------------------|----------------------------------------------------------------------------------------------------|
| 初期設定                                              |                                                                                                    |
| (##                                               | at all the set                                                                                                  |
| 補来                                                | The second second second second second second second second second second second second second second second s  |
| 表示                                                | A STATE OF A STATE OF A STATE OF A STATE OF A STATE OF A STATE OF A STATE OF A STATE OF A STATE OF A STATE OF A |
|                                                   |                                                                                                    |
|                                                   |                                                                                                    |
| \$10385C                                          |                                                                                                    |
| 「「「「」」「「」」                                        |                                                                                                    |
| 25-                                               |                                                                                                    |
| シフト                                               |                                                                                                    |
| 余白                                                | サイズで指定する                                                                                                    |
| テクスチャ ノイズ除去                                       | 標: 400                                                                                                    |
|                                                   | 同館機の比中を保持する                                                                                                    |
| カラー                                               |                                                                                                    |
| Tat                                               |                                                                                                    |
|                                                   | 元に戻す。やり直し                                                                                                    |
|                                                   |                                                                                                    |
|                                                   |                                                                                                    |
|                                                   |                                                                                                    |
|                                                   |                                                                                                    |
|                                                   |                                                                                                    |
|                                                   |                                                                                                    |

- [イメージ] ≫ [リサイズ] を クリックします。
- 2 画像を選択し矢印をクリック したまま動かす(ドラッグ&ド ロップする)と、自由にサイズ 変更ができます。
- 3「サイズで指定する」から数値 を使ってサイズ変更することも 可能です。
- ④ [実行] をクリックすると、画 像サイズが変更されます。

#### ■ 画像の切り抜き

#### 画像の必要な部分のみを切り抜くことができます。

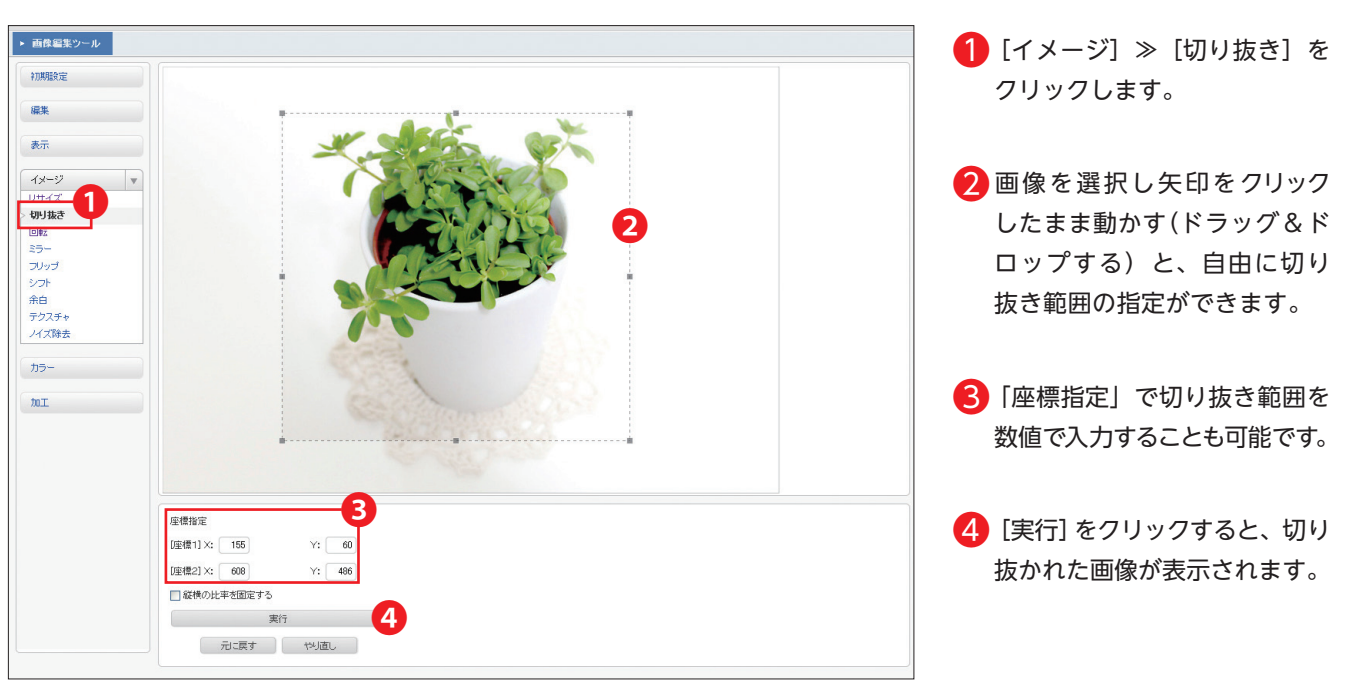

●編集した画像は、ご自身のパソコンに保存されます。
 ●編集した画像を使用するには、[画像の追加]
 を行う必要があります。追加方法は、P.38 をご覧ください。

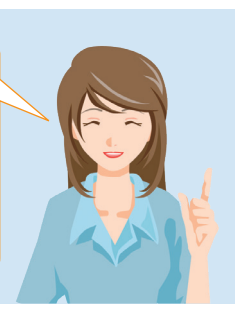

#### そのほかの加工

この画像加工のシステムは、他にも様々な加工が可能です。 それぞれの詳しい操作方法は、オンラインマニュアルを参照ください。

#### 文字入れ

●画像に文字が入れられます。

#### 合成

●2つの画像を合成します。

#### 連結

●2つの画像を上下左右に連結します。

#### 回転

●画像を回転させます。

#### ミラー

●画像を左右反転させます。

#### フリップ

●画像を上下反転させます。

#### シフト

●画像をスライドさせます。

#### 余白

●画像の余白を増減させます。

#### テクスチャ

#### ノイズ除去

●画像のノイズ(荒れ)を取り除きます。

#### カラー変換

●「グレースケール変換」「セピア色変換」「明 るさ/コントラスト」「RGBの度合い」の 変換ができます。

#### 加工

●「ソフトにする」「シャープにする」「エンボス」
 「エッジの強調」「ガウスぼかし」「ぶれ」「立
 体枠を付ける」「モザイク」の加工を加えます。

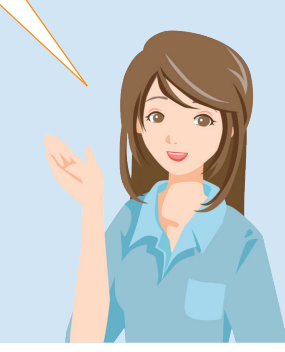

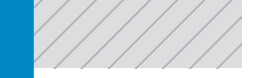

お客様のサイトへのアクセス状況を解析し、グラフで表示する方法をご紹介します。

9 アクセスレポート

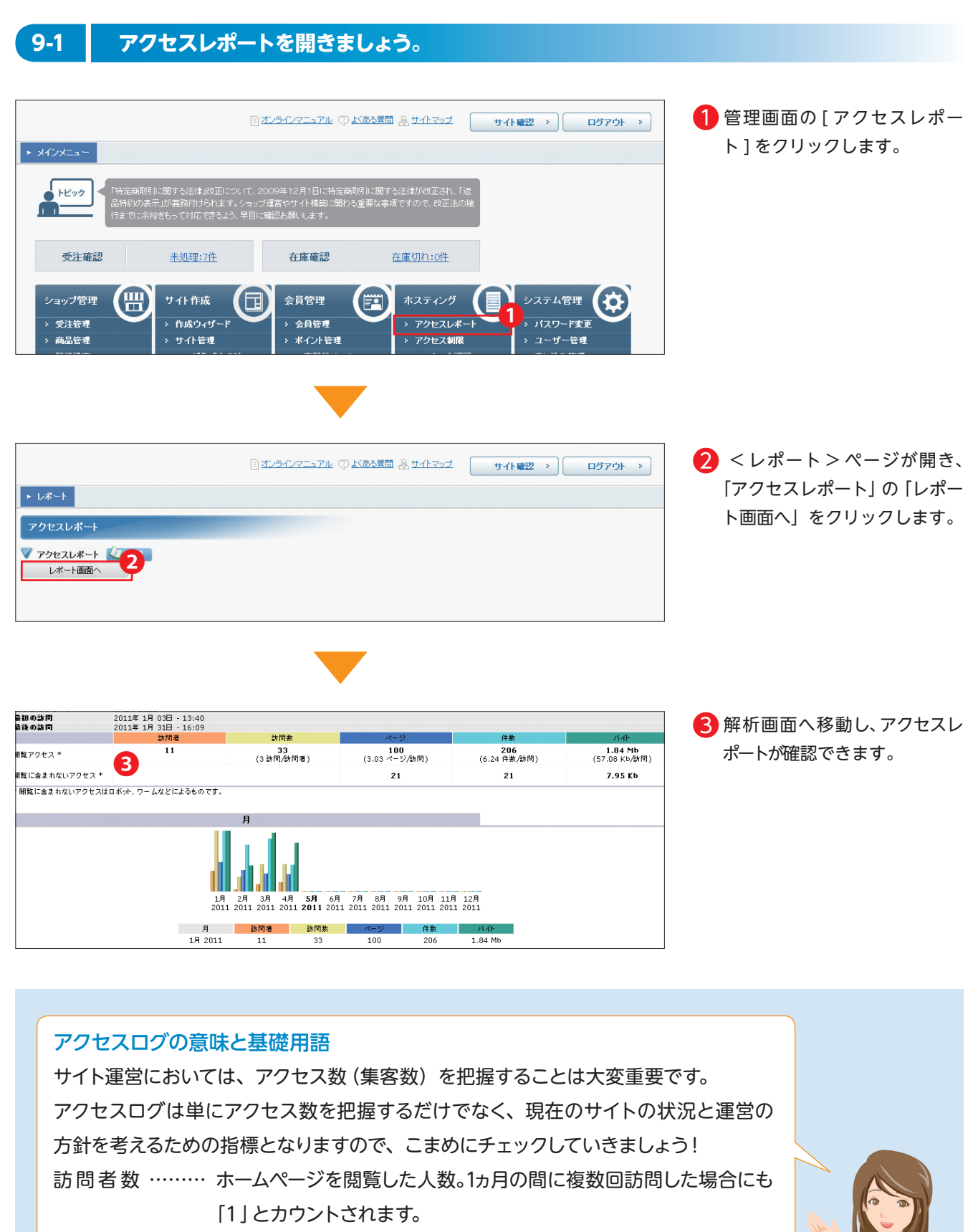

訪問数 ……… 訪問者が見たページ数。 詳しくは、オンラインマニュアルをご覧ください。

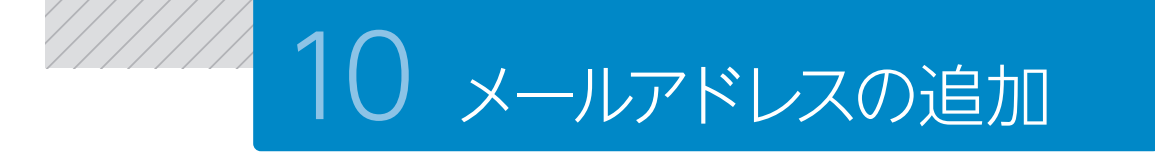

メールアドレスの新規登録を行う方法をご紹介します。メールアドレスの追加が必要な場合に行います。

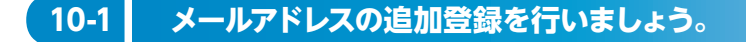

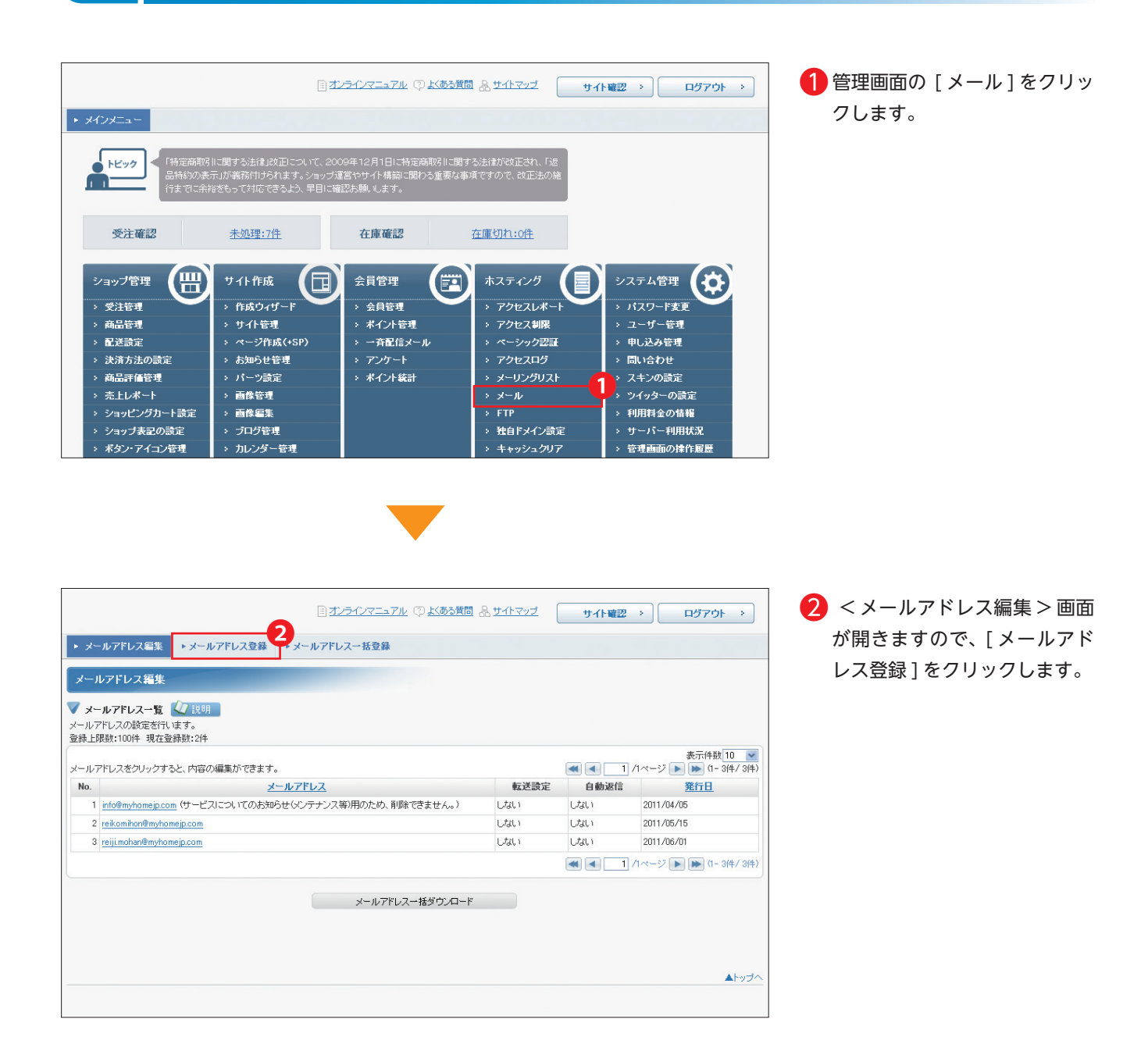

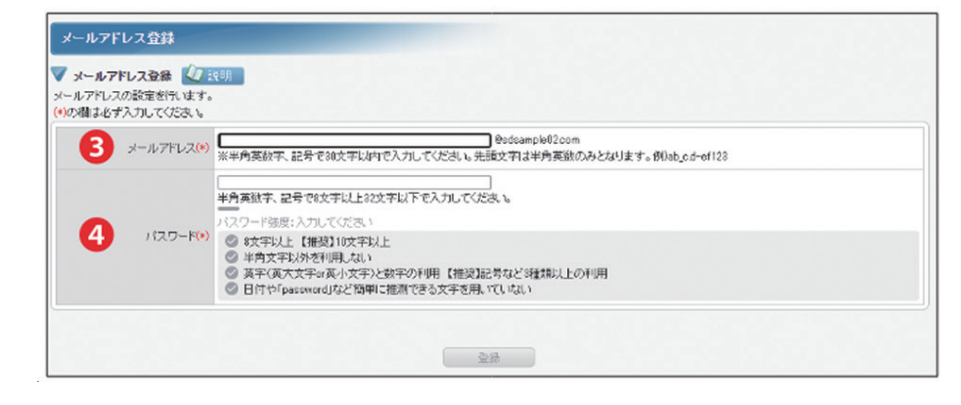

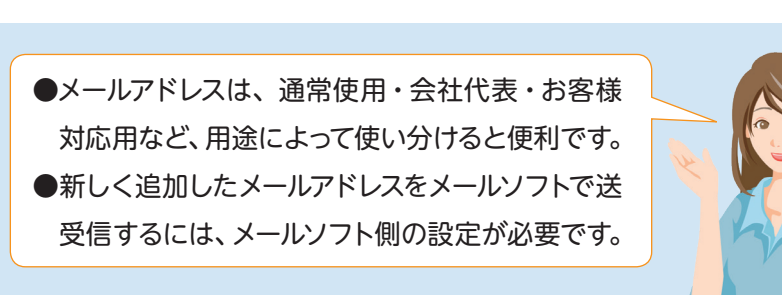

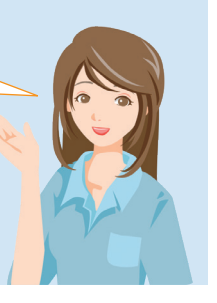

3 設定画面が表示されますので、 登録したいメールアドレスの @より前を入力します。

#### ΜΕΜΟ

文字数:30 文字まで 文字の形式:半角英数、半 角記号\_(アンダーバー)、 .(ドット)、-(ハイフン) 注意事項:先頭文字は半角英 数のみで記号は使用できま せん。

④ 登録したいパスワードを入力します。

#### ΜΕΜΟ

パスワード設定時に表示され るメーターはパスワードの強 度を示すものです。 できるだけ第三者から推測さ れにくいパスワードを設定し てください。 ※半角英数字、記号を組み合 わせて設定してください。 ※半角英字のみ、半角数字の みのパスワードは使用できま せん ※メールアドレスやユーザー ID の文字列を含むパスワード は使用できません。

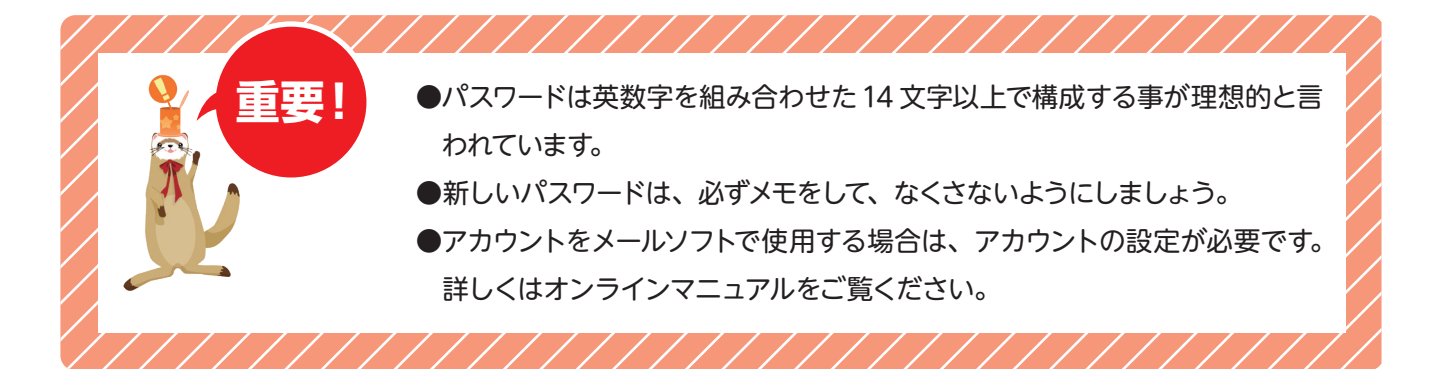

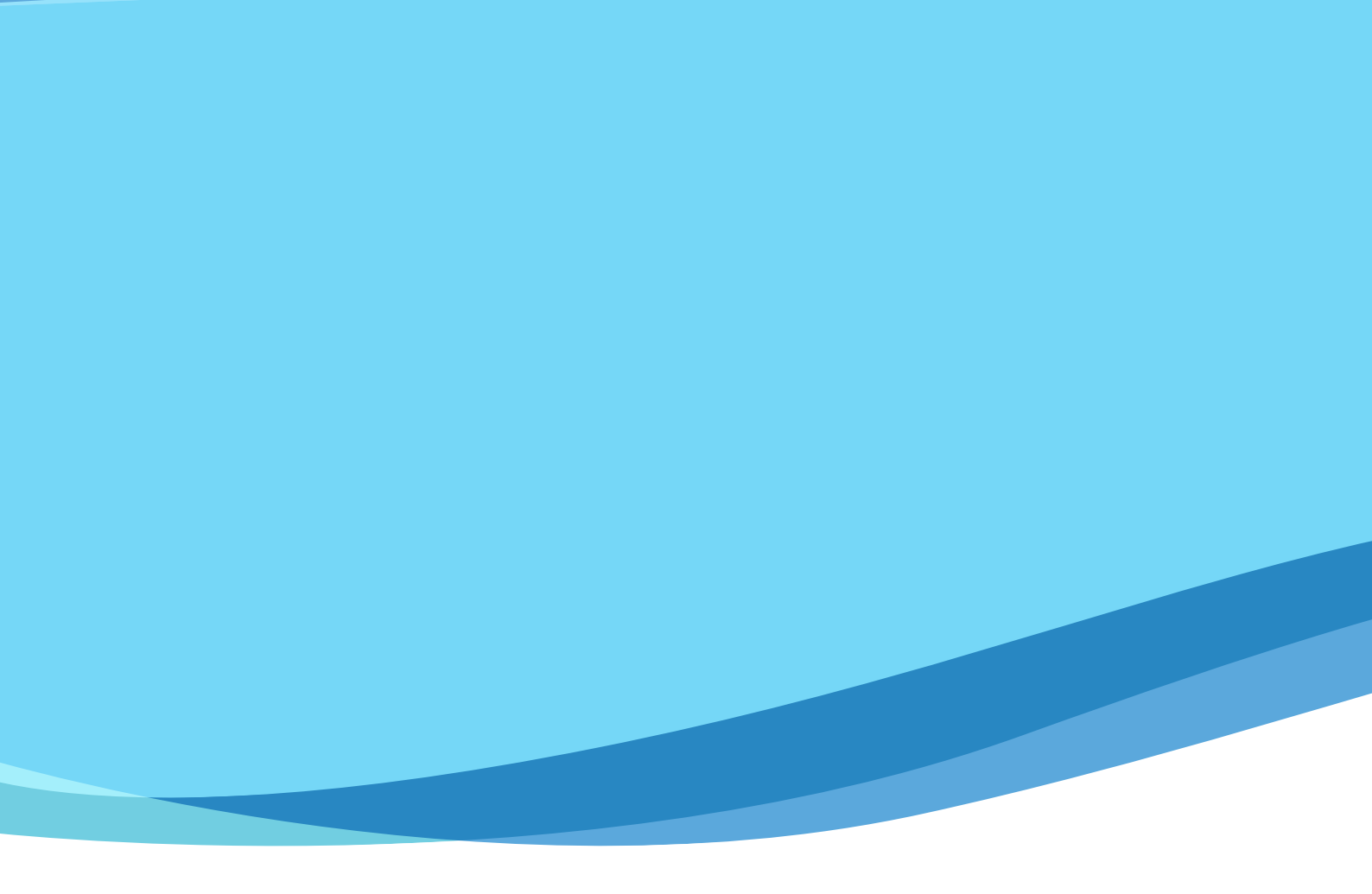